GM〇クリック証券

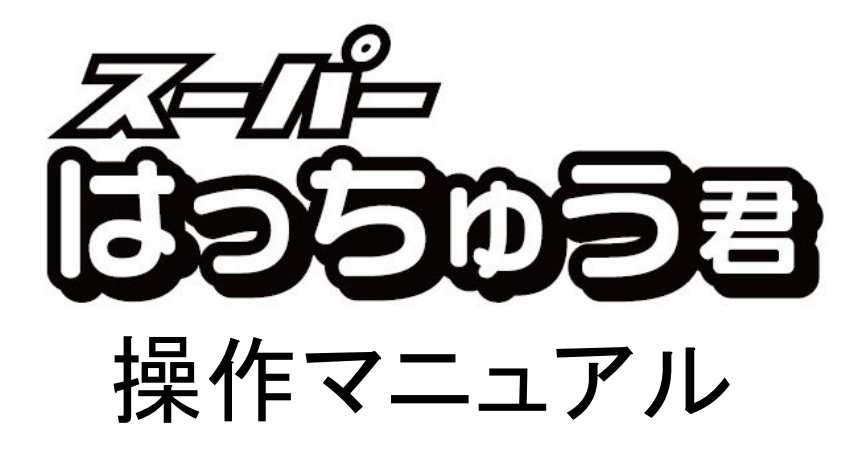

| 1. はじめに                            |                                        |
|------------------------------------|----------------------------------------|
| スーパーはっちゅう                          | 君の特長 2                                 |
| 記動とログイン                            | 3                                      |
|                                    |                                        |
| 2. 基本操作                            |                                        |
| 画面構成                               |                                        |
| 銘柄選択の方法                            |                                        |
|                                    |                                        |
| 3. 株式取引                            |                                        |
| 株式板注文                              |                                        |
| 株式ミニ板注文                            |                                        |
| 株式フル板注文                            |                                        |
| 信用スピード注文                           |                                        |
| 現物買注文                              |                                        |
| 現物売注文                              |                                        |
| 信用新規注文                             |                                        |
| 信用返済注文                             | 31                                     |
| 現引/現渡注文                            | 32                                     |
| 注文変更/取消                            | 33                                     |
| 注文・約定の確認                           | 34                                     |
| 保有株 信田建玉(                          | の確認 35                                 |
| 取引全力の確認                            | ジャ産 IIIS                               |
| 4. 株式情報                            |                                        |
| 株価一覧                               | 37                                     |
| 你 问 克                              | 40                                     |
| 体式画伯衣                              | ٠٠٠٠ •••                               |
| 株式プチ板                              | 41                                     |
| 体式気が位                              | ······································ |
| 体式気能内少の、<br>性価ロワ                   | 42                                     |
| 林山口に<br>株式同一与配約完                   |                                        |
| 林氏问 风配剂定 杜伍没在公长                    | 1FT FIX \ /2                           |
| 林屾浊反刀彻                             |                                        |
| 体式 你 Ш 志 鹰 洛 侠<br>姓 士 山 立 吉 刍 描 拴  | 术、<br>击                                |
| 林式山木向芯垣快                           | 茶、<br>44                               |
| 林式迎按华刀机                            |                                        |
| 休式が高値/が女値                          | 1.<br>                                 |
| 林式へトツノ高/へト                         | ッノ女                                    |
| 林式上升华/林式                           |                                        |
| 林式休恤/山木向刀                          | 11                                     |
| 林式田米高忌増、                           | +r                                     |
| 休式取高田米高史                           | 和、                                     |
| 休式田米尚                              |                                        |
| 休式冗員代金、                            | - <b>H</b> 1                           |
| 休式村別式記/元文                          | ۱ <u>۵</u> ۲                           |
| 1 <b>百</b> 用残尚、<br>后田球支送送          |                                        |
| 1 <b>启</b> 用残 <b>尚</b> 瑁减、<br>后田位布 |                                        |
| 16.用 <b>倍</b> 举                    |                                        |
| <b>貞</b> 借銘枘一覧、                    |                                        |
| 进日 <b>步</b> 銘枘一覧、                  |                                        |
| 16.用其借残、一般1                        | 言用元銘枘一筧51                              |

🦉 目次

| 5. チャート                                        |    |
|------------------------------------------------|----|
| チャートの種類                                        |    |
| 基本的な操作方法                                       |    |
| ツールボックス                                        |    |
|                                                |    |
| 猫画ツール(フインスタテイ)<br>たいいた場体                       |    |
| リイントリ操作                                        |    |
| 6. ニュース・マーケット                                  |    |
| ニュース                                           |    |
| 主要指数一覧、                                        |    |
| 業種別指数一覧                                        |    |
| 7. その他                                         |    |
| お知らせ                                           |    |
| 8. カスタマイズ                                      |    |
| 連結メニュー                                         |    |
| ショートカットキー設定                                    |    |
| ツールバー設定                                        |    |
| 環境設定                                           |    |
|                                                |    |
| 回面表示設定<br>———————————————————————————————————— |    |
| 注音車佰                                           | 75 |
| /上心 书 况                                        |    |
| 付録                                             |    |

# 🗴 スーパーはっちゅう君の特長

すべての板情報を表示するフル板対応

スーパーはっちゅう君が東証次世代システム"arrowhead"の「FLEX Full」に対応し ました。すべての板情報(注文情報)をリアルタイムで表示でき、従来の板では表示 しきれなかった情報を網羅した「フル板注文」をご用意いたしました。注文条件を設 定しておけば、板を見ながらダブルクリックだけですばやく発注ができるため、取引 のチャンスを逃しません。

・シンプルな「信用スピード注文」でよりスピーディーに

信用取引をよりスピーディーに、よりシンプルに取引できるよう、「信用スピード注 文」をご用意いたしました。注文は全て成行注文となりますので、執行条件を指定 する必要もなくワンクリックだけで発注できるため、刻々とかわる市場の動きに素早 く対応できます。株価や出来高等の情報もコンパクトにまとめられて表示されており ます。豊富なマーケット情報、チャート画面と合わせお取引にご活用ください。

●「板注文」で素早く注文

板注文画面では、あらかじめ注文条件を設定しておけば、通常注文はもちろん、逆 指値注文についてもダブルクリックするだけで注文することができます。板を見なが ら素早く注文できるので、取引のチャンスを逃しません。また、複数銘柄の板を同 時にチェックしながら取引したい方のために「ミニ板注文」もご用意いたしました。

### ●マーケット情報をさまざまな視点でリアルタイム分析

板と価格情報が小さくまとまった「株式価格表」を並べて、複数銘柄の値動きを チェックできるのはもちろんのこと、買いと売りの強さがわかる「株式同一気配約定 情報」や当日の買い圧力がわかる「株価強度分析」など、現在値だけでは読み取る ことのできない情報も充実しています。

また、「株式株価急騰落検索」や「株式出来高急増検索」を使って勢いがある銘柄 を見つけたり、「信用貸借残」で証金残や信用残をチェックしたりと、さまざまな手段 で情報の分析、収集を行うことができます。

・テクニカル指標と描画ツールで取引サインをキャッチ

単純移動平均、指数平滑移動平均、ボリンジャーバンド、一目均衡表、MACD、 RSI、スロー・ストキャスティクス、パラボリックSaRなど、全30種類の人気テクニカ ル指標を搭載しています。チャート上に表示したテクニカル指標を複数保存しておく ことができるので、異なる組み合わせのテクニカル指標を簡単に切り替えることが できます。

さらに、レジスタンスライン、フィボナッチライン、ギャンライン、回帰線など、多彩な 描画ツールをご用意し、高度な分析を強力にサポートします。

・ニュースやアナリストレポートで注目銘柄をチェック

自動更新のニュース画面では、経済・株式関連のニュース以外に、適時開示情報 やアナリストレポートも見ることができます。画面の下の部分に配置されている指数 /ティッカーバーには、これらニュースのタイトルが自動で表示されるほか、各主要 株価指数を構成する銘柄の値上り、値下り銘柄数が色分けして表示されるので、 マーケット全体の動きを把握するのにとても便利です。

自分だけの取引画面、自由度の高さで快適なお取引を

スーパーはっちゅう君では、よく使う画面を自由にレイアウトすることができます。画 面のレイアウトは複数保存することができるので、4つある仮想スペースと組み合 わせて、お客様の取引スタイルに応じた、最適なレイアウトを実現していただくこと ができます。

また、1つの大きなウィンドウ内に複数の画面を表示する「MDI表示」と、1つの画面をそれぞれ独立したウィンドウとして表示する「SDI表示」の切り替えをボタン1つで行うことができます。他のアプリケーションと同時にスーパーはっちゅう君をご利用する場合は「SDI表示」が便利です。是非、ご活用ください。

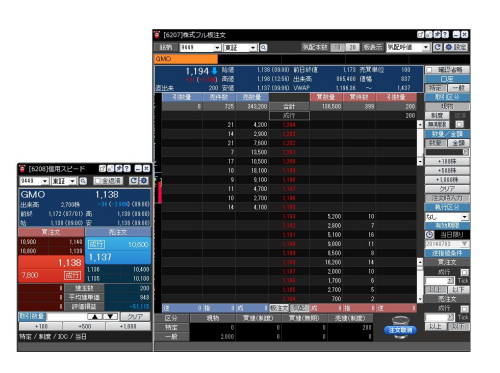

| 449 | *    | 東証・   | 2          | 板          | 10 気配呼   | 値 🔹 🖸    |
|-----|------|-------|------------|------------|----------|----------|
| OMØ |      |       |            |            |          |          |
|     | 1,92 | 2     | +82 (+1.69 | ) 直出来      | 500      | 確認省略     |
| 7   |      | 売数量   |            | 買数量        | Щ.       | 口座       |
|     | 0    |       |            |            | 0        | 特定一      |
|     |      |       | 成行         |            |          | 取四公分     |
|     |      | 3,000 | 1.926      |            |          | 現物       |
|     |      | 3,400 |            |            |          | 制度远      |
|     |      | 2,900 |            |            |          | 一般       |
|     |      | 1,200 |            |            |          |          |
|     |      | 700   | 1,922      |            |          | 鼓量       |
|     |      |       | 1,920      | 1,600      |          |          |
|     |      |       |            | 2,100      |          | 執行区分     |
|     |      |       | 1,918      | 2,200      | -        | なし       |
|     |      |       |            | 2,500      |          | 有効期限     |
|     |      |       |            | 4,700      |          | ⑤ 当日限    |
| 一语  | 制酒   |       | ON ON      |            | 一播取消     | 20180802 |
|     | 現物   | 買建(制  | 度) 貫建(重    | 無期) 売建(制度) | t) 売建(一) |          |
| 寺定  |      | 0     | 0          | 0          | 0        |          |

| <b>-</b> L2 | ***      | MIL | 0.44     |        |       |     |          |     |        |     |  |  |     |  |
|-------------|----------|-----|----------|--------|-------|-----|----------|-----|--------|-----|--|--|-----|--|
| 9449        | -        | 東証  | - Q      | G      | MO    |     | 1        | 2   | 3 4 5  | 시   |  |  |     |  |
| 現在伯         | <u>ē</u> |     | 415      | 売気     | 5     |     | 5:00     |     | 買気配    |     |  |  |     |  |
|             | 前日比      |     | 18       |        |       | 最.  | 良件数      |     |        |     |  |  |     |  |
| 用           | 落率(%)    |     | 4,53%    |        |       | 成行  |          |     |        |     |  |  |     |  |
| カム(店        |          |     | 400      | 43,900 |       |     |          |     |        |     |  |  |     |  |
| xore        |          |     | 09:00    | 71,600 |       |     |          |     |        |     |  |  |     |  |
| 高值          |          |     | 418      | 58,100 |       |     | 418      |     |        |     |  |  |     |  |
| non le      |          |     | 14:30    |        | 1,600 |     |          |     |        |     |  |  |     |  |
| 安值          |          |     | 398      | 2      | 4,300 | 416 |          |     |        |     |  |  |     |  |
| SC IE       |          |     | 09:00    |        |       |     | 415      |     |        | 00  |  |  |     |  |
| 出来高         |          |     | ,680,400 |        |       |     | 414      |     | 41,8   | 00  |  |  |     |  |
| 売買作         | 代金(千)    |     | 689,015  |        |       |     | 413      |     | 77,3   | 0   |  |  |     |  |
| VWAF        |          |     | 410.03   |        |       |     | 412      |     | 29,0   | 0   |  |  |     |  |
| 値幅_         | L限       |     | 495      |        |       |     | 411      |     | 11,00  |     |  |  |     |  |
| 値幅"         | F限       |     | 335      |        |       |     |          |     |        |     |  |  |     |  |
| 売買当         | 単位       | L., | 100      |        |       |     |          |     | 終値     |     |  |  |     |  |
|             | 前場       |     | 後場       | 時刻     | 現れ    | 主値  | 前回       | 比   | 約定数量   | 1   |  |  |     |  |
| 14          | 4(       | 00  | 402      | 15:00  |       | 415 | <b>V</b> |     | 34,000 | _   |  |  |     |  |
| ו           | 09:0     | 00  | 12:30    | 14:59  |       | 416 |          | 416 |        | 416 |  |  | 300 |  |
| *           | 4(       | 04  | 418      | 14:59  |       | 416 |          |     | 7,300  |     |  |  |     |  |
| 101         | 09::     | 20  | 14:30    | 14:59  |       | 416 |          |     | 7,000  |     |  |  |     |  |
| #           | 39       | 98  | 402      | 14:59  |       | 415 |          |     | 1,300  |     |  |  |     |  |
| 34          | 09:0     | 00  | 12:30    | 14:59  |       | 415 |          |     | 600    |     |  |  |     |  |
| 絲           | 4(       | 02  | 415      | 14:59  |       | 415 | V        |     | 600    |     |  |  |     |  |

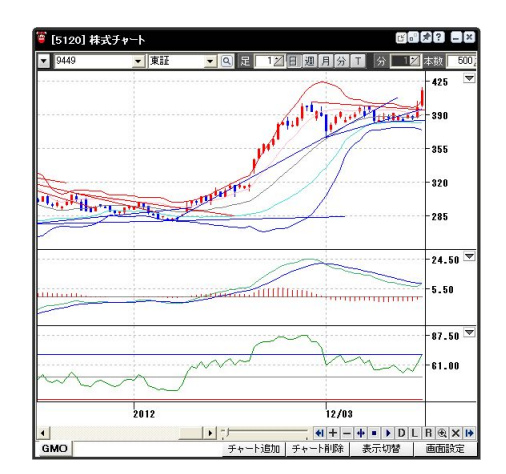

# 。起動とログイン

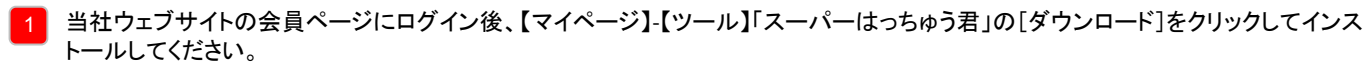

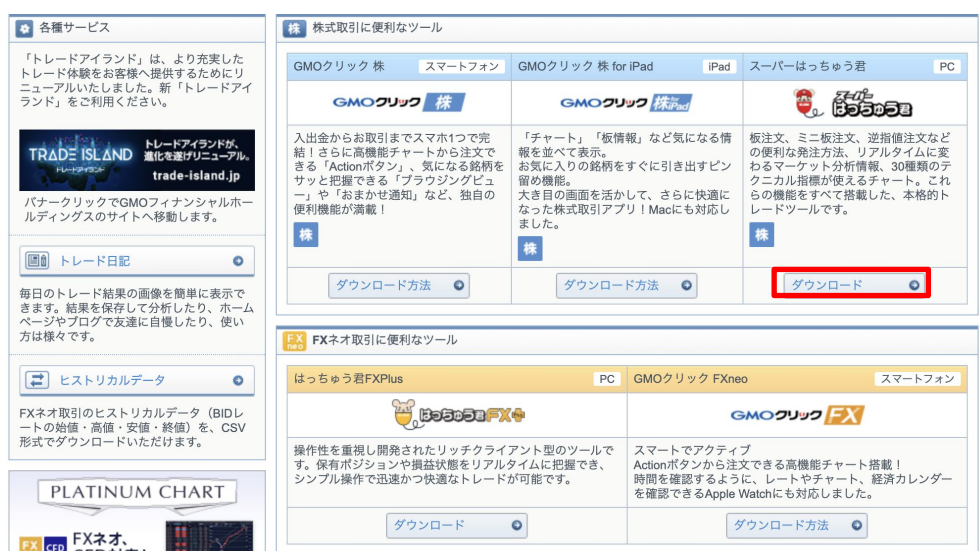

2 インストールが完了すると、デスクトップ上にスーパーはっちゅう君のアイコンができます。アイコンをダブルクリック するとスーパーはっちゅう君のログイン画面が表示されます。

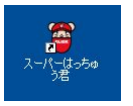

3 ログイン画面でお客様の「ユーザーID(ログイン名)」と「パスワード」を入力してください。

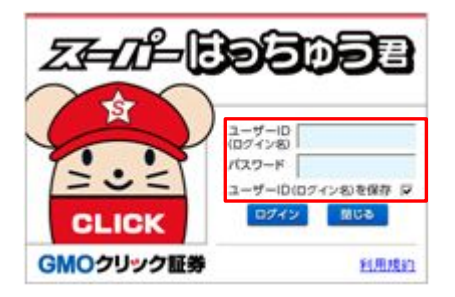

「ユーザーID(ログイン名)」と「パスワード」を入力すると起動に必要なファイルがダウンロードされます。ダウンロードが完了すると、スーパーはっちゅう君が起動します。

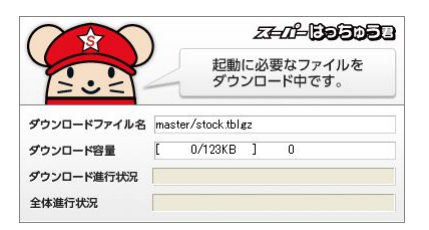

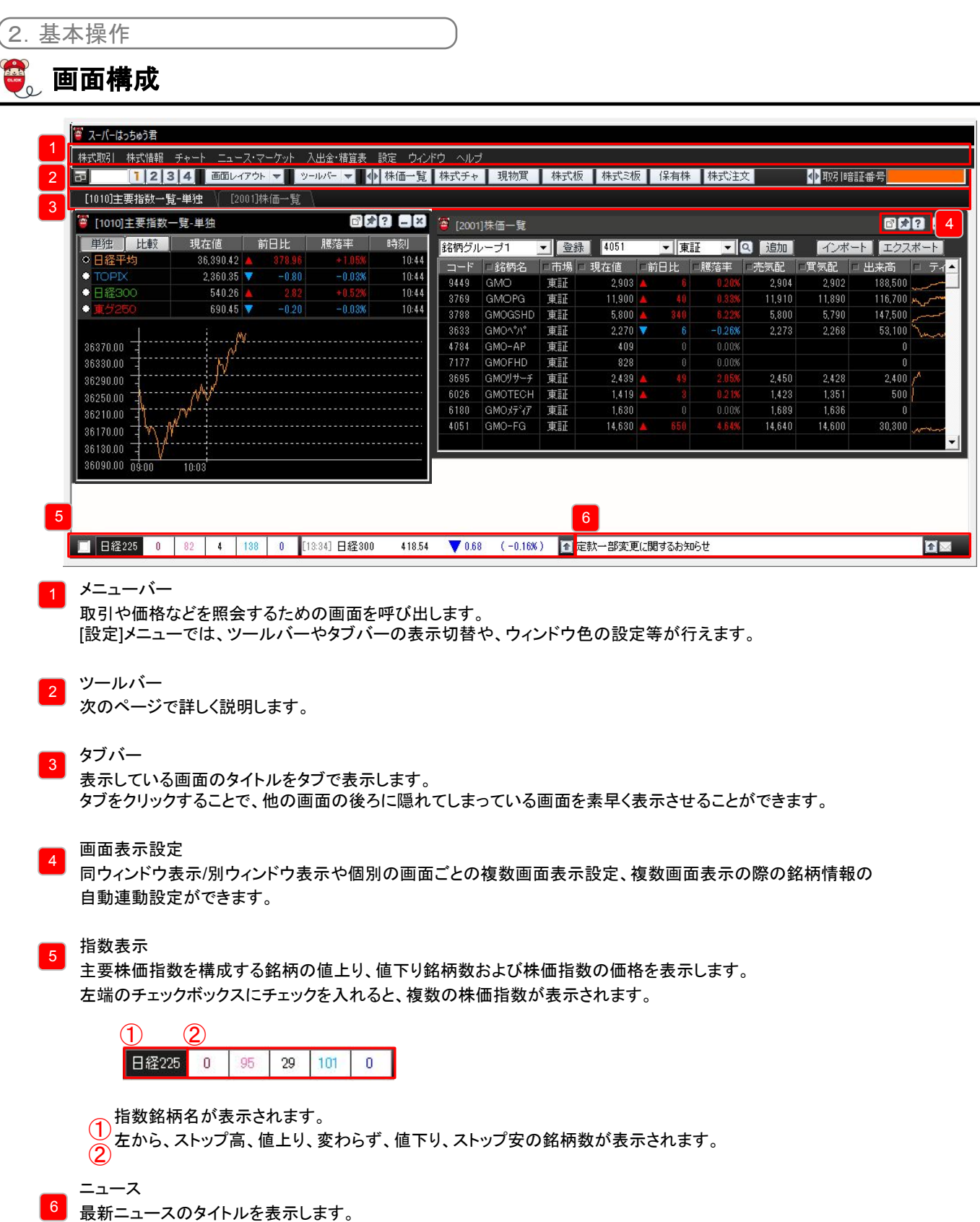

タイトルの右側にある をクリックすると、直近のニュースタイトルを8件表示します。

1

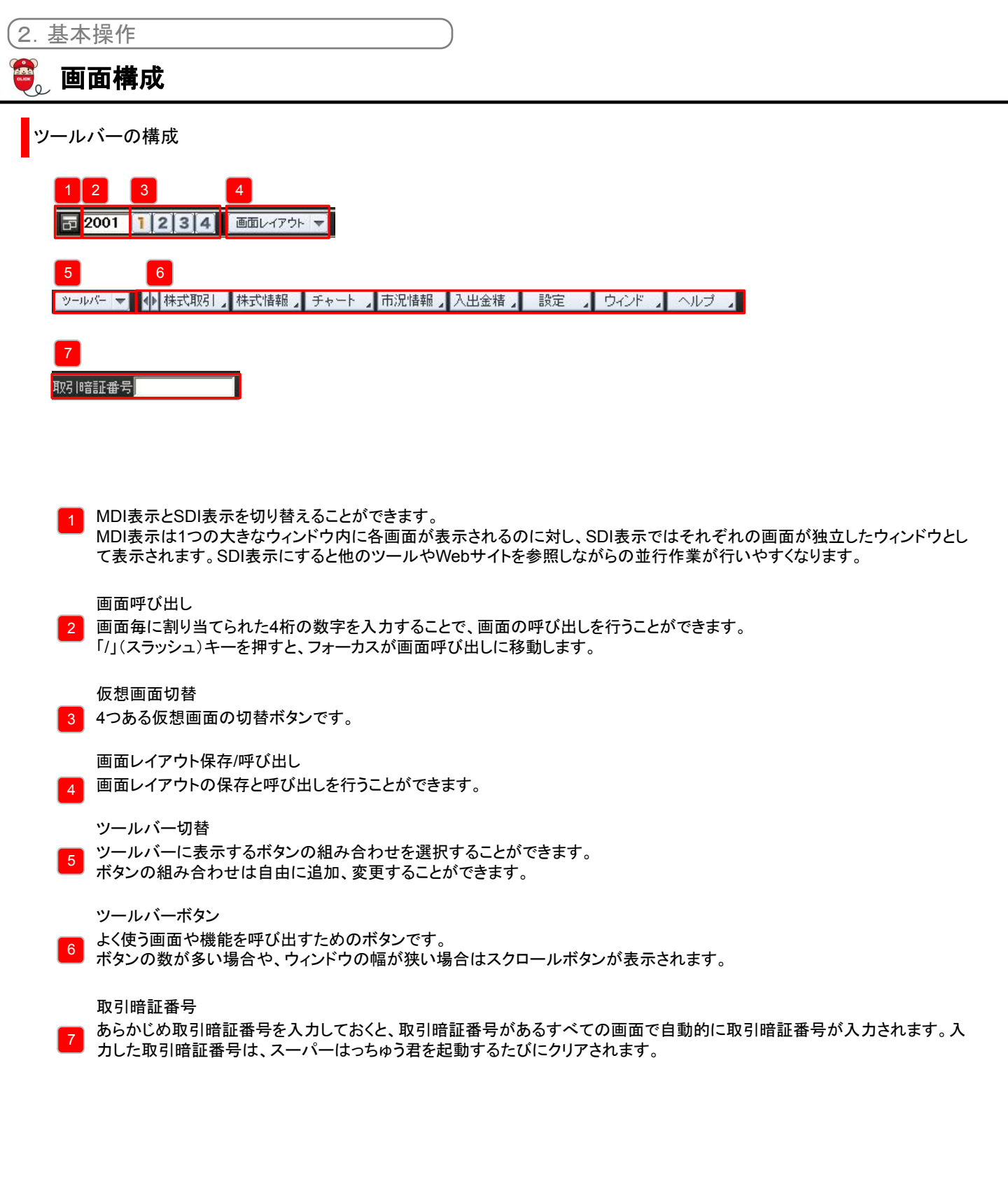

2. 基本操作

# 。銘柄選択の方法

# 株式取引

| 🍧 [2016]株式ま 🛛 🕄 🕄 🕄 🗶 |              |      |    |            |  |  |  |  |  |  |  |
|-----------------------|--------------|------|----|------------|--|--|--|--|--|--|--|
| 9449 👻 東証             | - 9          |      | CI | <b>1</b> 0 |  |  |  |  |  |  |  |
| 「気配」                  | <b>¥</b> ≇ ĭ | 歩み   | Ť  | チャート       |  |  |  |  |  |  |  |
| 現在値                   | 425          | 4    | 10 | 2.40%      |  |  |  |  |  |  |  |
| 出来高 1                 | ,225,400     | VWAP |    | 424.35     |  |  |  |  |  |  |  |
| 売気配                   | 15:          | 00   |    | 買気配        |  |  |  |  |  |  |  |
|                       | 最良           | 件数   |    |            |  |  |  |  |  |  |  |
|                       | 成            | Ť    |    |            |  |  |  |  |  |  |  |
| 58,300                | 43           | 0    |    |            |  |  |  |  |  |  |  |
| 31,700                | 42           | 9    |    |            |  |  |  |  |  |  |  |
| 76,100                | 42           | 8    |    |            |  |  |  |  |  |  |  |
| 43,100                | 42           |      |    |            |  |  |  |  |  |  |  |
| 4,000                 | 42           | !6   |    |            |  |  |  |  |  |  |  |
|                       | 42           | 5    |    | 15,400     |  |  |  |  |  |  |  |
|                       | 42           | 4    |    | 53,700     |  |  |  |  |  |  |  |
|                       | 42           | 3    |    | 69,900     |  |  |  |  |  |  |  |
|                       | 42           | 2    |    | 13,800     |  |  |  |  |  |  |  |
|                       | 42           | 1    |    | 32,800     |  |  |  |  |  |  |  |

① 銘柄コードと市場を選択肢し、エンターキーを押します。
 市場はSOR/東証から選択できます。
 ※有効期限を[週末][指定]に選択した場合は「東証」に発注されます。
 をクリックすると銘柄検索画面が表示され、銘柄名の一部で検索することができます。

| 全市場    | ✓ 全業種                                         |     | <b>_</b> |        |   |
|--------|-----------------------------------------------|-----|----------|--------|---|
| コード    | 銘柄名                                           | 取引所 | 市場       | 業種     | - |
| 3633/T | GMON' n'                                      | 東証  | 東証プ ライム  | 情報·通信業 |   |
| 3695/T | GMO <sup>IJ</sup> <sup>#</sup> - <sup>#</sup> | 東証  | 東証グロース   | 情報·通信業 | _ |
| 3769/T | GMOPG                                         | 東証  | 東証ブライム   | 情報·通信業 |   |
| 3788/T | GMOGSHD                                       | 東証  | 東証プライム   | 情報·通信業 |   |
| 4051/T | GMO-FG                                        | 東証  | 東証グロース   | 情報·通信業 | - |
| 銘柄名    | GMO                                           |     | 詳細表示     |        |   |

# 🐌 株式板注文

### 画面構成

板情報を見ながら、マウス操作だけで即座に注文発注・注文変更・注文取消ができます。

### 1 銘柄タブ

株式板注文画面で照会した銘柄が、5つま で表示することができます。

#### 2 銘柄情報エリア

銘柄の現在値、4本値、出来高、売買単 位、値幅などを表示します。

### 3 板注文エリア

板情報が表示されます。ダブルクリックやド ラッグ&ドロップで発注することができま す。

#### 4 一括取消エリア

[ON]にチェックを入れると、[一括取消]ボタ ンがアクティブになります。

#### 🔒 保有株・建玉エリア

保有している現物株、信用建玉の売却・返 済可能数量が表示されます。

### 👩 [注文取消]アイコン

板注文エリアに表示されている数量を[注 文取消]アイコンにドラッグ&ドロップするこ とで、発注済注文を個別に取り消すことが できます。

### 7 [更新]ボタン

クリックすると株式板注文画面が最新情報 に更新されます。

### 8 板表示切替

気配呼値 :気配数量のある呼値を表示します。 全呼値 :気配数量の有無に関わらず、全ての呼値を表示します。 全呼値固定 :全呼値で表示し、現在値に動きがあっても気配の表示位置が変更されません。

### 9 確認省略

確認省略の有無の選択ができます。

### 10 注文条件

ロ座、取引区分、発注する単位(株数または金額)、逆指値条件をあらかじめ入力します。執行区分、有効期限の変更が必要な 場合は変更してください。[設定]ボタンをクリックすると、画面に表示させる発注単位(数量または金額)を変更できます。発注単 位(数量または金額)を複数回、押す事で増加できます。

#### Point

気配呼値、全呼値と全呼値固定では、寄前気配情報配信時間帯の気配値の表示方法が異なります。 最良買気配と最良売気配が同一価格の場合、気配呼値と全呼値は2行に分かれて表示されるのに対し、全呼値固定では1 行で表示されます。

|   | 6202 | ]株式板;  | 主文        |      |              |         |            |        |       |        |          | 8    |            | ď | ₽\$?     | _ ×           | 1  |
|---|------|--------|-----------|------|--------------|---------|------------|--------|-------|--------|----------|------|------------|---|----------|---------------|----|
|   | 銘柄   | 9449   | •         | 東証   |              | Q       |            |        |       |        | 板表示      |      | 記呼値        |   | - C      | ✿ 設定          | ŀ  |
| 1 | GMO  |        |           |      |              |         |            |        |       |        |          |      |            |   |          |               |    |
|   |      | 1.93   | 22        | 始他   | 1.           | 893 (09 | :00)       | 前日終他   | 1     | 1,890  | 売耳甲      | 位    | 100        |   | _ 確:     | 記省略           | 9  |
| 2 |      | +82 (  | • 1,8 (9) | 高値   |              | 954 (09 | :27)       | 出来高    | 6     | 85,100 | 値幅       |      | 1,522      |   |          | l)坐           | 10 |
|   | 直出来  |        | 500       | 安値   | 1,           | 883 (09 | :03)       | VWAP   | 1.    | 917.27 | $\sim$   |      | 2,322      |   | 特定       | 一般            |    |
| 3 | 売    | 運指     | 売         |      | 売到重          | 7       |            |        | 〔剱重   | ]      | <b>t</b> | 耳』   | 王指         |   | 取引       | 区分            |    |
| Ľ |      | 0      |           | 0    |              |         |            |        |       |        | 0        |      | 0          |   | 現        | 物             |    |
|   | _    |        |           |      |              |         | 成行         |        |       |        |          |      |            |   | 制度       | 返済            |    |
|   |      |        |           |      | 3,40         | 0       |            |        |       |        |          |      |            | ÷ | 一股       |               |    |
|   |      |        |           |      | 2,00         | U<br>0  |            |        |       |        |          |      |            |   | 美有品      | / 今 結         |    |
|   |      |        |           |      | 02,0<br>4 60 | 0       | 1.923      |        |       |        |          |      |            |   | 安江里。     | 立胡            |    |
|   |      |        |           |      | 14 90        | n<br>n  | 1.927      |        |       |        |          |      |            |   | MX HE    | 12.94         |    |
|   |      |        |           |      | 3.00         | 0       |            |        |       |        |          |      |            |   | +10      | 0株            |    |
|   |      |        |           |      | 3,40         | 0       |            |        |       |        |          |      |            |   | +50      | 00株           |    |
|   |      |        |           |      | 2,90         | 0       |            |        |       |        |          |      |            |   | + 1,0    | 00株           | 1  |
|   |      |        |           |      | 1,20         | 0       |            |        |       |        |          |      |            |   | 勿        | דע            | 1  |
|   | 1    |        |           |      | 70           | 0       | 1,922      |        |       |        |          |      |            |   | 注文即      | 寺入力           |    |
|   |      |        |           |      |              |         | 1,920      |        | 1,600 |        |          |      |            |   | 執行       | 区分            | 1  |
|   |      |        |           |      |              |         |            |        | 2,100 |        |          |      |            |   | なし       | -             |    |
|   | -    |        |           |      |              |         | 1,918      |        | 2,200 |        |          |      |            |   | 有効       | 期限            | 1  |
|   |      |        |           |      |              |         |            |        | 2,500 |        |          |      |            |   | <u>•</u> | 日限り           |    |
|   |      |        |           |      |              |         | 1,916      |        | 4,700 |        |          |      |            |   | 2018080  | 02 💌          |    |
|   |      |        |           |      |              |         | 1,915      |        | 4,500 |        |          |      |            | ÷ | 逆指       | 直条件           |    |
|   | -    |        |           |      |              |         | 1,914      |        | 3,900 |        |          |      |            |   | 貫)       | 主文            |    |
|   |      |        |           |      |              |         | 1,913      |        | 2,700 |        |          |      |            |   | ንጀር      |               |    |
|   |      |        |           |      |              |         | 1,912      |        | 9,900 |        |          |      |            |   | IND IN   |               |    |
| 4 |      | 246/35 |           | 0.41 |              |         | LON        |        | 0.000 |        | 制机器      | - 24 | 利用語        | " | <br>売    | ļ ¥X ľ<br>‡∵t |    |
| - | 区分   | 35     | 物         | 官律   | (制度)         | 冒建(3    | ■==<br>王月) | - 売建() | 制度)   | 売建(-   | -#3      | 6    |            |   | 成行       | τ n           |    |
| ి | 特定   |        | _0        |      | 0            |         |            |        | 0     |        |          |      |            |   |          | Z Tick        |    |
|   | 一般   |        |           |      |              |         |            |        |       |        | 0        |      | EX IIX /II | - | 以上       | 以下            |    |
|   |      |        |           |      |              |         |            |        |       |        |          |      |            |   |          |               | 1  |

# 🐌 株式板注文

板注文エリアの見方

| 1 | [6207 | 株式フ  | ル板注文   |          |        |            |                           |          |            |          |       |        |          |              | ß |                                         | ×       |
|---|-------|------|--------|----------|--------|------------|---------------------------|----------|------------|----------|-------|--------|----------|--------------|---|-----------------------------------------|---------|
|   | 銘柄    | 9449 |        | · 東証     | -      | ۹.         |                           | 気        | 配本数        | 10       | 20    | 板表     | 示 😓      | 配呼值          | 1 | ✓ C \$\$                                | 定       |
| G | MO    | _    |        |          |        |            |                           |          |            |          |       |        |          |              |   |                                         |         |
| 5 |       | 1.4  | 450    | 始値       | 1.4    | 192        | (09:00)                   | 前日紀      | 济值         |          | 1,462 | 売買単    | 鉝        | 100          |   | 確認省     電     認     省     昭     省     田 | 2       |
|   | )     |      |        | 高値       |        | 500        | (09:03)                   | 出来品      | 笥          | 969      | 9,400 | 値幅     |          | 1,162        |   |                                         |         |
| ē | 【出来   |      | 43,700 | 安        | 1,6    | 148        | (14:58)                   | VWAR     | P          | 1,48     | 68.57 | ~      | 2        | 1,762        |   |                                         | 設       |
|   | 売     | 逆指   | 売      | 指        | 売数量    |            |                           |          | 買数         | <b>₽</b> | 頂     | 指      | Ĩ        | 逆指           |   | 取引区分                                    |         |
|   |       | 2    |        | 0        | 240,81 | 00         | 合語                        | <u>t</u> | 174        | .800     |       | 0      | 2        | 0            |   | 現物                                      | -       |
| F |       |      |        | _        |        |            | 成省                        | Т        |            |          |       |        | <u> </u> | J            |   | 制度返                                     | λĂ<br>I |
|   |       |      |        | <u> </u> | 1 6.7  | <u>'</u> _ | A 1,45                    |          | <b>`</b>   |          | - (   |        |          |              | Ĥ | 一般                                      | 1       |
| ſ | 4     |      | 3      |          | 9,01   | 1          | 0                         | 0        |            |          |       | ာ၂     |          | 4            |   |                                         | 6       |
|   |       |      |        | ′        | 31     |            | 1,45                      |          | í          |          |       |        |          | _            | Í | 数単 並る                                   | 結       |
|   |       |      |        |          | 5.0    | 1          | 145                       |          |            |          |       |        |          |              | Ţ | NYTE T                                  | 2/1     |
|   |       |      |        |          | 61     | )          | 1.45                      |          |            |          |       |        |          |              |   | +100株                                   |         |
|   |       |      |        |          | 1,20   | 0          | 1,45                      |          |            |          |       |        |          |              |   | +500株                                   |         |
| 4 |       |      |        |          | 31     | )          | 1,45                      | 1        |            |          |       |        |          |              |   | +1,000株                                 |         |
| E |       |      |        |          | 51     | )          | 1,45                      |          |            |          |       |        |          |              |   | クリア                                     |         |
| Ē |       |      |        |          | 3,31   |            | 1,45                      |          | 1          |          |       |        |          |              |   | 注文時入力                                   | 7       |
|   |       |      |        |          |        |            | 1,44                      |          | 1          | ,200     |       |        |          |              |   | 執行区分                                    |         |
| ŀ |       |      |        |          |        |            | 1,44                      |          | 2          | 2,500    |       |        |          |              |   | なし                                      | •       |
|   |       |      |        |          |        |            | 1,44                      |          | 8          | 8,600    |       |        |          |              |   | 有効期限                                    |         |
|   |       |      |        |          |        |            | 1,44                      |          | 4          | 1,700    |       |        |          |              |   |                                         | J       |
|   |       |      |        |          |        |            | 1,44                      |          | 18         | 8,800    |       |        |          |              |   | 20181217                                | V       |
|   | _     |      |        |          |        |            | 1,44                      |          | 6          | i,500    |       | _      |          |              | ^ | 逆指個条件                                   | ŧ       |
|   | _     |      |        | _        |        |            | 1,44                      | 2        |            | 0,900    |       | _      |          |              |   | 其注义<br>→/⊂                              |         |
|   | _     |      |        |          |        |            | 1,44                      |          |            | 000      |       |        |          |              |   | ,5%(T                                   | Liek.   |
|   |       |      |        |          |        |            | 1,4.4                     |          | 15         | ; 100    |       |        |          |              |   |                                         | TE      |
|   |       | 建印度  | - 33   | aora-    | 1      |            | Contraction of the second | 123.80   |            |          |       | 117/24 |          | 经邮告          |   | 売注文                                     |         |
|   | 区分    |      | 現物     | 冒速       | (制度)   | T 3        | ⊉(⊞III)                   |          | 。<br>律(制度) | 一志       | ·碑(=  | -13)   |          |              |   | 成行                                      |         |
|   | 特定    |      | 0      | 1        | 0      | ~^^        | _ 000000                  | 0        |            | 0        |       | 0      |          | P TTT HIT IM |   | 2                                       | Fick    |
|   | 一般    |      | 0      |          |        |            |                           | 0        |            | 0        |       | 0      | 2        | EXIXII       |   | 以上以                                     | F       |
|   |       |      |        |          |        |            |                           |          |            |          |       |        |          |              |   |                                         |         |

1 市場の気配情報 市場の売気配/買気配数量がリアルタイムに表示されます。

2 成行注文エリア ダブルクリックすると成行注文を発注します。 発注中成行注文の数量が表示されます。

3 指値注文エリア ダブルクリックすると指値注文を発注します。 発注中指値注文の数量が表示されます。

500 103,100 100

この場合、500円で100株の買指値注文が発注されていること を表します。

4 逆指値注文エリア ダブルクリックすると逆指値注文を発注します。 発注中逆指値注文の数量が表示されます。

100+1T

この場合、最良買気配が510円以上になったら、511円(510円 より1ティック上)で100株の買指値注文が発注されることを表し ます。

| 5 現在 | E値ステータスエリア | •                          |                                                                                                    |  |  |  |  |  |  |  |
|------|------------|----------------------------|----------------------------------------------------------------------------------------------------|--|--|--|--|--|--|--|
| 特    | 特別気配       |                            | 売買のいずれか一方に偏った数量の注文がある場合、これに対当する注文を求める<br>ための気配です。                                                                          |  |  |  |  |  |  |  |
| 前    | 寄前気配       |                            | 始値決定前の気配売りと買いの需給が拮抗する値段(その時点において始値が決定<br>する可能性が高い値段)と、その値段における累計数量です。 前場と後場の始値決定<br>前、中断、板寄時にも表示されます。                      |  |  |  |  |  |  |  |
| 停    | 停止前特別気配    |                            | 売買停止となった銘柄の停止直前の特別気配です。そのまま取引終了となった場合<br>は、特別気配になります。                                                                      |  |  |  |  |  |  |  |
| К    | 連続約定気配     |                            | 約定を伴いながら、直前の約定値段から更新値幅の2倍の値段を超えて買い上がる<br>(売り下がる)注文数量が出された場合に表示される気配です。連続約定気配表示後、<br>監視時間が経過するまで気配の更新値幅の2倍を超過して値動きされなくなります。 |  |  |  |  |  |  |  |
| SK   | 停止前連続約定    | 気配                         | 売買停止となった銘柄の停止直前の連続約定気配です。                                                                                                  |  |  |  |  |  |  |  |
| 単    | 買上がり、売下カ   | <i>i</i> y                 | 単一注文による"買上がり"または"売下がり"の状態です。                                                                                               |  |  |  |  |  |  |  |
| 6 気配 | ステータスエリア   |                            |                                                                                                    |  |  |  |  |  |  |  |
| I    | 板寄せ        | 板寄せ中でな<br>を継続できな<br>次対当させ数 | あることを表します。板寄せとは、複数の証券会社からの成行注文などにより通常の取引<br>にくなった場合にいったんすべての注文を取りまとめて、価格優先順位の高いものから順<br>奴量的に合致する値段で約定させる方法です。              |  |  |  |  |  |  |  |
| IK   | 板寄せ解除      | 板寄せ(上記<br>のものである           | 参照)が解除された後に、解除後の約定がまだない状態 (表示している現値が板寄せ後<br>))であることを表します。                                                                  |  |  |  |  |  |  |  |
| E    | 終値         | 当日取引が<br>表示されませ            | 終了したことを表します。ただし、システム停止、売買停止のまま取引が終了した場合は<br>けん。                                                                            |  |  |  |  |  |  |  |
| С    | 売買停止中      | 投資判断上                      | 重要な情報の周知などのために取引が停止されていることを表します。                                                                                           |  |  |  |  |  |  |  |
| D    | 売買停止解除     | 売買停止中(<br>停止前のもの           | 上記参照)が解除された後に、解除後の約定がまだない状態 (表示している現値が売買<br>Dである)であることを表します。                                                               |  |  |  |  |  |  |  |
| Р    | 中断         | 注文の集中が                     | などにより、取引が一時中断されていることを表します。                                                                                                 |  |  |  |  |  |  |  |
| РК   | 中断解除       | 中断(上記参                     | 照)が解除された後に、解除後の約定がまだない状態(表示している現値が中断前のも                                                                                    |  |  |  |  |  |  |  |

スーパーはっちゅう君 操作マニュアル

Copyright(C)GMO CLICK Securities, Inc. All Rights Reserved.

のである)であることを表します。

# 。株式板注文

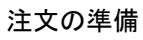

予めツールバー右上にある取引暗証番号欄を入力してください。

| 1          | 02]株式板注      | È文      |        |                 |          |            | 0     | 3 - <b>*</b> ? - × |
|------------|--------------|---------|--------|-----------------|----------|------------|-------|--------------------|
| 錦桐         | 9449         | ▼ 東記    | E 🝷 🔍  |                 |          | 板表示        | 気配呼値  | ▼ C \$\$           |
| GMC        | l.           |         |        |                 |          |            |       |                    |
|            | 1.92         | ? 始値    | 1,893  | 3(09:00) 前日     | ]終値      | 1,890 売買単信 | 立 100 | □ 確認省略             |
|            | +12 (+       | 1898)高値 | 1,954  | (09:27)出身       | 高 68     | 35,100 値幅  | 2     | 口座                 |
| 直出来        | ŧ            | 500 安値  | 1,883  | 3 (09:03) - VWA | AP 1,9   | 917.27 ~   |       | 特定一般               |
|            | 売逆指          | 売       | 売数量    |                 | 買数量      | 買          | 町逆 3  | 取引区分               |
|            | 0            | 0       |        |                 |          | 0          |       | 現物                 |
|            |              |         |        | 成行              |          |            |       | 制度。运济              |
|            |              |         | 3,400  |                 |          |            |       | 一般                 |
|            |              |         | 2,000  |                 |          |            | 4     |                    |
| _          |              |         | 5,200  | 1,929           |          |            |       | 数量/金額              |
|            |              |         | 4,600  |                 |          |            |       | 一                  |
| -          |              |         | 14,900 |                 |          |            |       |                    |
|            |              |         | 3,000  |                 |          |            |       | +1004未             |
|            |              |         | 3,400  |                 |          |            |       | +5004*             |
| 1          |              |         | 2,900  |                 |          |            |       | +1,0004*           |
| <u>.</u>   |              |         | 1,200  | 1,828           |          |            |       | シリア                |
| •          |              |         | 700    | 1,922           | 1 6 0 0  |            | 5     | (主义時八) ]           |
|            |              |         |        | 1.020           | 2 100    |            |       |                    |
| -          |              |         |        | 1 0 1 9         | 2,100    |            | 6     | 有効力期限              |
|            |              |         |        | 1.917           | 2,200    |            |       | ◎ 当日限1             |
|            |              |         |        | 1.916           | 4 700    |            |       | 20180802           |
|            |              |         |        | 1.915           | 4,500    |            |       | 逆指值条件              |
|            |              |         |        | 1,914           | 3,900    |            | -     | 買注文                |
|            |              |         |        |                 | 2,700    |            |       | 成行 🗖               |
|            |              |         |        | 1,912           | 9,900    |            |       | Tick               |
|            |              |         |        |                 | 6,000    |            |       | 以上以下               |
|            | 一括取清         | 一括取清    |        | ON              |          | 一括取清       | 一括取消  | 売注文                |
| <b>区</b> ; | <u></u> 現    | 物 買建    | (制度) 買 | 建(無期) 🧦         | も建(制度) 🦻 | も建(→般)     | 0     | 成行 🗖               |
| 特别         | Ê            | 0       | 0      | 0               | 0        | 0          | 注文取進  | Tick               |
| #          | <del>2</del> |         |        |                 |          | 0          | -     | 以上【以下】             |
|            |              |         |        |                 |          |            |       |                    |

- 銘柄コードを入力し、市場を選択します。
   市場はSOR/東証から選択できます。
   ※有効期限に[週末][指定]を選択した場合は
   「東証」に発注されます。
- 2 口座を選択します。

3 取引区分を選択します。

- 発注する数量または金額を入力します。 発注時に指定する場合は「注文時入力」を選択してください。 数量/金額増加ボタンの数値は[設定]ボタンで変更することができます。
- 5 執行区分を選択します。
- 6 有効期限を選択します。 「日付指定」を選択した場合はカレンダーから 日付を選択できます。

| E        | ×  |    |    |            |    |    |
|----------|----|----|----|------------|----|----|
| <        |    | >  |    |            |    |    |
| В        | 月  | 火  | 水  | $^{\star}$ | 金  | ±  |
| 26       | 27 | 28 | 29 | 1          | 2  | 3  |
| 4        | 5  | 6  | 7  | 8          | 9  | 10 |
| 11       | 12 | 13 | 14 | 15         | 16 | 17 |
| 18       | 19 | 20 | 21 | 22         | 23 | 24 |
| 25       | 26 | 27 | 28 | 29         | 30 | 31 |
| <u> </u> |    |    |    |            |    |    |

逆指値注文を発注する場合は、逆指値条件を入力します。

[成行]ボタン :逆指値条件到達後に成行注文を執行する場合にチェックを入れます。 Tick :逆指値条件到達後に指値注文を執行する場合、逆指値条件の価格から 何ティック上または下の指値にするかを入力します。 ※9から-9の範囲で入力することができます。

買注文、売注文 :現在値が逆指値条件の価格「以上」「以下」のどちらになったら注文を執行するかを 選択します。「買注文」は買の逆指値注文を発注する場合、「売注文」は売の逆指値注 文を発注する場合の条件です。

# 🐌 株式板注文

### 発注方法

板注文エリアの買(買逆指)または売(売逆指)をダブルクリックすることで発注することができます。ダブルクリックする位置によって成 行注文、指値注文、逆指値注文のどれを発注するかが決まります。

| <b>*</b> [ | 6202] | 株式板》   | ÌΫ             |                |         |         |        |       |        |        |    |       | ď |           |
|------------|-------|--------|----------------|----------------|---------|---------|--------|-------|--------|--------|----|-------|---|-----------|
| 銘          | 柄     | 9449   |                | 東証             | - Q     |         |        |       |        | 板表     | 示気 | 配呼値   |   | ・ピタ設定     |
| GM         | 0     |        |                |                |         |         |        |       |        |        |    |       |   |           |
|            |       | 1.92   | 22             | 始値             | 1,893   | (09:00) | 前日終値   |       | 1,890  | 売買削    | 巨位 | 100   |   | □ 確認省略    |
|            |       | +32 (+ |                | 高値             | 1,954   | (09:27) | 出来高    | 6     | 85,100 | 値幅     |    | 1,522 |   | 口座        |
| 直出         | 睐     |        | 500            | 安値             | 1,883   | (09:03) | VWAP   | 1,    | 917.27 | $\sim$ |    | 2,322 |   | 特定一般      |
|            | 売退    | 皓      | Ē              |                | 売数量     |         | Ţ      | 微量(   |        | (      | 貫  | 逆指    |   | 取引区分      |
|            |       | 0      |                | 0              |         |         |        |       |        | 0      |    | 0     |   | 現物        |
|            |       |        |                |                |         | 成行      |        |       |        |        |    |       |   | 制度。」返済    |
|            | 3     |        | 2              |                | 3,400   |         |        |       | 2      | ſ      | 3  |       | - | 一般        |
|            |       |        | ت              |                | 2,000   |         |        |       |        |        |    |       |   |           |
|            |       |        |                |                | 5,200   |         |        |       |        |        |    |       |   | · 一致全/金額  |
|            |       |        |                |                | 4,600   |         |        |       |        |        |    |       | H | 知道 金額     |
|            |       |        | _              | _              | 14,900  |         |        |       |        |        |    |       | * | 100##     |
|            |       | 特定     | 現物列            | <b>毛 200</b> 柿 | 3,000   |         |        |       |        |        |    |       |   | + 1004*   |
|            |       |        |                |                | 3,400   |         |        |       |        |        |    | _     |   | + 1 0004* |
|            |       |        | 4              | 2              | 2,900   |         |        |       |        |        |    |       |   | *1,0004本  |
| 1          |       |        |                |                | 700     | 1.00    |        |       |        |        |    |       |   | ジェク時でも    |
| ī          |       |        |                |                | 700     | 1,32,   |        | 1 600 |        |        |    |       |   | 文時八月      |
|            |       |        |                |                |         | 1 9 1   |        | 2 100 |        |        |    |       |   |           |
|            |       |        |                |                |         | 1.91    | 2      | 2 200 |        | _      |    |       | 1 | 右动期限      |
|            |       |        |                |                |         |         |        | 2 500 |        |        |    |       |   | ◎ 当日限日    |
|            |       |        |                |                |         |         |        | 4,700 |        | - 1    |    |       |   | 20180802  |
|            |       |        |                |                | ドラッ     | Ъ       |        | 4,500 |        |        |    |       |   | 逆指値条件     |
|            |       |        |                |                | - 17 Ju |         |        | 3,900 |        |        |    |       |   | 買注文       |
|            |       |        |                |                | &       |         |        | 2,700 |        |        |    |       |   | 成行 🗖      |
|            |       |        |                |                | ドロッ     | ヮプ      |        | 9,900 |        |        |    |       |   | Tick      |
|            |       |        |                |                |         |         |        | 6,000 |        |        |    |       | - | 以上以下      |
|            | 一括    | 取着     |                | 晋              |         | 0       | 4      |       | 一括     | 取酒     |    | 翻测谱   |   | 売注文       |
|            | 分     | 現      | 物              | 買建(            | 制度) 買到  | ≹(無期)   | ) 売建(# | 制度)   | 売建(-   | →般)    |    | 0     |   | 成行 🔲      |
| ド          | 定     | 4      | 0              |                | 0       |         | 0      | 0     |        | 0      | 6  | 主文取消  |   | Z Tick    |
| -          | 般     |        | ) <sub>0</sub> |                | 0       |         | 0      | .0    |        | 0      |    | -     |   | 以上【以下】    |
|            |       |        |                |                |         |         |        |       |        |        |    |       |   |           |

- 1 成行注文が発注されます。
   2 指値注文が発注されます。
   3 逆指値注文が発注されます。
- 4 保有株、建玉エリアで売(信用返済)をしたい数 量を板注文エリアにドラッグ&ドロップすることで、保有株の売却、信用返済注文を発注することができます。

### 通常注文の注文手順

- ① 板注文エリアの買(買逆指)または売(売逆指)列をダブルクリックする。
- ② 注文条件確認画面で注文内容を確認し、[注文確定] ボタンをクリックする。 ※確認画面を省略している場合は、即座に発注されます。

逆指値注文の注文手順

通常注文の手順と同じです。逆指値注文の場合は逆指値条件が反映されます。 ※確認画面を省略している場合は、即座に発注されます。

### Point

信用返済注文の際、建玉を指定することはできません。 建玉を指定して返済する場合は、[6224] 信用返済注文をご利用ください。 現引、現渡の場合は、[6226] 現引/現渡注文をご利用ください。

# 🕄 株式板注文

### 注文変更方法

【ドラッグ&ドロップによる変更】

板注文エリアに表示されているお客様の注文の数量をドラッグ&ドロップすることで注文内容を変更することができます。ドラッグする場所が異なるものの、逆指値注文の変更も通常注文と同じ手順で行うことができます。

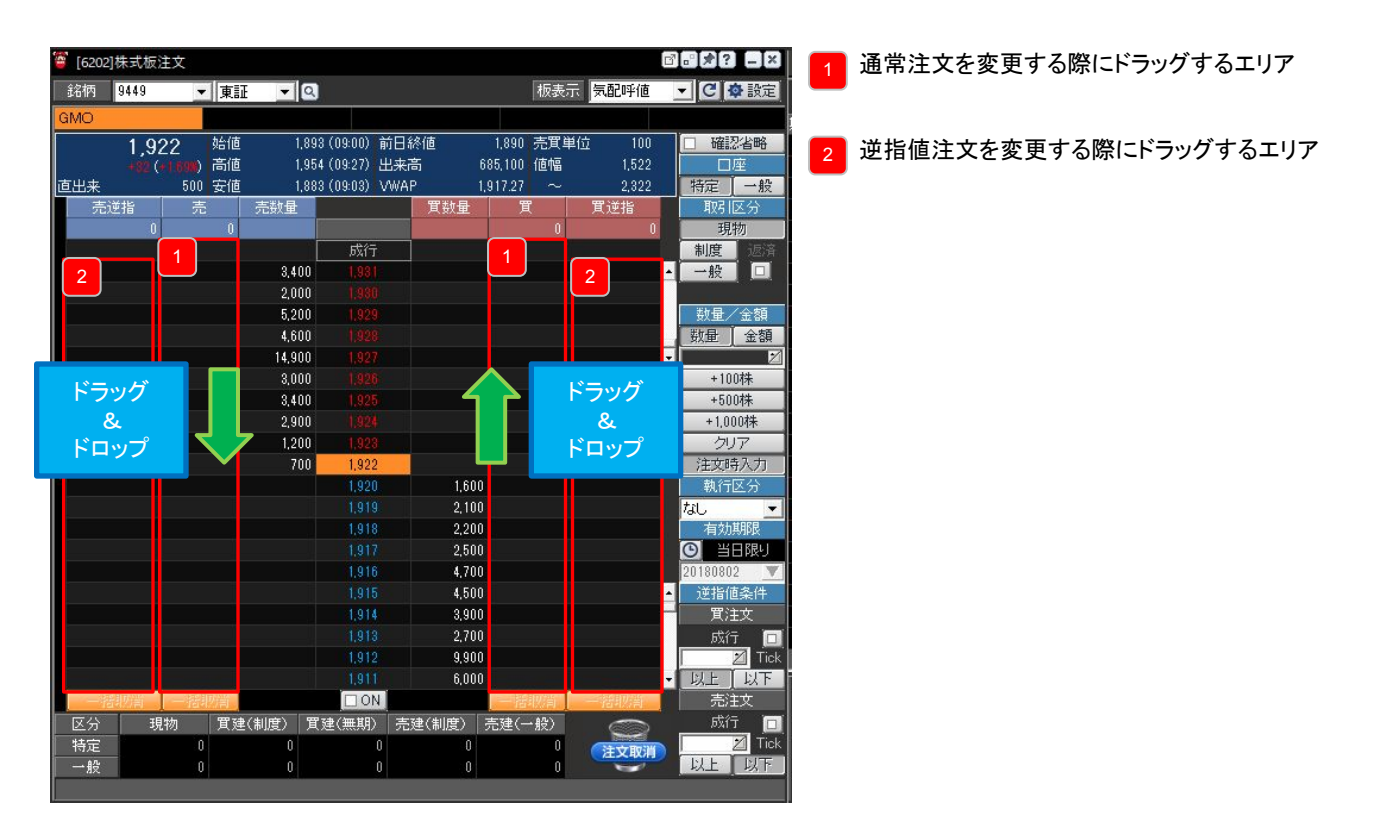

注文の変更手順

- ① 板注文エリアの売(売逆指)または買(買逆指)に表示されている数量をドラッグ&ドロップする。
- ② 注文条件確認画面で変更内容を確認し、[変更確定]ボタンをクリックする。
- ※確認画面を省略している場合は、即座に変更注文が発注されます。

#### Point

同一価格の指値に複数の注文がある場合はまとめて変更されます。

# 🗓 株式板注文

### 注文取消方法

【ドラッグ&ドロップによる取消】

板注文エリアに表示されているお客様の注文の数量をドラッグ&ドロップすることで注文内容を取り消すことができます。ドラッグする場所が異なるものの、逆指値注文の取消も通常注文と同じ手順で行うことができます。

| 6202 | 2]株式板注     | 文        |             |              |                   |          |              |        | ď          | - * ? _ ×    |
|------|------------|----------|-------------|--------------|-------------------|----------|--------------|--------|------------|--------------|
| 銘柄   | 9449       | ▼ 東証     | - 0         | 2            |                   |          | 板表示          | 気配呼値   |            | ・ C 💠 設定     |
| GMO  |            |          |             |              |                   |          |              |        |            |              |
|      | 1.92       | 2 🛑 始値   | 1,8         | 93 (09:00) 育 | 向日終値              | 1,890    | 売買単位         | ż 100  | A          | □ 確認省略       |
|      | +32 (+     | 1698) 高値 | 1,9         | 54 (09:27) 님 | 出来高               | 685,100  | 値幅           | 1,522  |            | 口座           |
| 直出来  |            | 500 安値   | 1,8         | 83 (09:03) V | WAP               | 1,917.27 | $\sim$       | 2,322  |            | 特定 一般        |
| 売    | 逆指         | 売        | 売数量         | 更新           | 買数量               | Ĩ        | (            | 貫逆指    |            | 取引区分         |
|      | Û          | 100      |             | 最良件對         | <u>x</u>          |          | 100          | 200    |            | 現物           |
|      |            |          |             | 成行           |                   |          |              |        |            | 制度」返済        |
|      |            |          |             |              |                   |          |              |        | <b>, 1</b> | 一般           |
|      |            |          |             |              |                   |          |              |        |            | *FF日 / △ #5  |
|      |            |          | 11,500      |              |                   |          |              |        |            | 秋重/ 玉額       |
|      |            | 100      | 14,000      |              |                   |          |              | 100+1T |            | -<br>数重   玉額 |
|      |            |          | 12,600      |              |                   |          |              |        | P 1        | +100#        |
|      |            |          | 17,400      |              |                   |          |              |        |            | +500#        |
| _    |            |          | 34,300      |              |                   |          |              | 100+01 |            | +1000株       |
|      |            |          | 79,700      |              |                   |          |              |        |            | クリア          |
|      |            |          | 58,400      |              |                   |          |              |        |            | 注文時入力        |
| T    |            |          | 21,400      | 500          | 10.40             |          |              |        |            | 執行区分         |
|      |            |          |             | 502          | 12,40             |          |              |        |            | なし 👻         |
|      |            |          |             | 500          |                   | 18-      |              |        |            | 有効期限         |
|      |            |          |             | 400          |                   | トフッ      | ク            |        |            | 当日限リ         |
|      |            |          |             | 102          |                   | &        |              |        |            | 20180802 💌   |
|      |            |          |             | 497          |                   | エロッ      | プ            |        | -          | 逆指値条件        |
|      |            |          |             | 496          |                   |          |              |        |            | 買注文          |
|      |            |          |             |              | 37.70             | 0        |              |        |            | 成行 🗖         |
|      |            |          |             | 494          |                   |          |              |        |            |              |
|      |            |          |             | 493          |                   |          |              |        |            | 以上」以下        |
|      | 영위(2)위<br> | 一招利公司    | (skilete) 9 |              | ntends (skillete) | terrah ( | 3人(目)<br>の用い |        |            | 元注义 一一元注义    |
|      | 現          | ◎   其建   | (制度))       | 〔建(無期)       | 一元建(制度)           | 売建(-     | *規ジ          | 0      |            |              |
| 侍正   |            | 0        | 0           | 0            | 0                 |          | 0            | 注文取消   |            |              |
| ax.  | _          | Y I      |             | 0            | Ů                 |          | v            |        |            |              |

注文の取消手順

 
 ① 板注文エリアの売(売逆指)または買(買逆指)に表示されている数量を または、数量を右クリックしてメニューを表示し、[注文取消]を選択する。

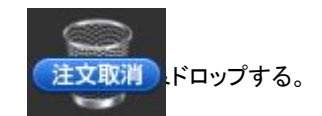

② 注文条件確認画面で取消内容を確認し、[取消確定]ボタンをクリックする。 ※確認画面を省略している場合は、即座に取消注文が発注されます。

【一括取消による取消】

板注文エリアの下にある[一括取消]ボタンを使うと、複数の注文をまとめて取り消すことができます。

注文の取消手順

① [ON]にチェックを入れて、[一括取消]ボタンをアクティブにする。

② [一括取消]ボタンをクリックする。

※確認画面を省略している場合は、即座に取消注文が発注されます。

### Point

一括取消の操作を行うと[ON]のチェックが外れ、[一括取消]ボタンが非アクティブになります。

# 🖏 株式ミニ板注文

### 画面構成

板情報を見ながら、マウス操作だけで即座に注文発注・注文変更・注文取消ができます。 画面の大きさが[6202]株式板注文よりも小さいので、気になる銘柄を複数同時に並べて表示できます。

1 銘柄タブ

株式ミニ板注文画面で照会した銘柄を5つまで表示する ことができます。

🤦 銘柄情報エリア

銘柄の現在値、直近出来高などを表示します。

3 板注文エリア

板情報が表示されます。ダブルクリックやドラッグ&ドロッ プで発注することができます。

4 一括取消エリア

[ON]にチェックを入れると、[一括取消]ボタンがアクティブ になります。

5 保有株・建玉エリア

保有している現物株、信用建玉の売却・返済可能数量が 表示されます。

### 🕴 [更新]ボタン

クリックすると株式ミニ板注文画面が最新情報に更新されます。

7 気配本数選択

気配情報に表示する気配本数を5本、10本に選択することができます。

#### 8 板表示切替

気配呼値 :気配数量のある呼値を表示します。 全呼値 :気配数量の有無に関わらず、全ての呼値を表示します。 全呼値固定 :全呼値で表示し、現在値に動きがあっても気配の表示位置が変更されません。

🧕 確認省略

確認省略の有無の選択ができます。

### 10 注文条件

口座、取引区分、発注する数量、執行区分、有効期限をあらかじめ入力します。

#### 👖 [注文取消]アイコン

板注文エリアに表示されている数量を[注文取消]アイコンにドラッグ&ドロップすることで、発注済注文を個別 に取り消すことができます。

#### Point

気配呼値、全呼値と全呼値固定では、寄前気配情報配信時間帯の気配値の表示方法が異なります。 最良買気配と最良売気配が同一価格の場合、気配呼値と全呼値は2行に分かれて表示されるのに対し、全呼値固定では1 行で表示されます。

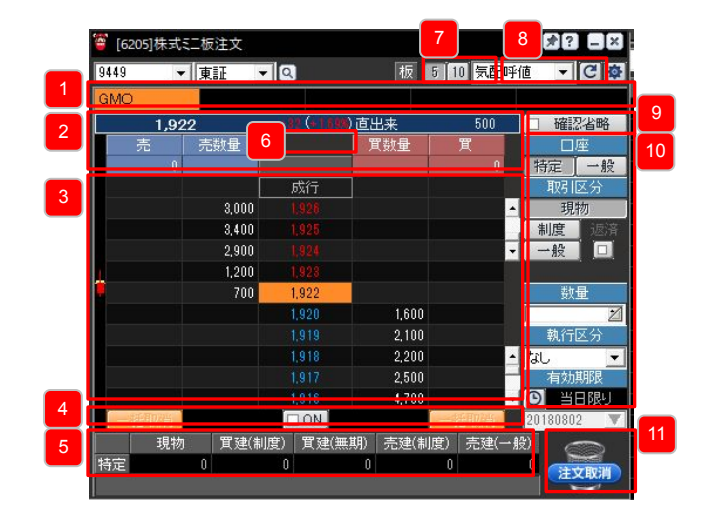

# ん 株式ミニ板注文

板注文エリアの見方

| 🍯 [6205]株式ミ | 二板注文                                        |            |          |        | ď.           | *? _×       |
|-------------|---------------------------------------------|------------|----------|--------|--------------|-------------|
| 9449 👻      | 東証 ▼                                        | Q          | 板        | j 10 😓 | 配呼值          | - C 🕸       |
| GMO         |                                             |            |          |        |              |             |
| 1,92        | 2                                           | +82 (+169) | ) 直出来    | 51     | 00           | ] 確認省略      |
| 2 0         | <sup>牧量</sup>                               |            | 買数量      | 2      | 0            | □座<br>特定 一般 |
|             |                                             | 成行         |          |        |              | 取引区分        |
| 3           | 3,000                                       | 1,928      |          | 3      | -            | 現物          |
|             | 3,400                                       |            |          | ٽ      |              | 制度 返済       |
|             | 2,900                                       |            |          |        | -            | 一般          |
|             | 1,200                                       | 1,923      |          |        |              |             |
| -           | 700                                         | 1,922      |          |        |              | 数量          |
|             |                                             | 1,920      | 1,600    |        |              | 2           |
|             |                                             |            | 2,100    |        |              | 執行区分        |
|             |                                             | 1,918      | 2,200    |        | <u></u> ▲ 7, | il 💌        |
|             |                                             |            | 2,500    |        |              | 有効期限        |
|             |                                             | 1,916      | 4,700    |        | - 0          | 当日限リ        |
| 一指取酒        |                                             |            |          | 一指刑    | 2            | 0180802 💌   |
| 現物          | <br>) ] ] ] [ ] [ ] [ ] [ ] [ ] [ ] [ ] [ ] | 度) 貫建(無    | 期) 売建(制) | 度) 売う  | 建(一般)        |             |
| 特定          | 0                                           | 0          | 0        | 0      | (            | 注文取消        |

市場の気配情報 市場の売気配/買気配数量がリアルタイムに表示されます。

成行注文エリア ダブルクリックすると成行注文を発注します。 発注中成行注文の数量が表示されます。

### 指値注文エリア

ダブルクリックすると指値注文を発注します。 発注中指値注文の数量が表示されます。

### 注文の準備

予めツールバー右上にある取引暗証番号欄を入力してください。 □ 1234 画面レィアウト ▼ ツールバー ▼ ◆ 林価一覧 ◆ 取引暗証番号

| 1 05  | ]株式ミニ板 | <b>页注文</b> |           |          |        | ß           | - * ? _ ×                |
|-------|--------|------------|-----------|----------|--------|-------------|--------------------------|
| 9449  | ▼ 東    | tie 💌      | 2         | 板        | 5 10 😓 | <b>记</b> 呼他 | - C 🕸                    |
| GMO   |        |            |           |          |        |             |                          |
|       | 1,922  |            | -32 (+153 | ) 直出来    | 51     | 00          | □ 確認省略                   |
| 売     | 売      | 鼓量         |           | 買数量      | 買      | 2           | 口座                       |
|       | 0      |            |           |          |        | الگ         | 特定一般                     |
|       |        |            | 成行        |          |        | 3           | 取引区分                     |
|       |        | 3,000      | 1,928     |          |        | ت           | 現物                       |
|       |        | 3,400      |           |          |        |             | 制度 返済                    |
|       |        | 2,900      |           |          |        | -           | 一般                       |
| 1     |        | 1,200      |           |          |        |             |                          |
|       |        | 700        | 1,922     |          |        |             | 数量                       |
|       |        |            | 1,920     | 1,600    |        |             | 2                        |
|       |        |            |           | 2,100    |        | 5           | 執行区分                     |
|       |        |            | 1,918     | 2,200    | 1      |             | なし 💌                     |
|       |        |            |           | 2,500    |        | 6           | 有効期限                     |
|       |        |            | 1,916     | 4,700    | )      | -           | <ul> <li>当日限り</li> </ul> |
| - 184 | 127台   |            | ON        |          | 一治现    |             | 20180802 💌               |
|       | 現物     | 買建(制)      | 度) 貫建(無   | [期] 売建(制 | 制度) 売卵 | 建(一般        |                          |
| 特定    | 0      |            | 0         | 0        | 0      |             |                          |
|       |        |            |           |          |        |             | EXAMP                    |

- 銘柄⊐ードを入力し、市場を選択します。 市場はSOR/東証から選択できます。 ※有効期限に[週末][指定]を選択した場合は 「東証」に発注されます。 □座を選択します。
- 3 取引区分を選択します。
- 4 発注する数量を入力します。
- 5 執行区分を選択します。
- 有効期限を選択します。 「日付指定」を選択した場合はカレンダーから 日付を選択できます。

| B  | 寺指: | 定        |    |    |     | ×  |  |  |  |  |  |
|----|-----|----------|----|----|-----|----|--|--|--|--|--|
| <  |     | 2012年03月 |    |    |     |    |  |  |  |  |  |
| В  | 月   | 火        | 水  | 木  | 金   | ±  |  |  |  |  |  |
| 26 | 27  | 28       | 29 | 1  | 2   | 3  |  |  |  |  |  |
| 4  | 5   | 6        | 7  | 8  | 9   | 10 |  |  |  |  |  |
| 11 | 12  | 13       | 14 | 15 | 16  | 17 |  |  |  |  |  |
| 18 | 19  | 20       | 21 | 22 | 23  | 24 |  |  |  |  |  |
| 25 | 26  | 27       | 28 | 29 | 30  | 31 |  |  |  |  |  |
|    | OK  |          |    | ++ | ンセル |    |  |  |  |  |  |

# 🧞 株式ミニ板注文

### 発注方法

板注文エリアの買または売をダブルクリックすることで発注することができます。ダブルクリックする位置によって、成行注文、指値注文のどれを発注するかが決まります。

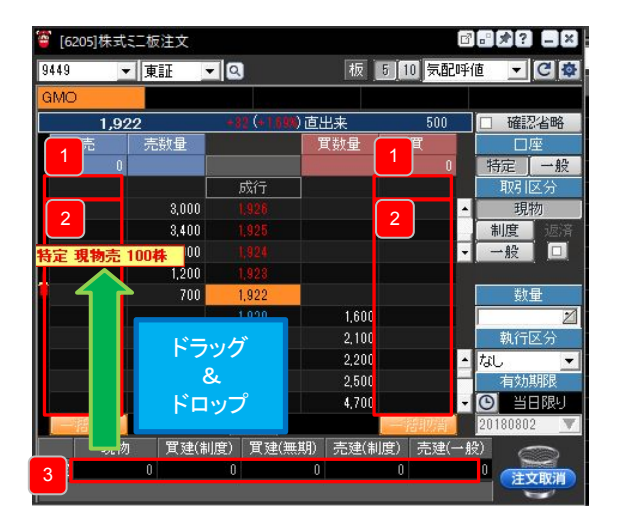

- 成行注文が発注されます。
- 2 指値注文が発注されます。
- 保有株、建玉エリアで売(信用返済)をしたい数量を板注文 エリアにドラッグ&ドロップすることで、保有株の売却、信用 返済注文を発注することができます。

#### 通常注文の注文手順

- ① 板注文エリアの買または売列をダブルクリックする。
- ② 注文条件確認画面で注文内容を確認し、[注文確定]ボタンをクリックする。 ※確認画面を省略している場合は、即座に発注されます。

### Point

信用返済注文の際、建玉を指定することはできません。

- 建玉を指定して返済する場合は、[6224] 信用返済注文をご利用ください。
- 現引、現渡の場合は、[6226] 現引/現渡注文をご利用ください。
- 板注文画面で逆指値注文を発注する場合は、[6202]株式板注文をご利用ください。

# 💐 株式ミニ板注文

### 注文変更方法

【ドラッグ&ドロップによる変更】

板注文エリアに表示されているお客様の注文の数量をドラッグ&ドロップすることで注文内容を変更することができます。

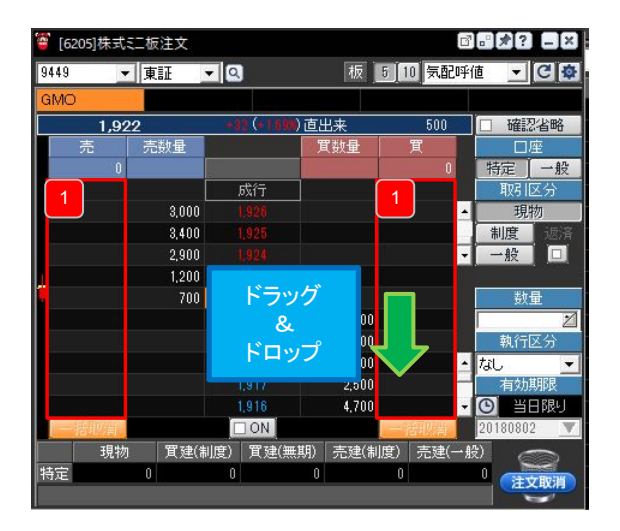

通常注文を変更する際にドラッグするエリア

### 注文の変更手順

- ① 板注文エリアの売または買に表示されている数量をドラッグ&ドロップする。
- ② 注文条件確認画面で変更内容を確認し、[変更確定]ボタンをクリックする。 ※確認画面を省略している場合は、即座に変更注文が発注されます。

Point 同一価格の指値に複数の注文がある場合はまとめて変更されます。

# 🕄 株式ミニ板注文

### 注文取消方法

【ドラッグ&ドロップによる取消】

板注文エリアに表示されているお客様の注文の数量をドラッグ&ドロップすることで注文内容を取消することができます。

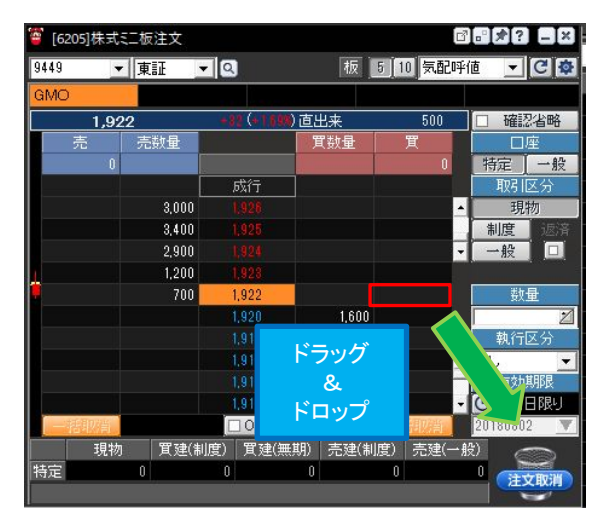

注文の取消手順

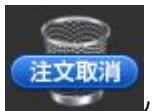

**リ**グ&ドロップする。

② 注文条件確認画面で取消内容を確認し、[取消確定]ボタンをクリックする。 ※確認画面を省略している場合は、即座に取消注文が発注されます。

【一括取消による取消】

板注文エリアの下にある[一括取消]ボタンを使うと、複数の注文をまとめて取り消すことができます。

注文の取消手順

- ① [ON]にチェックを入れて、[一括取消]ボタンをアクティブにする。
- ② [一括取消]ボタンをクリックする。
- ※確認画面を省略している場合は、即座に取消注文が発注されます。

Point

一括取消の操作を行うと[ON]のチェックが外れ、[一括取消]ボタンが非アクティブになります。

# 🍌 株式フル板注文

### 画面構成

フル板の情報を見ながら、マウス操作だけで即座に注文発注・注文変更・注文取消ができます。

### 1 銘柄タブ

株式板注文画面で照会した銘柄が、5つま で表示することができます。

#### 2 銘柄情報エリア

銘柄の現在値、4本値、出来高、売買単 位、値幅などを表示します。

### 3 板注文エリア

板情報が表示されます。ダブルクリックやド ラッグ&ドロップで発注することができま す。

#### 4 一括取消エリア

画面右上の設定画面にて[一括取消ボタン を有効にする]を選択すると、[一括取消]ボ タンがアクティブになります 。

#### 5 保有株・建玉エリア

保有している現物株、信用建玉の売却・返 済可能数量が表示されます。

### 6 [注文取消]アイコン

板注文エリアに表示されている数量を[注 文取消]アイコンにドラッグ&ドロップするこ とで、発注済注文を個別に取り消すことが できます。

### 7 [更新]ボタン

クリックすると株式板注文画面が最新情報 に更新されます。

### 8 板表示切替

気配呼値 :気配数量のある呼値を表示します。 全呼値 :気配数量の有無に関わらず、全ての呼値を表示します。 全呼値固定 :全呼値で表示し、現在値に動きがあっても気配の表示位置が変更されません。

### 9 確認省略

確認省略の有無の選択ができます。

#### 10 注文条件

ロ座、取引区分、発注する単位(株数または金額)、逆指値条件をあらかじめ入力します。執行区分、有効期限の変更が必要な 場合は変更してください。[設定]ボタンをクリックすると、画面に表示させる発注単位(数量または金額)を変更できます。発注単 位(数量または金額)を複数回、押す事で増加できます。

#### 11 気配表示

気配表示に切り替えます。数量のみならず、注文件数まで表示されます。 なお、気配表示に切り替えた場合には、板からの注文が行えませんのでご注意ください。

#### Point

気配呼値、全呼値と全呼値固定では、寄前気配情報配信時間帯の気配値の表示方法が異なります。 最良買気配と最良売気配が同一価格の場合、気配呼値と全呼値は2行に分かれて表示されるのに対し、全呼値固定では1 行で表示されます。

|     | 8 [620 | )7]株式フル | 板注文          |         |         |        |         |       | 8    |       | ľ | 7                           |       |     |
|-----|--------|---------|--------------|---------|---------|--------|---------|-------|------|-------|---|-----------------------------|-------|-----|
| _   | 銘柄     | 9449    | ▼ 東証         | - Q     |         | 気配7    | ▶数 10   | 20    | 板表示  | 気配呼値  |   |                             | ▶設定   |     |
| 1   | GMO    |         |              |         |         |        |         |       |      |       |   | And an a state of the state |       |     |
|     |        | 1 1 98  | 3 始値         | 1,138   | (09:00) | 前日終値   |         | 1,173 | 売買単位 | i 100 |   |                             | 省略    | 9   |
| ے ا |        | +25 (+2 | -<br>13K) 高値 | 1,198   | (12:56) | 出来高    | 84      | 6,500 | 値幅   | 837   |   |                             | ¥     |     |
|     | 直出来    |         | 1.000 安値     | 1,137   | (09:06) | VWAP   | 1,1     | 96.38 | ~    | 1,437 |   | 特定                          | 一般    | 10  |
| 3   | Ę      | も逆指     | 売指           | 売数量     |         |        | 貫数量     | 買     | 指    | 買逆指   |   | 耳双弓 10                      | 区分    |     |
|     |        | 0       | 0            | 342,800 | 승람      |        | 135,000 |       | 0    |       | ) | 現物                          | 勿     |     |
|     |        |         |              |         | 成行      | ī 🔤    |         |       |      |       |   | 制度                          | 返済    |     |
|     |        |         |              | 3,700   |         |        |         |       |      |       | - | 一版                          |       |     |
|     |        |         |              | 4,700   |         |        |         |       |      |       |   | ***                         | 令病    |     |
|     |        |         |              | 12,900  |         |        |         |       |      |       |   | 単位                          | 全額    |     |
|     |        |         |              | 12,600  |         |        |         |       |      |       |   | 東太里                         | 12 6R |     |
|     | 2      |         |              | 9,200   |         |        |         |       |      |       | - | + 18                        | *     |     |
|     |        |         |              | 5,400   |         |        |         |       |      |       |   | +51                         | *     |     |
|     | F      |         |              | 19,800  |         |        |         |       |      |       |   | +107                        |       |     |
|     |        |         |              | 15,800  |         |        |         |       |      |       |   | クリ                          | 7     |     |
|     |        |         |              | 9,700   | 1,19    | 9:     |         |       |      |       |   | 注文時                         | 入力    |     |
|     |        |         |              | 1,500   | 1,19    | 8      |         |       |      |       |   | 執行日                         | 区分    |     |
|     |        |         |              |         |         |        | 2,500   |       |      |       |   | なし                          | -     |     |
|     |        |         |              |         |         |        | 2,700   |       |      |       |   | 有効                          | 期限    | i   |
|     |        |         |              |         |         |        | 3,800   |       |      |       |   | 🕑 🗑                         | 眼り    |     |
|     |        |         |              |         |         |        | 17,300  |       |      |       |   |                             |       | 1   |
|     |        |         |              |         |         |        | 2,200   |       |      |       |   | 逆指値                         | 条件    | i i |
|     |        |         |              |         |         |        | 9,600   |       |      |       | - | 貫注                          | 文     |     |
|     |        |         |              |         |         |        | 5,500   |       |      |       | - | 成行                          |       |     |
|     | ŀ      |         |              |         |         |        | 600     |       |      |       |   |                             |       |     |
|     |        |         |              |         | 1,18    |        | 3,300   |       |      |       |   | 「「「」」                       | 1.X.F |     |
|     |        |         |              |         | 1,18    | 1      | 1,800   |       |      |       | - |                             |       |     |
| 4   | -      | 括取消     | 一括取消         |         | 板注文     | 気配     |         | 一括    | 取消   | 一括取消  |   | 1120                        | Tick  |     |
| 5   | 区分     | }       | 現物           | 貫建(制度   | ) 13    | 【建(無期) | ) 売     | 建(制)  | 度) 6 |       |   | UL I                        | 以下    |     |
|     | 特定     |         | 0            |         | 0       |        | 0       |       | 200  | 注文取消  |   |                             |       |     |
| L   | 一般     | ь.<br>2 | 2,000        |         | 0       |        | 0       |       | 0    | -     |   |                             |       | Ľ   |
|     |        |         |              |         |         |        |         |       |      |       |   |                             |       |     |

# 💐 株式フル板注文

### 板注文エリアの見方

| 🍯 [6207]株式フル板注文                                                                                                    |                                                                                                    | c                                                                                                    | 22 ■22 1 市場の気配情報                                                                                     |
|----------------------------------------------------------------------------------------------------|----------------------------------------------------------------------------------------------------|----------------------------------------------------------------------------------------------------|----------------------------------------------------------------------------------------------------|
| 銘柄 9449 ▼ 東証                                                                                                    | ▼ Q 気配本数                                                                                                    | 10 20 板表示 気配呼値 💌 🤇                                                                                                    | ○ ◎ 該定 市場の売気配/買気配数量がリアルタイムに表示さ                                                                       |
| GMO                                                                                                    | Concerning and Concerning and Concer |                                                                                                    | れます。                                                                                                 |
| <ul> <li>■ [0,207] 休告, 27,120; ±文</li> <li>第449 ● [東証</li> <li>GMO</li> <li>1,198 始信</li> <li>百出来 1,000 安信</li> <li>売送指 2 話指</li> <li>4 3</li> </ul> | ○         気配本数           1,138 (09.00) 前日終値         1,198 (12.56) 出来高           1,197 (09.06) VWAP              ①             ①                                                                                                    | 10 20 板表示 SBUFie ()<br>1173 売買単位 100<br>846,500 価値 837<br>1,196.38 ~ 1,437<br>3 4<br>3 4<br>3 4<br>3 4<br>3 4<br>3 6<br>6 6 6 6 8 8 7<br>1,196.38 ~ 1,437<br>5 7<br>5 7<br>5 7<br>5 7<br>5 7<br>5 7<br>5 7<br>5 | <ul> <li>         ・市場の気配情報         市場の売気配/買気配数量がリアルタイムに表示されます。         <ul> <li></li></ul></li></ul> |
|                                                                                                    | 1/189                                                                                                    |                                                                                                    | LE UF この場合、最良買気配が510円以上になったら                                                                         |
|                                                                                                    | 1,100 0.                                                                                                    |                                                                                                    | 高技 511円(510円より1ティックト)で                                                                               |
| 一括取消一一括取消                                                                                                    | 板注文 気配                                                                                                    | 一括取消 一括取消                                                                                                    | 2017 回 301111(010136)17177727C                                                                       |
| 区分    現物                                                                                                    | <b>貫建(制度) 貫建(無期)</b>                                                                                                    | 売建(制度) 🚫 😡                                                                                                    | 山口の「山口」「山口」「山口」「山口」「山口」「山口」「山口」「山口」「山口」「山口」                                                          |
| 特定 0                                                                                                    |                                                                                                    | 200 注文取消                                                                                                    |                                                                                                    |
| →般 2,000                                                                                                    | 0 0                                                                                                    | 0                                                                                                    |                                                                                                    |
|                                                                                                    |                                                                                                    |                                                                                                    |                                                                                                    |

### 気配表示画面の見方

| Trope |               |         |                    |           |           |           |                                       |   |                        |
|-------|---------------|---------|--------------------|-----------|-----------|-----------|---------------------------------------|---|------------------------|
| 620   | 川株式ノル板注文      |         | 19 <u>11000000</u> | 1911-1913 |           | -         |                                       |   | 総数表示エリア                |
| 銘柄    | 9449 💌 東記     | - Q     | 気面                 | 2本数 10    | 20 板表示    | 気配呼値      | ▼ C ✿ 設定                              |   | 市場に出ている注文の集計された数値が表示され |
| GMO   |               |         |                    |           |           |           |                                       |   | ます                     |
|       | 1 194 📕 始値    | 1,138   | (09:00) 前日終(       | 直 1       | ,173 売買単位 | 100       | □ 確認省略                                |   | ~ 7 °                  |
|       | +21(+1798) 高値 | 1,198   | (12:56) 出来高        | 865       | 400 値幅    | 837       | 口座                                    | 2 | 気配表示エリア                |
| 直1    | 200 安値        | 1,137   | (09:06) VWAP       | 1,19      | 16.36 ~   | 1,437     | 特定一般                                  | _ | 大胆な小エフン                |
| 3     | 数量 売件数        | 売数量     |                    | 買数量       | 買件数       | 引数量       | 取引区分                                  |   | 巾場に出ている注义の詳細が表示されます。   |
|       | 0 725         | 343,200 | 合計                 | 136,500   | 399       | 200       | 現物                                    |   |                        |
| 2     |               |         | 成行                 |           |           | 200       | 利度に対象                                 | 3 | 注文件数表示エリア              |
|       | 21            | 4,200   |                    |           |           |           |                                       | _ | 「お客様が発注している注文が表示されます。  |
|       | 14            | 2,900   |                    |           |           |           | 数量/金額                                 |   |                        |
|       | 21            | 7,600   |                    |           |           |           | 数量 金額                                 |   |                        |
|       | 7             | 13,500  |                    |           |           |           |                                       |   |                        |
|       | 17            | 10,500  |                    |           |           |           | ▼ +1株                                 |   |                        |
|       | 10            | 18,100  |                    |           |           |           | +5株                                   |   |                        |
|       | 9             | 9,100   |                    |           |           |           | +10株                                  |   |                        |
|       | 11            | 4,700   |                    |           |           |           | 207<br>Variant 7 m                    |   |                        |
|       | 10            | 2,700   |                    |           |           |           | 注义时入力                                 |   |                        |
|       | 14            | 4,100   |                    | F 000     | 4.0       |           | ************************************* |   |                        |
|       |               |         |                    | 5,200     | 10        |           | 有効期限                                  |   |                        |
|       |               |         |                    | 2,800     | 1         |           | 〇 当日限リ                                |   |                        |
|       |               |         |                    | 0,100     | 10        |           | V                                     |   |                        |
|       |               |         |                    | 9,000     | 0         |           | 逆指值条件                                 |   |                        |
|       |               |         |                    | 0,000     | 14        |           | 置注文                                   |   |                        |
|       |               |         |                    | 2 000     | 10        |           |                                       |   |                        |
|       |               |         |                    | 1 700     | 6         |           | Z Tick                                |   |                        |
|       |               |         |                    | 2 700     | 5         |           | 以上,以下                                 |   |                        |
|       |               |         |                    | 700       | 2         |           |                                       |   |                        |
| 迎     | 0 指 0         | 55 0 🖁  | の主文  気能            | 成 0       | 指 0 速     | (         | Z Tick                                |   |                        |
| 3 区分  | } 現物          | 買建(制度)  | ) 買建(無)            | 明〉 売延     | 1(制度)     | -         | 以上以下                                  |   |                        |
| 特定    | 0             |         | 0                  | 0         | 200       |           |                                       |   |                        |
| 一般    | ٤ 2,000       |         |                    |           | 0         | H X H X H |                                       |   |                        |
|       |               |         |                    |           |           |           |                                       |   |                        |

# 。株式フル板注文

### 注文の準備

予めツールバー右上にある取引暗証番号欄を入力してください。

| 1  | 5207]株式    | じフル板      | 注文                |             |           |        |         |       |         |          |             | . *?                                  | -×       |
|----|------------|-----------|-------------------|-------------|-----------|--------|---------|-------|---------|----------|-------------|---------------------------------------|----------|
| 銘  | 柄 9449     | 0         | ▼ 東証              | - 0         |           | 気配本    | 数 10    | 20    | 板表示     | 気配吗      | 値           | - C :                                 | 設定       |
| GM | 0          |           |                   |             |           |        |         |       |         |          |             |                                       |          |
|    | 1          | 198       | 始値                | 1,138       | (09:00)   | 前日終値   |         | 1,173 | 売買単位    | 1<br>1   | 00          |                                       | 省略       |
|    | •2         | 5 (42.13) | )高値               | 1,198       | (12:56)   | 出来高    | 841     | 6,500 | 値幅      | 8        | 2           | L 1/3                                 | É        |
| 直出 | 来          | 1,01      | 00 安値             | 1,137       | (09:06)   | VWAP   | 1,19    | 96.38 | ~       | 1.4      | ك           | 特定                                    | 一般       |
|    | 売逆指        |           | 売指                | 売数量         |           | j      | 【数量     | 買     | 指       | 貫逆指      | 3           | 相次な目と                                 | ≙7J<br>m |
|    |            | 0         | 0                 | 342,800     | 合語        | t      | 135,000 |       | 0       |          | Ľ           | 現物                                    | <b>列</b> |
|    |            |           |                   |             | 成行        | Ŧ      |         |       |         |          |             | 前服                                    | 巡河       |
|    |            |           |                   | 3,700       |           |        |         |       |         |          | ÷           | - 32                                  |          |
|    |            |           |                   | 4,700       |           |        |         |       |         |          | 4           | 料量人                                   | 全類       |
| E. |            |           |                   | 12,900      |           |        |         |       |         |          |             | 新田                                    | 全類       |
|    |            |           |                   | 12,600      |           |        |         |       |         |          |             | SATE [                                | 22.8%    |
|    |            |           |                   | 9,200       |           |        |         |       |         |          | -           | +1彬                                   | *        |
| E. |            |           |                   | 5,400       |           |        |         |       |         |          |             | +5村                                   | *        |
|    |            |           |                   | 19,800      |           |        |         |       |         |          |             | +107                                  | (朱       |
|    |            |           |                   | 15,800      |           |        |         |       |         |          |             | クリ                                    | P        |
|    |            |           |                   | 9,700       | 1,19      | 19:    |         |       |         |          |             | 计市场                                   | 2 +1     |
|    |            |           |                   | 1,500       | 1,19      | 98     |         |       |         |          |             | 執行区                                   | 区分       |
|    |            |           |                   |             |           |        | 2,500   |       |         |          | 5           | til.                                  | <b>V</b> |
|    |            |           |                   |             |           |        | 2,700   |       |         |          |             | 有効其                                   | 卵艮       |
|    |            |           |                   |             |           |        | 3,800   |       |         |          | 6           | 🕑 🗏                                   | 限り       |
|    |            |           |                   |             |           |        | 17,300  |       |         |          | _           |                                       |          |
|    |            |           |                   |             |           |        | 2,200   |       |         |          |             | ~ ~ ~ ~ ~ ~ ~ ~ ~ ~ ~ ~ ~ ~ ~ ~ ~ ~ ~ | 冬件       |
|    |            |           |                   |             |           |        | 9,600   |       |         |          | 7           | 買注                                    | 文        |
|    |            |           |                   |             |           |        | 5,500   |       |         |          | —           | 成行                                    |          |
|    |            |           |                   |             |           |        | 600     |       |         |          |             | 2                                     | Tick     |
|    |            |           |                   |             |           |        | 3,300   |       |         |          |             | 以上                                    | 以下       |
|    | And Man in |           | AT HE MA          |             | l, l<br>I | /<br>  | 1,800   | 47    | Washink | Art Hart | N/c         | 売注                                    | × _      |
|    | 一括取領       | -         | 括 <sup>其公</sup> 育 | m an chulot | [双注义]     |        |         | 一枯    | AX2自    | 一估业      | Ħ           | DX1T                                  |          |
|    | 区分         | 現         | 初                 | 其建(制度       |           | 〔建(無期) | 一売約     | 建(制)  | £)      |          | 2           |                                       | N/15     |
|    | 何正         |           | 0 000             |             | 0         |        | 0       |       | 200     | 注文即      | <b>Zill</b> | - T- M                                | -001     |
|    | - NK       |           | 2,000             |             | U         |        | 0       |       |         |          |             |                                       |          |

- 1 銘柄⊐ードを入力し、市場を選択します。 市場はSOR/東証から選択できます。 ※有効期限に[週末][指定]を選択した場合は 「東証」に発注されます。
- 2 口座を選択します。

3 取引区分を選択します。

- 発注する数量または金額を入力します。 発注時に指定する場合は「注文時入力」を選択してください。 数量/金額増加ボタンの数値は[設定]ボタンで変更することができます。
- 5 執行区分を選択します。
- 有効期限を選択します。 「日付指定」を選択した場合はカレンダーから 日付を選択できます。

| E  | 時指: | 定        |    |            |    | ×  |  |  |  |  |  |
|----|-----|----------|----|------------|----|----|--|--|--|--|--|
| <  |     | 2012年03月 |    |            |    |    |  |  |  |  |  |
| в  | 月   | 火        | 水  | $^{\star}$ | 金  | ±  |  |  |  |  |  |
| 26 | 27  | 28       | 29 | 1          | 2  | 3  |  |  |  |  |  |
| 4  | 5   | 6        | 7  | 8          | 9  | 10 |  |  |  |  |  |
| 11 | 12  | 13       | 14 | 15         | 16 | 17 |  |  |  |  |  |
| 18 | 19  | 20       | 21 | 22         | 23 | 24 |  |  |  |  |  |
| 25 | 26  | 27       | 28 | 29         | 30 | 31 |  |  |  |  |  |
| (  |     |          |    |            |    |    |  |  |  |  |  |

逆指値注文を発注する場合は、逆指値条件を入力します。

[成行]ボタン: 逆指値条件到達後に成行注文を執行する場合にチェックを入れます。

- Tick :逆指値条件到達後に指値注文を執行する場合、逆指値条件の価格から 何ティック上または下の指値にするかを入力します。 ※9から-9の範囲で入力することができます。
- 買注文、売注文 :現在値が逆指値条件の価格「以上」「以下」のどちらになったら注文を執行するかを 選択します。「買注文」は買の逆指値注文を発注する場合、「売注文」は売の逆指値注 文を発注する場合の条件です。

# 🌜 株式フル板注文

### 発注方法

板注文エリアの買(買逆指)または売(売逆指)をダブルクリックすることで発注することができます。ダブルクリックする位置によって成 行注文、指値注文、逆指値注文のどれを発注するかが決まります。

| 8 [620] | 7]株式フル板  | 注文    |         |         |        |        |          |       |             | ď | - * ? - × |
|---------|----------|-------|---------|---------|--------|--------|----------|-------|-------------|---|-----------|
| 銘柄      | 9449     | ▼ 東証  | - Q     |         | 気配す    | 数 10   | 20       | 板表示   | 〒 気配呼値      |   | ■ C ※ 設定  |
| GMO     |          |       |         |         |        |        |          |       |             |   |           |
|         | 1.198    | 始値    | 1,138   | (09:00) | 前日終値   |        | 1,173    | 売買単   | 位 100       | 2 | □ 確認省略    |
|         |          | )高値   | 1,198   | (12:56) | 出来高    | 8      | 46,500   | 値幅    | 837         |   | 口座        |
| 直出来     | 1,01     | 00 安値 | 1,137   | (09:06) | VWAP   | 1.     | 196.38   | ~     | 1,437       |   | 特定一般      |
| 売       | 5逆指 👩    | 売指    | 売数量     |         | j      | 電数量 (  | 1        | 【指    | 買逆指         |   | 取引区分      |
|         |          | 0     | 342,800 | 合       |        | 135,00 | <u> </u> | 0     |             | ) | 現物        |
|         |          |       |         | 成行      | Ŧ      |        |          |       |             |   | 制度。這音     |
| 3       |          |       | 3,700   |         |        |        | 2        |       | 3           | - | 一般。□      |
| Ľ       |          |       | 4,700   |         |        |        | ك        |       | <u> </u>    |   |           |
|         |          |       | 12,900  |         |        |        |          |       |             |   | 数量/金額     |
|         |          |       | 12,600  |         |        |        |          |       |             |   | 知恵金額      |
|         |          |       | 9,200   |         |        |        |          |       |             | - |           |
|         |          |       | 5,400   |         |        |        |          |       |             |   | + 1/1*    |
| E       |          |       | 19,800  |         |        |        |          |       |             |   | +01*      |
|         |          |       | 15,800  |         |        |        |          |       |             |   | +104#     |
|         | <u> </u> |       | 9,700   |         |        |        |          |       |             |   | ジェクロキス・カ  |
|         |          |       | 1,500   | 1,19    | 8      |        |          |       |             |   | 加行区公      |
|         |          |       |         |         |        | 2,500  |          |       |             |   | - 和山즈刀    |
|         |          |       |         |         |        | 2,701  |          |       |             |   | 右如其服民     |
|         |          |       |         |         |        | 3,800  |          |       |             |   | ○ 当日限1    |
|         |          |       |         |         |        | 17,300 |          |       |             |   |           |
|         |          |       |         |         |        | 2,201  |          |       |             |   | 逆指值条件     |
|         |          |       |         |         |        | 9,601  |          |       |             | - | 買注文       |
|         |          |       |         |         |        | 5,500  |          |       |             | - | 成行 🔲      |
|         |          |       |         |         |        | 601    |          |       |             |   | Tick      |
|         |          |       |         |         |        | 3,301  |          |       |             |   | 以上以下      |
|         |          |       |         | 1,1     | 17     | 1,801  | 1        |       | 0.000000000 | - | 売注文       |
|         | 括取消      | [[]消] |         | 板注文     | 気配     |        | 一指       | 5取消 ] | 一括取消        |   | 成行 🔲      |
| 区分      |          |       | 買建(制度   | ) )     | 『建(無期) | 一売     | 建(制      | 度)    | 0           |   | Tick      |
| 特合      |          | 0     |         |         |        |        |          | 200   | 注文取消        |   | 以上以下      |
|         | 4        | 2,000 |         | 0       |        | 0      |          | 0     |             |   |           |
|         |          |       |         |         |        |        |          |       |             |   |           |

- 1 成行注文が発注されます。
   2 指値注文が発注されます。
   3 逆指値注文が発注されます。
- 4 保有株、建玉エリアで売(信用返済)をしたい数 量を板注文エリアにドラッグ&ドロップすることで、保有株の売却、信用返済注文を発注することができます。

### 通常注文の注文手順

- ① 板注文エリアの買(買逆指)または売(売逆指)列をダブルクリックする。
- ② 注文条件確認画面で注文内容を確認し、[注文確定] ボタンをクリックする。 ※確認画面を省略している場合は、即座に発注されます。

逆指値注文の注文手順

通常注文の手順と同じです。逆指値注文の場合は逆指値条件が反映されます。 ※確認画面を省略している場合は、即座に発注されます。

### Point

信用返済注文の際、建玉を指定することはできません。 建玉を指定して返済する場合は、[6224] 信用返済注文をご利用ください。 現引、現渡の場合は、[6226] 現引/現渡注文をご利用ください。

# 🐌 株式フル板注文

### 注文変更方法

【ドラッグ&ドロップによる変更】

板注文エリアに表示されているお客様の注文の数量をドラッグ&ドロップすることで注文内容を変更することができます。ドラッグする場所が異なるものの、逆指値注文の変更も通常注文と同じ手順で行うことができます。

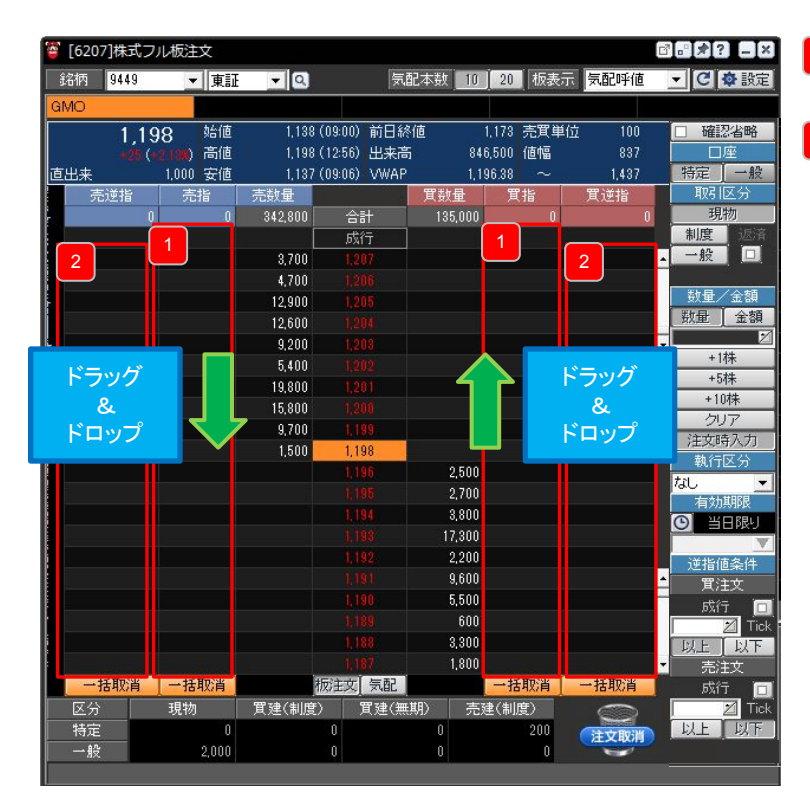

Ⅰ 通常注文を変更する際にドラッグするエリア

2 逆指値注文を変更する際にドラッグするエリア

注文の変更手順

- ① 板注文エリアの売(売逆指)または買(買逆指)に表示されている数量をドラッグ&ドロップする。
- ② 注文条件確認画面で変更内容を確認し、[変更確定]ボタンをクリックする。
- ※確認画面を省略している場合は、即座に変更注文が発注されます。

#### Point

同一価格の指値に複数の注文がある場合はまとめて変更されます。

# 🐌 株式フル板注文

### 注文取消方法

### 【ドラッグ&ドロップによる取消】

板注文エリアに表示されているお客様の注文の数量をドラッグ&ドロップすることで注文内容を取り消すことができます。ドラッグする場所が異なるものの、逆指値注文の取消も通常注文と同じ手順で行うことができます。

| 620      | 7]株式フル板     | 記主文            |         |              |         |           |                    | 0°*?-×     |
|----------|-------------|----------------|---------|--------------|---------|-----------|--------------------|------------|
| 銘柄       | 9449        | • <u>\$</u> [] | • Q     |              | 记本数 103 | 20 初表示    | 死配纤维               | ・ピタ設定      |
| GMO      |             |                |         |              |         |           |                    |            |
|          | 1 168       | 始值             | 1,154   | (09:00) 約日時  | 值       | .165 売買単位 | 109                | □ 確認省略     |
|          | ( 1         | ) 南信           | 1,176   | (0938) 出来高   | 469     | 600 值幅    | 868                | 口座         |
| 直出来      | المرتق ومسا | 00 安佳          | 1,151   | (09.00) VWAP | 1,16    | 6.34 ~    | 1,468              | 特定一般       |
| 37       | 5里指:        | 売              | 売助量     |              | 其動量     | T         | 貫道指                | 4以511区分    |
|          | 0           | 0              | 203,200 | 合計           | 180,900 |           | 100                | 切切         |
|          |             |                | 1.00    | 成行           |         |           |                    |            |
|          |             |                | 4,300   |              |         |           |                    |            |
|          |             |                | 5,300   |              |         |           |                    |            |
|          |             |                | 1,200   |              |         |           |                    | 数量(全類      |
|          |             |                | 7,100   |              |         |           |                    | NALE LL BA |
|          |             |                | 800     |              |         |           |                    | +1株        |
|          |             |                | 7,500   |              |         |           | 100+0T             | +5株        |
| <b>-</b> |             |                | 8,400   |              |         |           |                    | +10株       |
|          |             |                | 3,700   |              |         |           |                    | クリア        |
|          |             |                | 1,400   |              |         |           |                    | 注文時入力      |
|          |             |                | 4,500   | 1,168        |         |           |                    | 執行区分       |
|          |             |                |         | 1,167        | 70.0    |           |                    | なし 👻       |
|          |             |                |         |              | L L     | S= NH     |                    | 有効期限       |
|          |             |                |         | 1,165        | r       |           |                    | 〇 当日限り     |
|          |             |                |         | 1.154        |         | &         |                    | T T        |
|          |             |                |         | 1,163        | l l     | ミロップ      |                    | 逆指値条件      |
|          |             |                |         |              |         |           |                    | 工 算注文      |
|          |             |                |         | 1.161        | 18400   |           |                    | 📃 成行 🔲     |
|          |             |                |         |              | 35,800  |           |                    | Z Tick     |
|          |             |                |         | 1.159        | 9,600   |           |                    | 以上以下       |
|          |             |                |         |              | 10,200  |           |                    | 一 売注文      |
|          | NEW AND     |                |         | 吸彩注 气配       |         |           | 57                 | DXIT       |
| 区分       |             | 175            | 黄建(制度   |              | 明) 売り   |           | Ó                  | 以上以下       |
| 特定       |             |                |         |              |         | 200       | (TYRE)             | 6          |
| 一般       | 6           | 2,000          |         |              |         | a         | 100 million (1990) |            |
| 日主文学     | T GMO       | 物/逆指           | 個/質     |              | 100000  |           |                    |            |

#### 注文の取消手順

 
 ① 板注文エリアの売(売逆指)または買(買逆指)に表示されている数量を または、数量を右クリックしてメニューを表示し、[注文取消]を選択する。

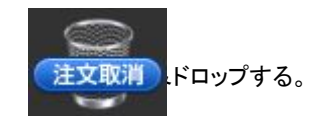

② 注文条件確認画面で取消内容を確認し、[取消確定]ボタンをクリックする。 ※確認画面を省略している場合は、即座に取消注文が発注されます。

### 【一括取消による取消】

板注文エリアの下にある[一括取消]ボタンを使うと、複数の注文をまとめて取り消すことができます。 なお、[一括取消]ボタンを有効にするためには、画面右上の 🔯 設定 を開き、[一括取消ボタンを有効にする]にチェックを入れてくだ さい。

注文の取消手順 ①設定画面を開き、[一括取消ボタンを有効にする]にチェックを入れて[一括取消]ボタンをアクティブにする。 ② [一括取消]ボタンをクリックする。 ③確認画面で注文内容を確認し、[取消確定] をクリックします。 ※確認画面を省略している場合は、即座に取消注文が発注されます。

# 。信用スピード注文

### 画面構成

初回は「スピード注文のご利用に関する同意事項」が表示され、内容に同意いただいた後にご利用いただけるようになります。 ※信用スピード注文ではSOR注文はご利用いただけません。

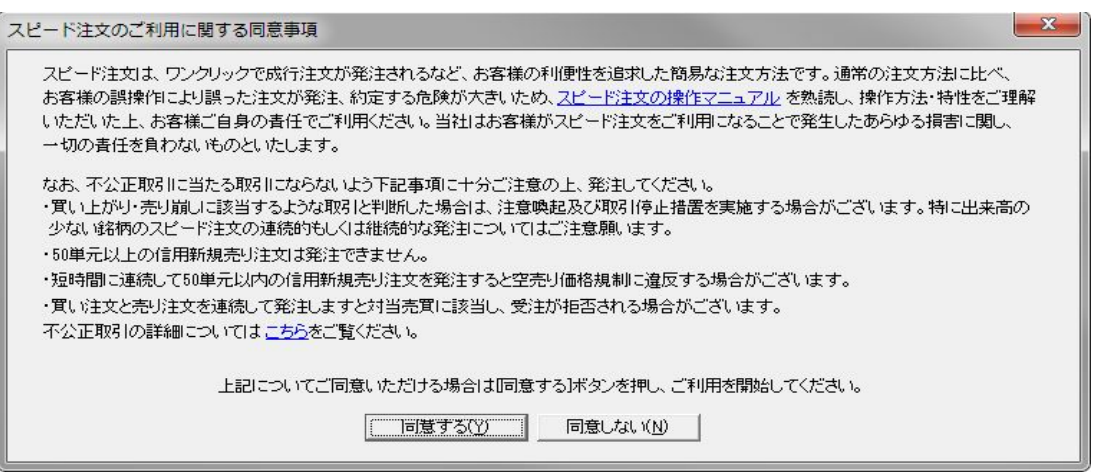

### 銘柄情報エリア

銘柄の現在値、4本値、出来高などを表示 します。

2 発注エリア

板情報が表示されます。クリックするだけで 発注されます。

3 建玉エリア

信用建玉の数量、平均取得単価、評価損 益が表示されます。

### 4 注文数量選択エリア

発注する数量を指定します。[全返済]をク リックすると、保有している建玉を全て返済 します。

### 5 [更新]ボタン

クリックすると株式板注文画面が最新情報 に更新されます。

### <sup>6</sup> [全返済]ボタン

チェックを入れて発注を行うと、現在保有している建玉のすべての返済注文を発注します。 また、後述の「両建」はできず、全て返済注 文となります。

### 7 [設定]ボタン

設定画面(次ページ参照)が展開します。

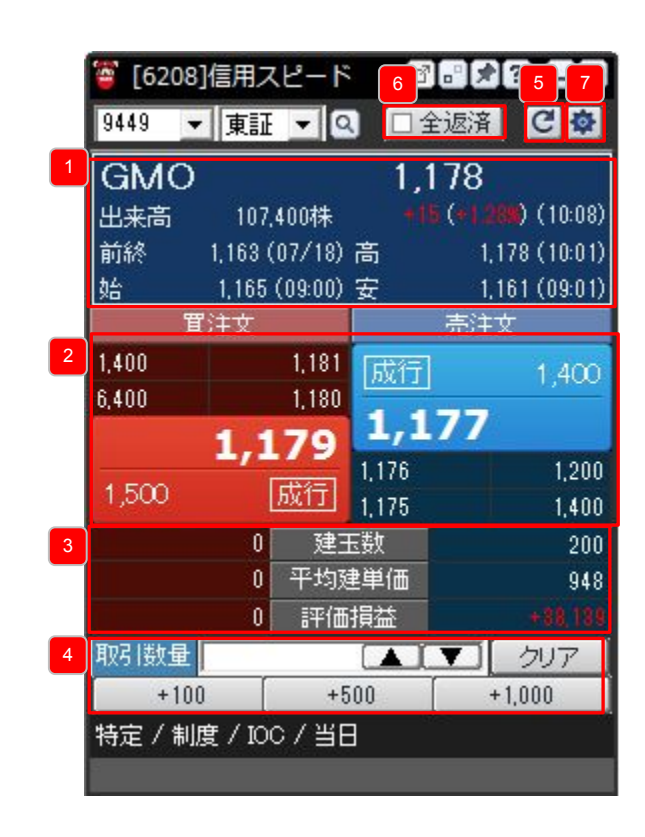

#### Point

建玉があれば信用返済注文で発注され、建玉が無ければ信用新規注文が発注されます。 成行注文のみ発注可能です。指値注文をする場合には、他の画面をご利用ください。 全て当日限りのIOC注文で発注されます。注文の条件を指定する場合には、他の画面をご利用ください。 信用返済注文の際、建玉を指定することはできません。 建玉を指定して返済する場合は、[6224] 信用返済注文をご利用ください。 現引、現渡の場合は、[6226] 現引/現渡注文をご利用ください。

# 信用スピード注文

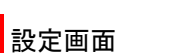

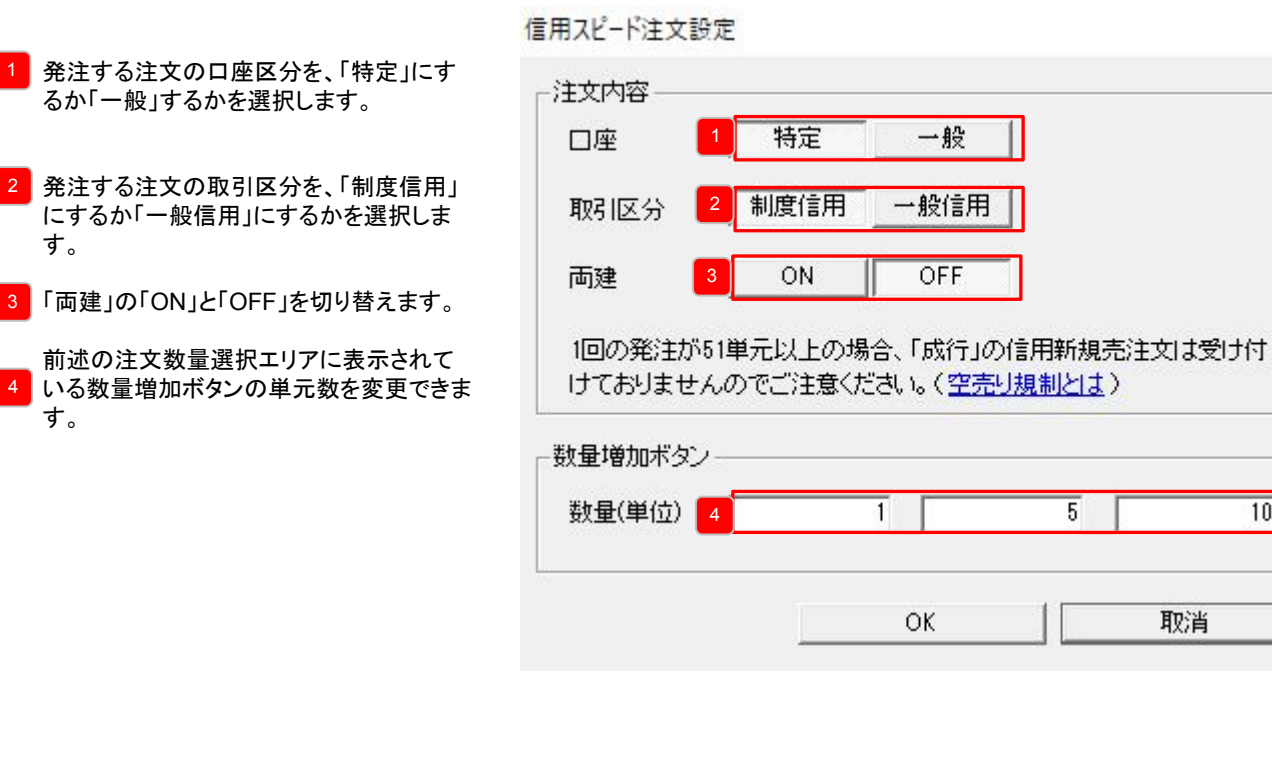

### 両建について

[設定]画面にて両建を「ON」に切り替えることで、建玉の保有状況に関わらず、注文を常に新規注文にすることができます。両建を 「ON」に切り替えると、画面右下に「両建」の文字が出てきます(下図参照)。 また、[全返済]にチェックを入れると、両建をすることができなくなります。

| 🦉 [6208]  | 信用ス     | ピード     | ď      | ₽\$?-       | X     |  |  |  |  |  |  |
|-----------|---------|---------|--------|-------------|-------|--|--|--|--|--|--|
| 9449 👻    | 東証      | - 0     | ] □全   | 返済 С        | ø     |  |  |  |  |  |  |
| GMO       |         |         | 1,1    | 78          |       |  |  |  |  |  |  |
| 出来高       | 107.    | 400株    |        | (*1288) (10 | ):08) |  |  |  |  |  |  |
| 前終        | 1,163 ( | 07/18)  | 高      | 1,178 (10   | ):01) |  |  |  |  |  |  |
| 始         | 1,165   | (09:00) | 安      | 1,161 (09   | ):01) |  |  |  |  |  |  |
| 置注文 · 売注文 |         |         |        |             |       |  |  |  |  |  |  |
| 1,400     |         | 1,181   | 成行     |             | 100   |  |  |  |  |  |  |
| 6,400     |         | 1,180   |        | - 1 1       |       |  |  |  |  |  |  |
|           | 1.1     | 79      | 1,1    |             |       |  |  |  |  |  |  |
| 1.500     |         | 武得      | 1,176  | 1           | 200   |  |  |  |  |  |  |
| 1,000     |         | 11.00   | 1,175  | 1           | 400   |  |  |  |  |  |  |
|           | 0       | 建3      | 医数     |             | 200   |  |  |  |  |  |  |
|           | 0       | 平均刻     | 建単価    |             | 948   |  |  |  |  |  |  |
|           | 0       | 評価      | 損益     | +38         | 139   |  |  |  |  |  |  |
| 取引数量      |         |         |        | クリフ         | P     |  |  |  |  |  |  |
| +100      |         | 00      | +1,000 |             |       |  |  |  |  |  |  |
| 特定/制度     | ₹ / IOC | )/当E    | 3      | 匝           | 建     |  |  |  |  |  |  |
| -         |         |         |        |             |       |  |  |  |  |  |  |

×

10

取消

# 信用スピード注文

### 発注エリアの見方

| [6208]<br>9449 ▼ | 信用フ    | ₹Ľ−۴                 |                      | ·····································     |
|------------------|--------|----------------------|----------------------|-------------------------------------------|
| GMO              | 1      |                      | 1,1                  | 78                                        |
| 出来高<br>前終        | 107    | ,400株<br>(07/18)     | *II<br>高             | (* <b>1.28%)</b> (10:08)<br>1,178 (10:01) |
| 1                | 1,165  | (09:00)              | 安                    | 1,161 (09:01)                             |
| 具<br>1,400       | )±X    | 1,181                | <mark>2</mark><br>成行 | 売注义<br>1,400                              |
| 6,400<br>2       | 1,1    | 1,180<br>L <b>79</b> | 1,1                  | 77                                        |
| 1,500            |        | 成行                   | 1,176<br>1,175       | 1,200<br>1,400                            |
|                  | 0      | 建3                   | 玉数                   | 200                                       |
|                  | 0      | 平均                   | 建単価                  | 948                                       |
|                  | 0      | 評価                   | 損益                   |                                           |
| 取引数量             | 2      |                      |                      | ▼ クリア                                     |
| +100             |        | +                    | 500                  | +1,000                                    |
| 特定/制度            | 度 / IO | 0/当[                 | 3                    |                                           |

1 市場の気配情報

市場の売気配/買気配数量がリアルタイムに表示されます。

2 成行注文エリア クリックすると成行注文を発注します。

### 注文の準備

5

予めツールバー右上にある取引暗証番号欄を入力してください。

1234 画面レイアウト ▼ ツールバー ▼ ◆ 株価一覧 ◆ 取引暗証番号

|        |         |            |       | -      |            |
|--------|---------|------------|-------|--------|------------|
| [6208] | 信用ス     | ペピード       | ď     |        | ? _ ×      |
| 9449 👻 | 東証      | <b>-</b> 0 |       | 全返済    | C 🕸        |
| GMO    |         |            | 1,    | 178    | 2          |
| 出来高    | 107,    | 400株       |       | 5 (*12 | 🗶) (10:08) |
| 前終     | 1,163 ( | (07/18)    | 高     | 1,     | 78 (10:01) |
| 始      | 1,165   | (09:00)    | 安     | -1,1   | 61 (09:01) |
| 買      | 注文      |            |       | 売注     | 文<br>(     |
| 1,400  |         | 1,181      | 成行    |        | 1 400      |
| 6,400  |         | 1,180      |       |        | 1,100      |
|        | 1.1     | 79         | 1,1   | .11    |            |
| 4.500  | -7      |            | 1,176 |        | 1,200      |
| 1,500  |         | 版门         | 1,175 |        | 1,400      |
|        | 0       | 建3         | 医数    |        | 200        |
|        | 0       | 平均刻        | 建単価   |        | 948        |
| 3      | 0       | 評価         | 損益    |        |            |
| 取引数量   |         |            |       | Y      | クリア        |
| +100   |         | +5         | 00    | +      | 1,000      |
| 特定/制度  | € / IO  | o/当E       | 3     | · · ·  |            |
|        |         |            |       |        |            |

# 銘柄コードを入力し、市場を選択します。 ※信用スピード注文ではSOR注文はご利用いただけません。

- 2 設定画面にて、一般口座と特定口座、制度信 用と一般信用を選択します。
- 3 発注する数量を入力します。 [全返済]にチェックを入れると、保有する建玉 の全てを返済する注文となります。

# 。信用スピード注文

### 発注方法

板注文エリアをクリックすることで発注することができます。成行注文、IOC注文、当日限りの条件の注文となります。 また、建玉を保有していれば返済注文、建玉を保有していなければ新規注文となります。

| 🝯 [6208] | 信用ス     | ペピード    | ß     |          | ? _ ×     |
|----------|---------|---------|-------|----------|-----------|
| 9449 👻   | 東証      | - 0     | ] □全  | 返済       | G         |
| GMO      |         |         | 1,1   | 78       |           |
| 出来高      | 107     | 400株    |       | (*1.289  | ) (10:08) |
| 前終       | 1,163 ( | (07/18) | 高     | 1,17     | 8 (10:01) |
| 始        | 1,165   | (09:00) | 安     | 1,16     | 1 (09:01) |
| 買        | 注文      |         |       | 売注文      |           |
| 1,400    |         | 1,181   | 成行    |          | 1.400     |
| 6,400    |         | 1,180   |       |          |           |
| 1        | 1.1     | 79      | 1,1   |          | 1         |
| 1.500    |         | 武行      | 1,176 |          | 1,200     |
| 1,000    |         | 10011   | 1,175 |          | 1,400     |
|          | 0       | 建3      | 医数    |          | 200       |
|          | 0       | 平均颜     | 建単価   |          | 948       |
| ,        | 0       | 評価      | 損益    |          | +38,139   |
| 取引数量     |         |         |       | <b>T</b> | クリア       |
| +100     |         | +5      | 00    | +1       | ,000      |
| 特定/制度    | ĝ/IO    | c/当E    | 3     |          |           |

1 成行注文が発注されます。 新規注文となるか返済注文となるかは建玉の保有状況により異

なりますのでご注意ください。 注文の条件は全て成行、IOC、当日限りとなりますので、即座に 約定しなかった注文は失効されます。

#### Point

建玉があれば信用返済注文で発注され、建玉が無ければ信用新規注文が発注されます。 成行注文のみ発注可能です。指値注文をする場合には、他の画面をご利用ください。 全て当日限りのIOC注文で発注されます。注文の条件を指定する場合には、他の画面をご利用ください。 信用返済注文の際、建玉を指定することはできません。 建玉を指定して返済する場合は、[6224] 信用返済注文をご利用ください。 現引、現渡の場合は、[6226] 現引/現渡注文をご利用ください。

# 現物買注文

注文数量や注文価格を指定して買注文をすることができます。

| 現物買(F1)    | 現物売(F2)       | │ 信用新規(F3)   | 信用) | <b>医済(F4)</b> | 現引/現渡(F5) | $\mathbb{1}^{1}$ | 設定   |
|------------|---------------|--------------|-----|---------------|-----------|------------------|------|
| GMO (9449) |               |              | 2   | 公開買付期         | 間中        | 3                | 取引余力 |
| 名柄/市場 9449 | ▼ 東証 ▼ 🔍      |              |     |               |           |                  |      |
| ]座 特別      | 包 一般          |              |     |               |           |                  |      |
| 主文タイプ 🏾 🌆  | お 逆指値         |              |     |               |           |                  |      |
| 1731数量     | 🔟 🗾 株         |              |     |               |           |                  |      |
| 逆指値条件 📃    | 🔟 🔟 🖻         | 以上以下         |     |               |           |                  |      |
| 指値/成行      | 🛛 🔀 🖂         | 🗌 成行         |     |               |           |                  |      |
| 執行区分 📃 📶   | , 、 、 寄付 、 引け | 指成 IOC       |     |               |           |                  |      |
| 自効期限 🛛 💾 🗄 | 限リ【週末まで】日     | 寸指定 20120222 |     |               |           | 4                | クリア  |
| 1731暗証番号 🦷 |               |              |     |               |           |                  |      |
|            | 略 確認画面へ       |              |     |               |           |                  |      |
|            | 159円 売買単位:100 | 株            |     |               |           |                  |      |

他の画面を開いたり、銘柄選択時の振る舞いを設定することができます。

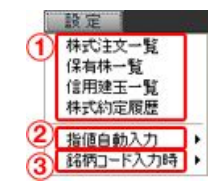

 ① 他の画面を開く クリックすると、指定した画面が開きます。
 ② 指値自動入力 銘柄選択時に、指値として現在値を自動で入力するかを指定することができます。
 ③ 銘柄⊐ード入力時 銘柄選択時に開く画面を指定することができます。

2 取引注意情報

取引注意情報がある場合はパアイコンが表示されます。

アイコンをクリックすると取引注意情報が表示されます。

- 3 取引余力 [7111] 株式取引余力が開きます。
- クリア 注文条件を初期化します。

5 銘柄情報 銘柄名、値幅、売買単位が表示されます。発注後は注文受付メッセージなどが表示されます。

通常注文の注文手順

- ① 銘柄⊐ードを入力し、市場を選択します。 市場はSOR/東証から選択できます。 ※有効期限に[週末][指定]を選択した場合は「東証」に発注されます。
- ②口座区分を選択します。
- ③ 注文タイプを選択します。
- ④取引数量を入力します。
- ⑤ 注文タイプに「逆指値」を選択した場合、逆指値条件を入力します。
- ⑥ 指値を入力するか、[成行]ボタンにチェックを入れます。

#### Point

∠をクリックすると取引数量や指値を変更することができます。

✓をクリックすると取引数量や指値の候補が一覧で表示されます。

- 執行区分を選択します。
- ⑧有効期限を選択します。
- 「日付指定」を選択した場合はカレンダーから日付を選択できます。
- ⑨ 取引暗証番号を入力します。
- ⑩ [確認画面へ]ボタンをクリックします。
- ※確認画面を省略している場合は、即座に発注されます。

# 現物売注文

注文数量や注文価格を指定して売注文をすることができます。

| 籉 [6212]現物                                                                                                    | 売注文                                                                        |                                                                                                    |                               | 245    |       |        |        |    | ex? =×     |
|----------------------------------------------------------------------------------------------------|----------------------------------------------------------------------------|----------------------------------------------------------------------------------------------------|-------------------------------|--------|-------|--------|--------|----|------------|
|                                                                                                    | 現物売                                                                        | (F2) 信.                                                                                                    | 用新規(F3)                       | 信用返    | 済(F4) | 現引/:   | 現渡(F5) | 2  | 設定         |
| 1 (9449                                                                                                    | )                                                                          |                                                                                                    |                               |        |       |        |        | 更新 | 取引余力       |
| 口座                                                                                                    | 保有数                                                                        | 注文中                                                                                                    | 取得金                           | 額      | 評価額   |        | 評価損益   | Ē  | 最終取得日      |
| 特定                                                                                                    | 100                                                                        |                                                                                                    |                               | 38,500 |       | 38,700 |        |    | 2012/03/12 |
| <ul> <li>         ・給柄/市場         ・月</li> <li>         ・座         ・注文タイブ         ・</li> <li>         取引数量         ・</li> <li>         ・</li> <li></li></ul> | 449 ● 東証<br>特定 ● 般<br>通常 逆指値<br>100 2<br>386 2<br>成合 2<br>なし 寄付<br>当日限り 週末 | <ul> <li>Q</li> <li>本 最大</li> <li>2 株 最大</li> <li>2 件 以上</li> <li>3 円 以 点</li> <li>3 同 第</li> <li>3 同 第</li> <li>3 同 第</li> </ul> | 以下<br>行<br>成 IOC<br>[20120308 |        |       |        |        |    | 2017       |
| 取引暗証番号                                                                                                    | ****                                                                       |                                                                                                    |                               |        |       |        |        |    |            |
| 📃 確認画面                                                                                                    | 百省略 確認画                                                                    | 面へ                                                                                                    |                               |        |       |        |        |    |            |
| GMO 値幅:304                                                                                                    | 4~464円 売買単                                                                 | 〔位:100株                                                                                                    |                               |        |       |        |        |    |            |

通常注文、逆指値の注文手順は現物買注文と同じです。

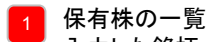

入力した銘柄、口座区分の保有株が表示されます。

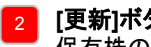

[**更新]ボタン** 保有株の一覧の表示内容を最新にします。

# 信用新規注文

注文数量や注文価格を指定して信用新規注文をすることができます。

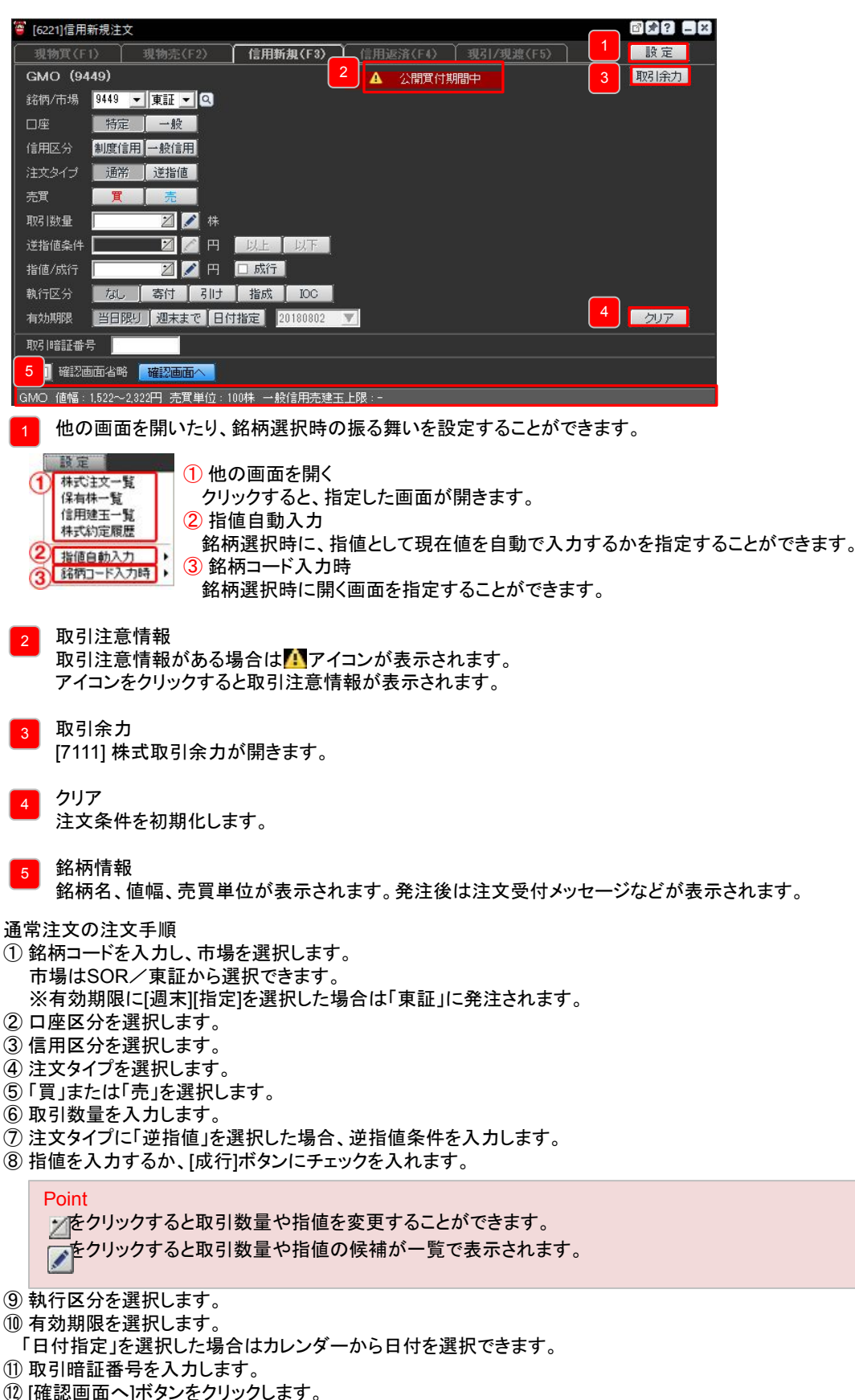

# 。信用返済注文

注文数量や注文価格、建玉を指定して信用返済注文をすることができます。

| <b>ä</b> [62        | 224]信用)       | 医済注    | х<br>х   |          |        |        |            |     | ≝≯? -        | × |
|---------------------|---------------|--------|----------|----------|--------|--------|------------|-----|--------------|---|
|                     | <b>物買(F1)</b> | $\neg$ | 現物売(F2)  | ) 信用     | 新規(F3) | 信用返済(F | 4) 現引/現渡(F | 5 2 | 設定           |   |
| $\lfloor 1 \rfloor$ | O (9449)      | )      |          |          |        |        |            | 更新  | 取引余力         |   |
| 口座                  | 信用区分          | 売買     | 建日       | 返済期日     | 建単価    | 評価損益   | 建玉数(注文中)   |     | 取引数量         | 1 |
| 特定                  | 制度            |        | 12/03/07 | 12/09/07 | 385    |        |            | 800 | □ 最大         |   |
|                     |               |        |          |          |        |        |            |     | □ 取八<br>2 最大 |   |
|                     |               |        |          |          |        |        |            |     | ⊿ 最大         |   |
|                     |               |        |          |          |        |        |            |     | ☑ 最大         | - |
| 銘柄                  | /市場           | -      | <u> </u> | J        |        |        |            |     |              |   |
| 口座                  |               | 特定     | 一般       |          |        |        |            |     |              |   |
| 信用                  | 区分 🔝          | 度信用    | 一般信用     |          |        |        |            |     |              |   |
| <br>注文:             | タイプ 📑         | 通常     | 逆指値      |          |        |        |            |     |              |   |
| 売買                  |               | 買      | 売        |          |        |        |            |     |              |   |
| 取引                  | 数量 📘          |        | 2        | 株 全返済    |        | 「指定する」 |            |     |              |   |
| 逆指                  | 値条件 📘         |        | 2        | 円以上      | 以下     |        |            |     |              |   |
| 指値                  | /成行 📗         |        | 2        | 円 🗌 成行   | l      |        |            |     |              |   |
| 執行                  | 区分 🗾          | al I   | 寄付了引     | け   指成   | IOC    |        |            |     |              |   |
| 有効                  | 期限 📔          | 日限リ    | 〕週末まで    | 日付指定     | N      | 7      |            |     | クリア          |   |
| 取引                  | 暗証番号          |        |          |          |        |        |            |     |              |   |
|                     | 確認画面:         | 省略 🚺   | 確認画面へ    |          |        |        |            |     |              |   |
| GMO                 | 値幅:304        | ~464P  | 1 売買単位   | :100株    |        |        |            |     |              |   |

通常注文、逆指値の注文手順は信用新規注文と同じです。

1 信用建玉の一覧

入力した銘柄、口座区分、信用区分、売買の信用建玉一覧が表示されます。

- 2 [更新]ボタン 信用建玉の一覧の表示内容を最新にします。
- 3 [全返済]ボタン

銘柄/市場、口座、信用区分、売買が指定されている場合のみクリックすることができます。 クリックすると、返済可能数量の最大値が入力されます。

4 [建玉を指定する]ボタン

信用建玉の一覧にある取引数量が入力可能となり、建玉を指定した返済を行うことができます。

# 。現引/現渡注文

現引・現渡注文をすることができます。

| 🦉 [6: | 226]現引/                                                                                                    | (現渡)   | Ì文       |          |        |          |            |          | ۲.    | ? _     | × |
|-------|----------------------------------------------------------------------------------------------------|--------|----------|----------|--------|----------|------------|----------|-------|---------|---|
| #     | 物買(F1)                                                                                                    | $\neg$ | 現物売(F2)  | ) 信用     | 新規(F3) |          | ) 現引/現渡(F! | <u>2</u> | 設計    | Ē       |   |
| 1     | O (9449)                                                                                                    | )      |          |          |        |          |            | 更新       | 取引角   | 动       |   |
| 口座    | 信用区分                                                                                                    | 売買     | 建日       | 返済期日     | 建単価    | 評価損益     | 建玉数(注文中)   |          | 取引数量  |         |   |
| 特定    | 制度                                                                                                    |        | 12/03/07 | 12/09/07 | 385    |          |            | 800      | Z     | 最大      |   |
|       |                                                                                                    |        |          |          |        |          |            |          | Ø     | 最大      |   |
|       |                                                                                                    |        |          |          |        |          |            |          | 2     | 最大      |   |
| -     |                                                                                                    |        |          |          |        |          |            | _        | 2     | 最大      |   |
|       |                                                                                                    |        | 1 + 17   |          |        |          |            |          | 2     | <b></b> | • |
| 銘杯    | 7/市場 94                                                                                                    | 49     | 果証       | <u> </u> |        |          |            |          |       |         |   |
| □座    | E 📕                                                                                                    | 特定 ]   | 一般       |          |        |          |            |          |       |         |   |
| 信用    | 区分 制                                                                                                    | 腹信用    | 一般信用     |          |        |          |            |          |       |         |   |
| BDZ   | 10分 📕                                                                                                    | 明日日    | 调使       | 3        | 4      |          |            |          |       |         |   |
| 802   |                                                                                                    |        |          |          |        |          |            |          | - but | -       |   |
| 4%5   | 11    11    11    11    11    11    11    11    11    11    11    11    11    11    11    11    11    11    11    11    11    11    11    11    11    11    11    11    11    11    11    11    11    11    11    11    11    11    11    11    11    11    11    11    11    11    11    11    11    11    11    11    11    11    11    11    11    11    11    11    11    11    11    11    11    11    11    11    11    11    11    11    11    11    11    11    11    11    11    11    11    11    11    11    11    11    11    11    11    11    11    11    11    11    11    11    11    11    11    11    11    11    11    11    11    11    11    11    11    11    11    11    11    11    11    11    11    11    11    11    11    11    11    11    11    11    11    11    11    11    11    11    11    11    11    11    11    11    11    11    11    11    11    11    11    11    11    11    11    11    11    11    11    11    11    11    11    11    11    11    11    11    11    11    11    11    11    11    11    11    11    11    11    11    11    11    11    11    11    11    11    11    11    11    11    11    11    11    11    11    11    11    11    11    11    11    11    11    11    11    11    11    11    11    11    11    11    11    11    11    11    11    11    11    11    11    11    11    11    11    11    11    11    11    11    11    11    11    11    11    11    11    11    11    11    11    11    11    11    11    11    11    11    11    11    11    11    11    11    11    11    11    11    11    11    11    11    11    11    11    11    11    11    11    11    11    11    11    11    11    11    11    11    11    11    11    11    11    11    11    11    11    11    11    11    11    11    11    11    11    11    11    11    11    11    11    11    11    11    11    11    11    11    11    11    11    11    11    11    11    11    11    11    11    11    11    11    11    11    11    11    11    11     11    11    11    11    11    11    11     11 | 0      |          | 木 王返済    | 「建玉の   | 21日注 9 ② |            |          |       | Υ .     |   |
| 取引    | 暗証番号                                                                                                    | ****   | isk 👘    |          |        |          |            |          |       |         |   |
|       | 確認画面                                                                                                    | 省略     | 確認画面へ    |          |        |          |            |          |       |         |   |
| GMO   | 値幅:304                                                                                                    | ~464P  | 9 売買単位   | : 100株   |        |          |            |          |       |         |   |

#### |信用建玉の一覧

入力した銘柄、口座区分、信用区分、売買の信用建玉一覧が表示されます。

2 [更新]ボタン

信用建玉の一覧の表示内容を最新にします。

#### 3 [全返済]ボタン

銘柄、口座、信用区分、取引区分が指定されている場合のみクリックすることができます。 クリックすると、返済可能数量の最大値が入力されます。

#### 4 [建玉を指定する]ボタン

▶ 信用建玉の一覧にある取引数量が入力可能となり、建玉を指定した現引、現渡を行うことができます。

現引/現渡注文の注文手順

- ① 銘柄コードを入力し、市場を選択します。
- 口座区分を選択します。
- ③信用区分を選択します。
- ④「現引」または「現渡」を選択します。
- ⑤ 取引数量を入力します。

#### Point

どをクリックすると取引数量を変更することができます。

をクリックすると取引数量の候補が一覧で表示されます。

⑥取引暗証番号を入力します。

⑦ [確認画面へ]ボタンをクリックします。

※確認画面を省略している場合は、即座に発注されます。

# 〕 注文変更/取消

株式注文一覧から、注文の変更、取消ができます。

| <b><sup>8</sup> [67</b> : | 21]株式注   | <b>[文一覧</b> |            |       |          |                     |            |             |       |     |        |       |     |             |             |                 |                                        | đ          | 20 D | × |
|---------------------------|----------|-------------|------------|-------|----------|---------------------|------------|-------------|-------|-----|--------|-------|-----|-------------|-------------|-----------------|----------------------------------------|------------|------|---|
| (株式)                      | 主文一覧     | 保有株         | →覧(        | 言用建玉· | →覧       |                     |            |             |       |     |        |       |     |             |             |                 |                                        |            |      |   |
| Î î                       | 3柄コード    |             | <u>-</u> Q |       | 状態       | 有効+                 | 約定済 💌      |             |       |     |        |       |     |             |             |                 |                                        | 更新         | リセット |   |
|                           | 9449     | -F <br>GMO  | 銘柄名        | 市場    | 口取引区的    | ן בן לי<br>גיינו בי | 発注数<br>100 | 未約定数        | 指値    | 現在値 | タイプ 通常 | 逆指値条件 | 日田座 | 執行区分        | ▽ 受注日時      | □ 有効期限<br>03/07 | <ul> <li>□ 状態</li> <li>全量約定</li> </ul> | □信用区分<br>- | 注文番号 | 1 |
| <u>変更/月</u>               | <u> </u> | GMO         |            | 東証    | 現物       |                     | 100        | 100         | 385   | 390 | 通常     |       | 特定  | <i>ಸ</i> ್ಟ | 03/07 13:49 | 02/09           | 発注済                                    |            | 0002 |   |
|                           |          |             |            |       |          |                     |            |             |       |     |        |       |     |             |             |                 |                                        |            |      |   |
|                           |          |             |            |       | <b></b>  | 1                   |            |             |       |     |        |       |     |             |             |                 |                                        |            |      |   |
|                           | 🍯 [621   | 3]現物        | 注文変更       | /取消   |          |                     |            | <u>لا</u> ک | ? _   | ×   |        |       |     |             |             |                 |                                        |            |      |   |
|                           | GMO      | (9449       | )          |       |          |                     |            | 取           | 引余力   |     |        |       |     |             |             |                 |                                        |            |      |   |
|                           | 銘柄/テ     | 6場          | 9449       | 東証    | <u> </u> |                     |            |             |       |     |        |       |     |             |             |                 |                                        |            |      |   |
| 照会が                       | 口座       |             | 特定         |       |          |                     |            |             |       |     |        |       |     |             |             |                 |                                        |            |      |   |
|                           | 売買       |             |            |       |          |                     |            |             |       |     |        |       |     |             |             |                 |                                        |            |      |   |
|                           | 取引数      | 量           | 100 株      |       |          |                     |            |             |       |     |        |       |     |             |             |                 |                                        |            |      |   |
|                           | 逆指値      | 条件          | 3          | 89 💋  | 🗾 Ю      | 1月                  | E Ĺ 以下     | ]           |       |     |        |       |     |             |             |                 |                                        |            |      |   |
|                           | 指値/庶     | 划行          | 3          | 90 💋  | 🗾 Ю      | 5                   | tít        |             |       |     |        |       |     |             |             |                 |                                        |            |      |   |
|                           | 執行区      | 分           | なし         |       |          |                     |            |             |       |     |        |       |     |             |             |                 |                                        |            |      |   |
|                           | 有効期      | 限           | 当日限归       |       |          |                     |            |             | 7リア 🗍 |     |        |       |     |             |             |                 |                                        |            |      |   |
|                           | 取引暗      | 証番号         | ***        |       |          |                     |            |             |       |     |        |       |     |             |             |                 |                                        |            |      |   |
|                           |          | 確認画面        | 面省略        |       | 変更注文     | ۲ 🛔                 | 取消注文       |             |       | 2.8 |        |       |     |             |             |                 |                                        |            |      |   |
|                           | GMO (    | 直幅:304      | ~464円      | 売買単位  | 立:100株   | Ċ.                  |            |             |       |     |        |       |     |             |             |                 |                                        |            |      |   |

### 注文の変更手順

①逆指値注文の場合、変更後の条件を入力します。

Point

逆指値条件は逆指値注文の場合に表示されます。 ご指定の条件に到達していない場合は値段を変更できます。 (「以上」、「以下」の指定は変更できません。) ご指定の条件に到達している場合は、逆指値条件を変更できません。

- ② 変更後の指値を入力するか、[成行]ボタンにチェックを入れます。
- ③取引暗証番号を入力します。
- ④ [変更注文]ボタンをクリックします。
- ※確認画面を省略している場合は、即座に変更注文が発注されます。

注文の取消手順

- ①取引暗証番号を入力します。
- ② [取消注文]ボタンをクリックします。
- ※確認画面を省略している場合は、即座に取消注文が発注されます。

# シュションションションション 注文・約定の確認

### 注文の確認

株式注文一覧で注文条件や注文状態の確認ができます。

| <u>9</u><br>16 | <u>7</u> 21]i | 株式注り    | ケー覧      |      |       |     |       |                     |        |     |     |       |     |       |             |          |        |       | 196 BR      |       |     |
|----------------|---------------|---------|----------|------|-------|-----|-------|---------------------|--------|-----|-----|-------|-----|-------|-------------|----------|--------|-------|-------------|-------|-----|
| 1              | EX-           | 一覧      | 保有株→覧    | 信用建玉 | 一覧    |     |       |                     |        |     |     |       |     |       |             |          |        |       |             |       |     |
|                | 銘柄::          | ן א⊣ב   | <u> </u> |      | 状態    | 有効+ | 約定済 💌 |                     |        |     |     |       |     |       |             |          |        | 更新    | リセット        |       |     |
|                | 1             | ロコード    | 第二 銘柄名   | 市場   | □取引区分 |     | 発注数   | 未約定数                | 指値     | 現在値 | タイプ | 逆指値条件 | □□座 | 執行区分  | ▽ 受注日時      | □有効期限    | □ 状態   | □信用区分 | 注文番号 🔺      |       |     |
| 2              |               | 9449    | GMO      | 東証   | 現初    | 売   | 100   | 0                   | 388    | 390 | 通常  |       | 特定  | なし    | 03/07 14:18 | 03/07    | 全量約定   | -     | 0003        |       |     |
| ے ا            |               | 9449    | GMO      | 東証   | 現物    | 页   | 100   | 100                 | 385    | 390 | 通常  |       | 特定  | なし    | 03/07 13:49 | 02/09    | 発)王)斉  | -     | 0002        |       |     |
|                |               |         |          |      | 3     |     |       |                     |        |     |     |       |     |       |             |          |        | 4     |             |       |     |
|                |               |         |          |      |       |     |       |                     |        |     |     |       |     |       |             |          |        |       |             |       |     |
|                |               |         |          |      |       |     |       | <sup>8</sup> [6728] | 言用返涕   | 键玉一 | 覧   |       |     | 말 🖈 ? |             | 8 [6727  | 7]株式注  | 文履歴記  | Ť <b>an</b> | 272 - | X   |
|                |               |         |          |      |       |     |       | 銘柄                  | 9449 G | MO  |     |       |     |       | 東証          | 注文番号     | ; 0009 | )     |             |       |     |
|                |               |         |          |      |       |     |       | 口座                  | 特定     |     |     |       |     |       |             | 銘柄       | 9449   | GMO   |             | 3     | tii |
|                |               |         |          |      |       |     |       | 信用区分                | 制度     |     |     |       |     |       |             | 日時       | 1      | ベント   | 逆指值条件       | 指値    |     |
|                |               |         |          |      |       |     |       | 売買                  | 貫      |     |     |       |     |       |             | 03/08 15 | 27 3   | 変更    |             | 386   |     |
| 昭全力            | (完了)          | .ました。   |          |      |       |     |       | 建日                  | 返済期    | 18  | 建単価 | 発注数   | :   | 未約定   | 数 🔺         | 03/08 15 | 26     | 主文    |             | 384   |     |
| 1              |               | 08.0/20 |          | _    | _     | -   |       | 12/03/08            | 12/09/ | 07  | 3   | 86    | 200 |       | 0           |          |        |       |             |       |     |
|                |               |         |          |      |       |     |       |                     |        |     |     |       |     |       |             |          |        |       |             |       |     |
|                |               |         |          |      |       |     |       |                     |        |     |     |       |     |       |             |          |        |       |             |       |     |
|                |               |         |          |      |       |     |       |                     |        |     |     |       |     |       |             |          |        |       |             |       | -   |
|                |               |         |          |      |       |     |       |                     |        |     |     |       |     |       |             |          |        |       |             |       | _   |
|                |               |         |          |      |       |     |       |                     |        |     |     |       |     |       | -           |          |        |       |             |       |     |
|                |               |         |          |      |       |     |       |                     | 100    |     |     |       |     |       |             |          |        |       |             |       |     |

- 👖 銘柄コード、注文の状態で表示内容を絞り込むことができます。
- 2 左に□がある項目は、クリックして降順、昇順を並べ替えることができます。
- <sub>3</sub> 「信用返済」「現引」「現渡」の場合、取引区分をクリックすると[6728] 信用返済建玉一覧が開きます。
- ₄ 注文番号をクリックすると[6727] 株式注文履歴詳細が開きます。

### 約定の確認

株式約定履歴で約定内容の確認ができます。

| 1            | 22]株式    | 約定履     | 歴            |         |        |    |          |        | 2        |         |          | E)    | 82 EX  |            |                  |   |
|--------------|----------|---------|--------------|---------|--------|----|----------|--------|----------|---------|----------|-------|--------|------------|------------------|---|
| 約定           | 2012     | 2/03/08 | ▼ から 2012/03 | /09 🔻 ‡ | で 銘柄コー | -ド | <b>v</b> | Q.     | 受渡金額合調   | + -1    | 29.204   | 更新    | リセット   |            |                  |   |
| 約定           | 日時       |         | * 銘柄名        | 市場      | □取3区分  |    | 約定数      | □約定単価  | 約定金額  □  | 受渡金額    | □ 受渡日    | 口信用区分 | □回座  🔺 |            |                  |   |
| $\mathbf{n}$ | 08 14:55 | 9449    | GMO          | 東証      | 信用返済   |    | 100      | 388    | 38,800   |         | 12/03/13 | 制度    | 特定     |            |                  |   |
| - }          | 08 14:54 | 9449    | GMO          | 東証      | 信用返済   |    | 100      | 388    | 38,800   |         | 12/03/13 | 制度    | 特定     | 🍯 [6723]株: | 式受渡金額内訳          | Ľ |
| 3/           | 08 14:49 | 3788    | GMOクラウト      | 東証      | 現物     |    |          | 52,600 | 52,600   | -52,600 | 12/03/13 |       | 特定     |            |                  |   |
| 3/           | 08 14:44 | 9449    | GMO          | 東証      | 現物     |    | 200      | 385    | 77,000   | -77,000 | 12/03/13 |       | 特定     | 約定日時       | 2012/03/08 14:49 |   |
| 03/          | 08 14:37 | 9449    | GMO          | 東証      | 信用新規   |    | 200      | 386    | 77,200   |         | 12/03/13 | 制度    | 特定     | 銘柄         | 3788 GMOクラウト     |   |
|              |          |         |              |         |        |    |          |        | <u> </u> | 4       |          |       |        | 取引区分       | 現物 買             |   |
|              |          |         |              |         |        |    |          |        |          |         |          |       |        | 約定数        |                  |   |
|              |          |         |              |         |        |    |          |        |          |         |          |       |        | 受渡金額       |                  |   |
|              |          |         |              |         |        |    |          |        |          |         |          |       | -      | 約定金額       |                  |   |
| 合が           | 宅了しまし    | た。      |              |         |        |    |          |        |          |         |          |       |        | 手数料        |                  |   |

- 1 約定日、銘柄コードで表示内容を絞り込むことができます。
- 2 表示されている受渡金額の合計が表示されます。
- 3 左に□がある項目は、クリックして降順、昇順を並べ替えることができます。
- 🗧 受渡金額をクリックすると、[6723] 株式受渡金額内訳が開きます。

### Point

受渡金額に加味されております取引手数料、諸経費等については、取引翌日の朝6:00以降、正しい値が反映されます。

# 🦢 保有株、信用建玉の確認

### 保有株の確認

保有株一覧で現物株式の評価損益などの確認ができます。

| <ul> <li>2 (水白松 一松) (田田建工一松)</li> <li>2 (水白松 一松) (田田建工一松)</li> <li>2 (水白松 一松) (田田建工一松)</li> <li>2 (水白松 一松) (日田建工一松)</li> <li>2 (水白松 一松) (日田建工一松)</li> <li>3 (水白松 一松) (200 100 395 387 77,000 77,400 400 16元 24/03/13</li> <li>3 (水白松 一松) (200 100 395 387 77,000 77,400 400 16元 24/03/13)</li> <li>3 (水白松 一松) (200 100 395 387 77,000 77,400 400 16元 24/03/13)</li> <li>3 (水白松 一松) (200 100 395 387 77,000 77,400 400 16元 24/03/13)</li> <li>3 (水白松 一松) (200 100 395 387 77,000 77,400 400 16元 24/03/13)</li> <li>3 (水白松 一松) (200 100 24/0 400 16元 24/03/13)</li> <li>3 (水白松 100 16.000 16.000 17.000 16.000 16.0000 16.000 16.000 16.000 16.000 16.000 16.000 16.000 16.000 16.000 16.000 16.000 16.000 16.000 16.000 16.000 16.0000 16.0000 16.0000 16.0000 16.0000 16.0000 16.0000 16.000</li></ul> |   | ё <sup>1</sup> Го | 725]保4                       | 有株一覧                 |         |         |        |          |        |       |    |                       |                 | 2 2 2    |                  |                 |          |              |            |
|----------------------------------------------------------------------------------------------------|---|-------------------|------------------------------|----------------------|---------|---------|--------|----------|--------|-------|----|-----------------------|-----------------|----------|------------------|-----------------|----------|--------------|------------|
| <ul> <li>2 ※単一ド 2 2 2 2 2 2 2 2 2 2 2 2 2 2 2 2 2 2 2</li></ul>                                                                                                    |   | 1                 | Ì文−§                         | 【 保有株一覧              | (信用建玉一) |         |        |          |        |       |    |                       |                 |          |                  |                 |          |              |            |
| 2       1       1       52,000       53,200       53,200       53,200       53,200       53,200       53,200       53,200       53,200       53,200       53,200       53,200       53,200       53,200       53,200       53,200       53,200       53,200       53,200       53,200       53,200       53,200       53,200       53,200       53,200       53,200       53,200       53,200       53,200       53,200       53,200       53,200       53,200       53,200       53,200       53,200       53,200       53,200       53,200       53,200       53,200       53,200       53,200       53,200       53,200       53,200       53,200       53,200       53,200       53,200       53,200       53,200       53,200       53,200       53,200       53,200       53,200       53,200       53,200       53,200       53,200       53,200       53,200       53,200       53,200       53,200       53,200       53,200       53,200       53,200       53,200       53,200       50,200       53,200       50,200       50,200       50,200       50,200       50,200       50,200       50,200       50,200       50,200       50,200       50,200       50,200       50,200       50,200       50,200       50,                                                                                                    |   | ~                 | 銘柄コー                         | ۲ 🔽                  |         |         |        |          |        |       |    |                       | 更新し             | ルセット     |                  |                 |          |              |            |
| 1       1       02000       53,200       53,200       1200/13         3       200       100       385       337       77,000       77,400         3       3       3       3       3       512       522         3       400       1/2       1/203/13       522       522       522       522       522       522       522       522       522       522       522       522       522       522       522       522       522       522       522       522       522       522       522       522       522       522       522       522       522       522       522       522       522       522       522       522       522       522       522       522       522       522       522       522       522       522       522       522       522       522       522       522       522       522       522       522       522       522       522       522       522       522       522       522       522       522       522       522       522       522       522       522       522       522       522       522       522       522       522                                                                                                    | 2 |                   | ムコード                         | 銘柄名                  | 保有数     | 注文中     | 取得単価   | 現在値      | □ 取得金額 | 🗆 評価額 |    | 評価損益 □                | □座 最終期          | 双得日 🔺    |                  |                 |          |              |            |
| 3       100       38       38       17,000       17,000       17,000       17,000       17,000       17,000       17,000       17,000       17,000       17,000       17,000       17,000       17,000       17,000       17,000       17,000       17,000       17,000       17,000       17,000       17,000       17,000       100,000       100,000       100,000       100,000       100,000       100,000       100,000       100,000       100,000       100,000       100,000       100,000       100,000       100,000       100,000       100,000       100,000       100,000       100,000       100,000       100,000       100,000       100,000       100,000       100,000       100,000       100,000       100,000       100,000       100,000       100,000       100,000       100,000       100,000       100,000       100,000       100,000       100,000       100,000       100,000       100,000       100,000       100,000       100,000       100,000       100,000       100,000       100,000       100,000       100,000       100,000       100,000       100,000       100,000       100,000       100,000       100,000       100,000       100,000       100,000       100,000       100,000       100,0000       100,00                                                                                                    |   | 売却                | 3788                         | GMOクラウト <sup>®</sup> | 1       | 100     | 52,600 | 53,200   | 52,600 | 53,2  | 00 | +600 *                | 特定 12/03        | 3/13     |                  |                 |          |              |            |
| <ul> <li>3</li> <li>4</li> <li>4</li> <li>4</li> <li>5</li> <li>5</li> <li>6</li> <li>6</li> <li>7</li> <li>6</li> <li>7</li> <li>7</li> <li>8</li> <li>7</li> <li>6</li> <li>7</li> <li>7</li> <li>8</li> <li>7</li> <li>7</li> <li>7</li> <li>8</li> <li>7</li> <li>7</li> <li>7</li> <li>7</li> <li>8</li> <li>7</li> <li>7</li> <li>8</li> <li>7</li> <li>7</li> <li>8</li> <li>8</li> <li>7</li> <li>8</li> <li>7</li> <li>8</li> <li>7</li> <li>8</li> <li>8</li> <li>9</li> <li>9<td></td><td>고최민</td><td>9449</td><td>GMO</td><td>200</td><td>100</td><td>385</td><td>387</td><td>77,000</td><td>//,4</td><td>JU</td><td>1400 1</td><td>存定 12/00</td><td>3/13</td><td></td><td></td><td></td><td></td><td></td></li></ul>                                                                                                    |   | 고최민               | 9449                         | GMO                  | 200     | 100     | 385    | 387      | 77,000 | //,4  | JU | 1400 1                | 存定 12/00        | 3/13     |                  |                 |          |              |            |
| <ul> <li></li></ul>                                                                                                    |   |                   | 3                            |                      |         |         |        |          |        |       |    | ₩ [6212] <b>5</b> (7) | ·疗注文            | E (E0)   | 12 ED #7 48 (FO) | (ABD) = 20 (FA) | 10.04    | AND AN (PPP) |            |
| <ul> <li></li></ul>                                                                                                    |   | _ ľ`              |                              |                      |         |         |        |          |        |       |    | 现例风(FI)<br>GMO (944   | /               | c(F2)    | 15用新規(F3)        | 11日18239(1-4)   | <u> </u> | 7現設(10)      | 取得全力       |
| <ul> <li>         ・ ・・・・・・・・・・・・・・・・・・・・・・・・・・・</li></ul>                                                                                                    |   |                   |                              |                      |         |         |        |          |        |       |    | 口座                    | 保有数             | 注文中      | □ 取得金            | :額 評価           | ŝā       | 評価損益         | 最終取得日      |
| <ul> <li></li></ul>                                                                                                    |   |                   |                              |                      |         |         |        |          |        |       |    | 特定                    |                 |          |                  | 38,500          | 38,700   |              | 2012/03/12 |
|                                                                                                    |   |                   |                              |                      |         |         |        |          |        |       |    | 銘柄/市場                 | 9449 🔻 東証       | - Q      |                  |                 |          |              |            |
| <ul> <li>第金が完了しました。</li> <li>第金が完了しました。</li> <li>第本前二一ドで表示内容を絞り込むことができます。</li> <li>2 左に□がある項目は、クリックして降順、昇順を並べ替えることができます。</li> <li>2 たに□がある項目は、クリックして降順、昇順を並べ替えることができます。</li> </ul>                                                                                                    |   |                   |                              |                      |         |         |        |          |        |       |    | 口座                    | 特定一般            |          |                  |                 |          |              |            |
| <ul> <li></li></ul>                                                                                                    |   | _                 |                              |                      |         |         |        |          |        |       |    | 注文タイプ                 | 通常 逆指征          | 5        |                  |                 |          |              |            |
| 1     銘柄コードで表示内容を絞り込むことができます。     2は始急伸 3052 2 円 以上 20万<br>指(久)     200 301 指抗 100<br>4(万公) 301 指抗 100<br>5(万)       2     左に□がある項目は、クリックして降順、昇順を並べ替える<br>ことができます。     100 (個: 304-44円 次置単位: 1004                                                                                                    |   | 昭全大               | <br>  <br>  <br>  <br>  <br> | <i>†</i>             |         |         |        |          |        |       |    | 取引数量                  | 1002            | 🗾 株 📜    | 最大               |                 |          |              |            |
| 1       銘柄コードで表示内容を絞り込むことができます。       ##0/xf1       GU ● ● GM ●         2       左に□がある項目は、クリックして降順、昇順を並べ替えることができます。       ##0/xf1       GU ● ● GM ●       GU ● ● GM ●         ●       町できます。       ●       ●       ●       ●       ●         ●       ●       ●       ●       ●       ●       ●       ●       ●       ●       ●       ●       ●       ●       ●       ●       ●       ●       ●       ●       ●       ●       ●       ●       ●       ●       ●       ●       ●       ●       ●       ●       ●       ●       ●       ●       ●       ●       ●       ●       ●       ●       ●       ●       ●       ●       ●       ●       ●       ●       ●       ●       ●       ●       ●       ●       ●       ●       ●       ●       ●       ●       ●       ●       ●       ●       ●       ●       ●       ●       ●       ●       ●       ●       ●       ●       ●       ●       ●       ●       ●       ●       ●       ●       ●       ●       ●       ●       ●       ●       ●       ●       ●<                                                                                                    | l |                   | ML I OA                      | 0/00                 | _       |         | _      | _        |        | _     | _  | 送指值条件                 | 386 🛛           | 🖉 म 📘    | UL UF            |                 |          |              |            |
| 1       銘柄コードで表示内容を絞り込むことができます。       第122 第12 指数 100 第12000 7 2017         2       左に□がある項目は、クリックして降順、昇順を並べ替えることができます。       第122 第12 第12 第12 第12 第12 第12 第12 第12 第12                                                                                                    |   |                   |                              |                      |         |         |        |          |        |       |    | 指值/成行                 | 威行 🔟            | 🖉 म 🗹    | 成行               |                 |          |              |            |
| 2     左に□がある項目は、クリックして降順、昇順を並べ替えることができます。          「新知時21年40日第2日第2日2日2日2日10日                                                                                                    |   | 余                 | 名柄二                          | ードで表示                | 内容を紹    | ☆り込す:   | ことがで   | きます      | -      |       |    | 執行区分                  | なし、寄付           | 引け       | 指成 IOC           | _               |          |              |            |
| 2 左に□がある項目は、クリックして降順、昇順を並べ替える<br>ことができます。                                                                                                    |   | -                 |                              |                      | 1100    | ~~~0    |        |          | 0      |       |    | 有効期限                  | 当日限り <u></u> 週末 | ULC HING | 8定 20120308      | <u></u>         |          |              | 207        |
| 2 2 2 1 C □ 3 7 0 3 3 4 C 1 3 ( ) 1 1 1 0 C ( μ / μ) ( ) 1 / μ) C ( μ / μ) ( 2 · · · · · · · · · · · · · · · · · ·                                                                                                    | 2 | 1                 | =1                           | があろ値日                | け カル    | いカー て   | 医 「「」  | 「順を並     | ズ麸ラス   |       |    | 取5間証書写                | ******          |          |                  |                 |          |              |            |
|                                                                                                    | ے |                   |                              | 7.07.0-9日            | 10. 77  |         | 牛心、力   | - 끼只 근 끄 |        |       |    |                       |                 |          |                  |                 |          |              |            |
|                                                                                                    |   | 5                 | ことが                          | できます。                |         |         |        |          |        |       |    | UGMU 1億幅:3            | 14~454円 売頁      | .単位:100株 |                  |                 |          |              |            |
| ──   高刊」をクリックすると[6212] 租物高注文が閉ぎます                                                                                                    |   | Г                 | 吉 tu                         | ホカロックマ               | キストにつ   | 101 荘目も | かま 注て  | ヶが閉⇒     | *=+    |       |    |                       |                 |          |                  |                 |          |              |            |

#### Point

Point

当日取引分の手数料は、16:10以降に取得単価へ反映されます。 損益の計算は、約定単価ではなく移動平均法を用いた取得単価で計算しておりますのでご注意ください。

### 信用建玉の確認

信用建玉一覧で信用建玉の評価損益、諸経費等の確認ができます。

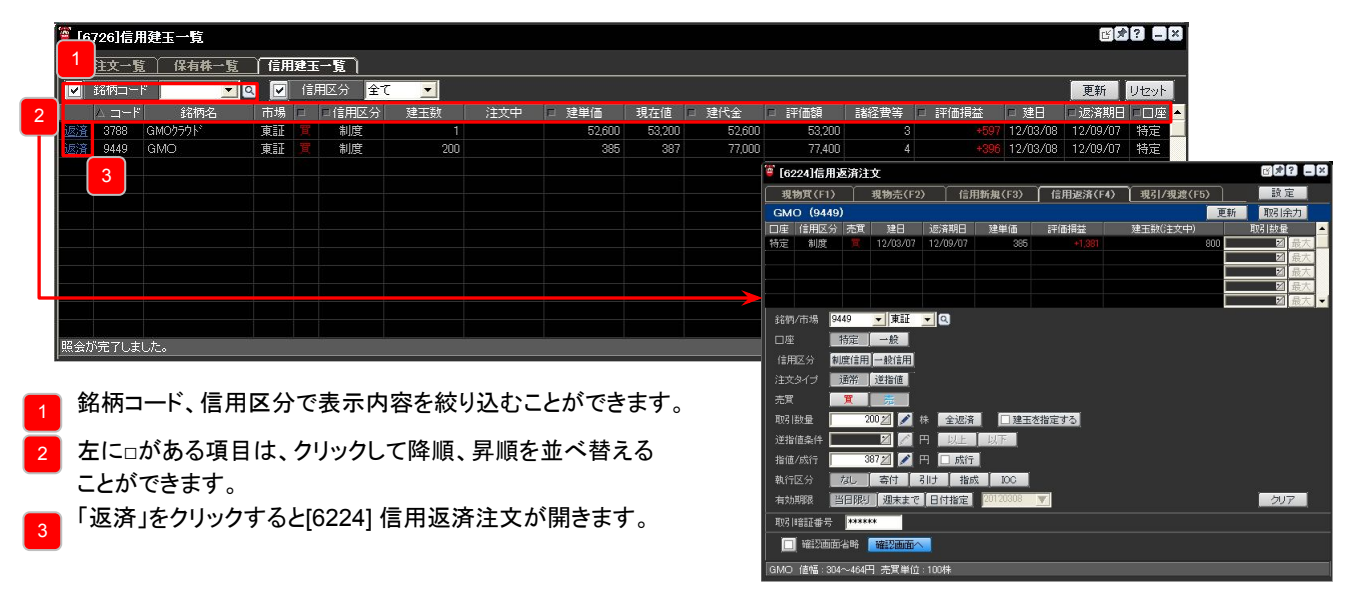

#### 手数料については、16:10以降「諸経費等」に値が反映されます。ただし、取引時間中の余力には、手数料相当額を拘束してお ります。 「諸経費等」は概算値として表示しており、取引翌日の朝6:00以降、正しい値が反映されます。
# 取引余力の確認

証券取引口座の余力等が確認できます。

| 🍯 [7111]株式取引余力 | 1 | 82    | ? = ×    |
|----------------|---|-------|----------|
| 証券取引口座         |   | 詳細    | 更新       |
| 現物買付余力         |   | 96,2  | 82,904 円 |
| NISA買付余力[成長]   |   |       | 円        |
| 出金可能額          |   | 94,5  | 06,533 円 |
| 信用新規建余力        |   | 315,0 | 21,776 円 |
| 保証金維持率         |   |       | 637.86%  |
| 追証金額           |   |       | 0円       |
| (残金額)          |   |       | (0円)     |
| 証券コネクトロ座残高     |   |       |          |
| 買付拘束金          |   |       |          |

| 🍯 [7115]株式取引余力詳細                    |                 |              |                |                | 07? _ ×         |
|-------------------------------------|-----------------|--------------|----------------|----------------|-----------------|
| 証券取引口座                              |                 |              |                |                | 更新              |
| 取引余力の推移                             | 07/06(当日)       | 0(2営業日)      | 0(3営業日)        | 0(4営業日)        | 28/29/04 (5営業日) |
| 現金(A)                               | 96,796,863 円    | 0円           | 0円             | 96,283,087 円   | 2,952,720 🎮     |
| 買付注文金額(B)                           | 0円              | 0円           | 0円             | 96,283,087 円   | 9,411 円         |
| 手鼓料拘束金(C)                           | 0円              | 0円           | 96,019,693 円   | 2,952,720 円    | 99,226,213 円    |
| 譲渡益課税拘束金(D)                         | 0円              | 0円           | 96,019,693 円   | 9,411円         | 15,282,700 円    |
| 出金予定金額(E)                           | 0円              | 96,019,693 円 | 3,160,640円     | 99,226,396 円   | 4,584,810 🖽     |
| 日計り拘束金(F)                           | 0円              | 96,019,693 円 | 9,411円         | 15,282,700 円   | 0円              |
| 配当落調整拘束金(G)                         | 0,709 円         | 0円           | 1,137 円        | 0円             | 161 円           |
| 合計(= A - B - C - D - E - F - G)     | 96,796,863 円    | 3,160,640 円  | 99,170,753 円   | 4,584,810円     | 94,641,403 🎮    |
| 証券コネクトロ座現金(M)                       |                 |              |                |                |                 |
| 合計(= A - B - C - D - E - F - G + M) |                 |              |                |                |                 |
| 委託保証金現金(H)                          | 9,411円          | 15,547,400 円 | 0円             | 94,641,586 円   | 649.27 円        |
| 代用有価証券評価額合計(1)                      | 99,324,163 円    | 4,664,220円   | 94,506,533 円   | 98,926,396 円   | 0円              |
| 評価損·諸経費等合計(J)                       | 15,547,400 円    | 0円           | 94,506,533 円   | 649.27 円       | 0 F5            |
| 未受渡決済損益(K)                          |                 | 96,019,693 円 | 0円             | 0円             | 0 FE            |
| 受入保証金(= H + I - J + K)              | 4,664,220 円     | 94,506,533 円 | 98,870,753 円   | 0円             | 0 FF            |
| 建玉合計金額                              | 0円              | 94,506,533 円 | 637.86 円       | 0円             |                 |
| 必要保証金合計                             | 94,659,943 円    | 98,870,753 円 | 0円             | 0円             | 180,706 円       |
| (内、必要保証金現金)                         | (94,659,943 円)  | (637.86 円)   | (-169 円)       |                | (001円)          |
| 保証金余力                               | 99,024,163 円    | 0円           | 0円             | 0,712円         | 3円              |
| 保証金維持率に対する余力                        | 638.84 円        | -169 円       |                | 96,284,224 円   | 1円              |
| 最低保証金に対する余力                         | 0円              | 0円           | 0,711円         | 0円             | 20,190,104 🎮    |
| 保証金維持率に対する不足現金                      | 0円              | 0,710円       | 0円             | 1,137 円        | 157,300 円       |
| 保証金維持率                              | -169.00%        | %            | 96,284,224.00% | 183.00%        | 9               |
| 保証全維持率(リアルタイム)                      | 96 0 19 693 00% | %            | %              | 96 282 904 00% | 156 200 008     |

| [詳細]ボタンをクリックすると[7115] 株式取引余力詳細が開きます。

#### Point

16:10以降、追証が概算で発生すると、[7111]株式取引余力に追証ステータスが表示され、夜間のバッチ処理終了後(取引翌日の 朝6:00以降)に追証金額が確定すると、「追証金額」と「残金額」(追証未解消金額)に値が反映されます。

| 🍯 [7111]株式取引余力 | ) <b>8 2 2 - 2</b> |
|----------------|--------------------|
| 証券取引口座         | 詳細更新               |
|                | 追証発生中              |
| 現物買付余力         | 96,282,904 円       |
| NISA買付余力[成長]   | 円                  |
| 出金可能額          | 94,506,533 円       |
| 信用新規建余力        | 315,021,776 円      |
| 保証金維持率         | 637.86%            |
| 追証金額           | 443,655 🎮          |
| (残金額)          | (443,655 円)        |
| 証券コネクトロ座残高     |                    |
| 買付拘束金          |                    |

# 株価一覧

#### 画面概要

任意に選択した銘柄を1グループにつき、最大50銘柄まで登録することができます。 株価一覧では、登録した銘柄の株価情報が一覧で表示されます。

| 1 200                 | 1]株価一覧                 | 2             |        |              |                 |                 | 3          |         | ۲ 🖈 ۲                                                                                 |                                           |                 |   |
|-----------------------|------------------------|---------------|--------|--------------|-----------------|-----------------|------------|---------|---------------------------------------------------------------------------------------|-------------------------------------------|-----------------|---|
| 銘柄グ)                  | レーブ1                   | ▼ 登録          | 9449   | <b>▼</b> ] J |                 | Q 追加            | 12         | ート エクフ  | <u>オート</u>                                                                            |                                           |                 |   |
| 7-12                  | 口銘柄名                   | 口市場口          | 現在値    | 口前日比         | □騰落率            | □売気配            | □買気配       | □ 出来高   | ロ ティック                                                                                | <b>A</b>                                  |                 |   |
| 4 49                  | GMO                    | 東証            | 2,886  | 🔺 60         | 2.12%           | 2,887           | 2,885      | 307,300 | m                                                                                     |                                           |                 |   |
| 3769                  | GMOPG                  | 東証            | 12,260 | 🔺 🕹 🕹 🔺 🔺 🖌  | 3.45%           | 12,270          | 12,260     | 152,300 | 1 million                                                                             |                                           |                 |   |
| 6026                  | GMOTECH                | 東証            | 1,483  | (            | 0.00%           | 1,479           | 1,430      | 200     | }                                                                                     |                                           |                 |   |
| 3788                  | GMOGSHD                | 東証            | 지수 구리  | 1.           |                 | 6,060           | 6,040      | 146,800 | 表示項目設定                                                                                |                                           |                 | × |
| 3633                  | GMO^°/\°               | 東証            | 列表示語   | 纪正…          |                 | 2,243           | 2,237      | 22,400  | 表示項目                                                                                  |                                           |                 |   |
| 4784                  | GMO-AP                 | 東記            | 銘柄ダブ   | ルクリック設       | 定 >             |                 |            | 0       | ☑ 銘柄名                                                                                 | □ 始値<br>□ 高値                              | □ VWAP騰落率       |   |
| 7177                  | GMOFHD                 | 東証            |        |              |                 | - 石ク            | リック        | 0       | 口時刻                                                                                   | 口安値                                       |                 |   |
| 3695                  | GMOリサーチ                | 東証            | 銘柄の削   | 除            |                 | 2,304           | 2,283      | 2,900   | <ul> <li>✓ 現在値</li> <li>✓ 前日比</li> </ul>                                              | □□□□==================================    | □ 兼種<br>□ 部     |   |
| 6180                  | GMOメディア                | 東証            | インポート  |              |                 | 1,690           | 1,647      | 800     | ☑ 膳落率                                                                                 | □ 加重仲値<br>□ 加重仲値前日比                       | □信用売残<br>□ 信用電磁 |   |
| 1<br>登<br>で<br>2<br>表 | 録済み銘棹<br>きます。<br>示している | 雨グルー:<br>銘柄グル | プの選択、  | 新しい銘         | 名柄グルー<br>コすることか | ープの登録:<br>「できます | を行うこと<br>。 | が       | <ul> <li>○ 万気配</li> <li>○ 出来高</li> <li>○ ティック</li> <li>○K</li> <li>▲+&gt;1</li> </ul> | □加重仲值應落率<br>□加重仲值應落率<br>□VWAP<br>□VWAP前日比 |                 |   |

- 3 CSVファイルを株価一覧に取り込むインポートと、株価一覧に登録している銘柄から CSVファイルを作成するエクスポートを行うことができます。
- 4 左に□がある項目は、クリックして降順、昇順を並べ替えることができます。 また、項目をドラッグ&ドロップすることで、項目の並び順を変更できます。

| 竇 [2001]株価→ | it.           |        |               |        |        |      |
|-------------|---------------|--------|---------------|--------|--------|------|
| 銘柄グループ1     | ▼ 登録 3633     | ✓ JQ   | <b>王</b> Q 追加 | インポート  | エクスポート |      |
| コード 二銘柄名    | □市場 □時刻 □ 現在( | 直 二前日比 | □臆落率 △貿気      | 記 二売 ] | 【気配    | 7197 |

5 一覧上で右クリックをし「列表示設定」を選択して表示される「表示項目設定」画面で、 表示項目を設定することができます。

銘柄グループの登録方法

| [2001]       | ]株価一覧        |              |               |              |          |        |        |         | c .       |                                                                           | 3                                                                                           |                       |                                                                                              |
|--------------|--------------|--------------|---------------|--------------|----------|--------|--------|---------|-----------|---------------------------------------------------------------------------|---------------------------------------------------------------------------------------------|-----------------------|----------------------------------------------------------------------------------------------|
| 銘柄グル         | /ープ1         | ▼ 登録         | 9449          | •            | 東証 🔽 🤇   | 追加     | インボ    | ート エクス  | ポート       |                                                                           |                                                                                             |                       |                                                                                              |
| コード          | □銘柄名         | 口市場口         | 現在値           | □前日比         | □膳落率     | □売気配   | □買気配   | □ 出来高   | ロ ティック    |                                                                           |                                                                                             |                       |                                                                                              |
| 9449         | GMO          | 東証           | 2,886         | 6 🛦          | 0 2.12%  | 2,887  | 2,885  | 307,400 | mon       | ~                                                                         |                                                                                             |                       |                                                                                              |
| 3769         | GMOPG        | 東証           | 12,260        | 🔺 🕹 🕹 🔺      | 0 3.45%  | 12,270 | 12,260 | 152,400 | m         | ■ 株価一覧                                                                    | 【登録                                                                                         |                       | ×                                                                                            |
| 6026         | GMOTECH      | 東証           | 1,483         |              | 0.00%    | 1,479  | 1,430  | 200     | ļ         | 一銘柄選択                                                                     |                                                                                             |                       | - 「グループ登録                                                                                    |
| 3788         | GMOGSHD      | 東証           | 6,060         | 🏊 - 39       |          | 6,050  | 6,040  | 146,800 | when rint | 全市場                                                                       | <ul> <li>▼ 全業種</li> </ul>                                                                   | •                     | 銘柄グループ1 ・                                                                                    |
| 3633         | GMO^*/\*     | 東証           | 2,239         | Δ 5          | 6 2.56%  | 2,241  | 2,237  | 22,400  | som       |                                                                           | \$2把-2                                                                                      | 1 HD2 1 DF            | グルニゴ作成 グルニゴ修正 グルニゴ調除                                                                         |
| 4784         | GMO-AP       | 東証           | 409           |              | 0.00%    |        |        |         |           | 1580                                                                      | 22512/1-                                                                                    | 東証                    | 570 STEWA 570 STEEL 570 STEPA                                                                |
| 7177         | GMOFHD       | 東証           | 828           |              | 0.00%    |        |        | 0       |           | 1321                                                                      | 225投信<br>3Dマトリックス                                                                           | 東証                    | <u>コード 銘柄名 取引所</u><br>9440 GMO 東証                                                            |
| 3695         | GMOリサーチ      | 東証           | 2,282         | 🔺 1          | 9 0.83%  | 2,304  | 2,283  | 2,900   | W.        | 1469                                                                      | 40017D                                                                                      | 東証                    | 3769 GMOPG 東証                                                                                |
| 6180         | GMOメディア      | 東証           | 1,636         | <b>V</b> 1   | 4 -0.84% | 1,690  | 1,647  | 800     | 4         | 2670                                                                      | ABC 7-1                                                                                     | 東証                    | 6026 GMOTECH 東証<br>3788 GMOGSHD 東証                                                           |
| 1            | 登録]ボ         | タンをク         | バリックし         | 、株価          | 一覧登録     | 画面を    | 表示しま   | ミす。     |           | 4401<br>2982<br>2927<br>4476<br>4488<br>6227<br>6840<br>3906<br>4760<br>< | ADEKA<br>AD7-72G<br>AFC-HD<br>AI CROSS<br>Alinside<br>Alinside<br>AkIBA<br>ALBERT<br>AI PHA | *東東東東東東東東東東東東東東東東東東東東 | 3633 GMO-YY 東正 1<br>7177 GMOFHD 東正 1<br>8655 GMOサーダ東正 ↓<br>6180 GMOメディア 東正<br>4051 GMO-FG 東正 |
| (2)[<br>(3){ | グループ<br>名柄グル | 「作成]¤<br>ープ名 | ボタンを<br>「を入力」 | クリック<br>します。 | っします。    |        |        |         |           | 銘柄入ナ                                                                      | ı                                                                                           |                       | 保存する開じる                                                                                      |

- ③ 銘柄クルーノ名を入力します。
- ④ 銘柄選択エリアに表示されている銘柄をダブルクリックしてグループ登録エリアに追加します。
- ⑤ [保存する]ボタンをクリックします。

#### Point

銘柄グループ名を変更する場合は[グループ修正]ボタンをクリックします。 銘柄グループを削除する場合は[グループ削除]ボタンをクリックします。

# 🏹 株価一覧

## 銘柄の追加方法

●画面内で銘柄コード、市場を選択して追加する

| 🦉 [2001]株価一覧 | ž   |      |      |        |
|--------------|-----|------|------|--------|
| 銘柄グループ1      | ▼登録 | 9449 | ▼ 東証 | ▼ Q 追加 |

- ① 銘柄を追加する銘柄グループを選択します。
- ② 銘柄コードを入力し、市場を選択します。
- ③ [追加]ボタンをクリックします。

■ 株価一覧登録

#### ●株価一覧登録画面で銘柄を選択しながら追加する

| [2001] | ]株価一覧    |     |        |          |     |       |        |        | C 🖈     | 2 - | × |
|--------|----------|-----|--------|----------|-----|-------|--------|--------|---------|-----|---|
| 銘柄グル   | ノーブ1     |     | 録 9449 |          | ▼ 東 | I 🔹   | Q 追加   | インボ    | パート エクス | ポート |   |
| ゴード    | □銘柄名     | 口市場 | □ 現在値  | 口前       | 日比  | □騰落率  | □売気配   | □貫気配   | □ 出来高   | ロティ | * |
| 9449   | GMO      | 東証  | 2,882  | 4        | 56  | 1.98% | 2,882  | 2,880  | 262,900 |     |   |
| 3769   | GMOPG    | 東証  | 12,330 | 4        | 480 | 4.05% | 12,330 | 12,310 | 106,000 | in  |   |
| 6026   | GMOTECH  | 東証  | 1,483  |          |     | 0.00% | 1,479  | 1,411  | 200     | 1   |   |
| 3788   | GMOGSHD  | 東証  | 6,040  | 4        |     |       | 6,050  | 6,030  | 118,200 | mut |   |
| 3633   | GMO^°/\° | 東証  | 2,236  | <b>A</b> |     | 2.42% | 2,244  | 2,235  | 17,100  | mon | • |
| -      |          |     |        |          |     |       |        |        |         |     |   |

- ① [登録]ボタンをクリックし、株価一覧登録画面を表示します。
- ② 銘柄を追加するグループを選択します。
- ③銘柄選択エリアに表示されている銘柄をダブルクリックしてグループ
- 登録エリアに追加します。
- ④ [保存する]ボタンをクリックします。

銘柄選択 グループ登録 • ▼ 全業種 銘柄グループ1 全市場 • ⊐-1580 1321 7777 ド|銘柄名 取引所 🔺 グループ作成 グループ修正 グループ削除 225インパ<sup>シ</sup>-225投信 3Dマトリックス 400ヘアD 7&I-HD ABCマート ACCESS ADEKA AD7-クスG AFC-HD AI CROSS AIInside AI Xカテック AKIBA ALBERT AI PHA コード 銘柄名 9449 GMO 取引所 34614345 GMO GMOPG GMOPG GMOTECH GMOGSHD GMO-AP GMO-AP GMOFHD GMOメディオ GMO-FG 東東東東東東東東東東東 1469 3382 2670 4813 4401 2982 2927 4476 4488 6227 6840 3906 4760 3769 6026 3788 3633 4784 7177 3695 6180 4051 1 ţ 銘柄入力 📗 保存する 閉じる

×

●他の画面からドラッグ&ドロップして追加する

| 竇 [2018]株. |               | <b>(2001</b> | ]株価一覧   |          |        |              |       |        |        |         |         |
|------------|---------------|--------------|---------|----------|--------|--------------|-------|--------|--------|---------|---------|
| 3633 👻 東調  | [▼ 🔍 GMO^*/\* | 銘柄グル         | ノープ1    | ▼ 登録     | 9449   | <b>▼</b> 東   | II 🔳  | 2 追加   | インボ・   | ート エクス  | ポート     |
| 現在値        | 2,223 🔺 🔥 40  | 「コード         | 口銘柄名    | 口市場口     | 現在値    | □前日比         | □騰落率  | □売気配   | □箕気配│  | □ 出来高   | ロティック 🔺 |
|            | 19,200 1.88%  | 9449         | GMO     | 東証       | 2,869  | <b>A</b> 43  | 1.52% | 2,869  | 2,867  | 286,900 | Mamm    |
| 売気GMO      | V /1 (3033/1) | 769          | GMOPG   | 東証       | 12,190 | <b>▲</b> 340 | 2.86% | 12,200 | 12,180 | 135,400 | mound   |
| 200        | 2,230         | 926          | GMOTECH | 東証       | 1,483  |              | 0.00% | 1,479  | 1,430  | 200     |         |
| 300        | 2,229         | 3788         | GMOOSUD | T/ 26296 | 5,960  |              | 5,11% | 5,970  | 5,950  | 133,100 | my      |
| 100        |               | 3633         | GINION  | (3033) T | 2,220  | ▲ 37         | 1.69% | 2,220  | 2,211  | 19,700  |         |
| -          | ドラッグ          |              |         |          |        |              |       |        |        |         |         |
|            | &             |              |         |          |        |              |       |        |        |         |         |
|            | ドロップ          |              |         |          |        |              |       |        |        |         |         |

#### ●他の画面に表示している銘柄をまとめて追加する

下記の画面にある[株価一覧へ登録]ボタンをクリックすると、表示されている上位50銘柄を追加することができます。

[2102] 株式株価急騰落検索、[2103] 株式出来高急増検索、[2104] 株式近接率分析、 [2201] 株式新高値/新安値、[2202] 株式ストップ高/ストップ安、[2203] 株式上昇率/下落率

#### •CSVファイルをインポートする

| [200]     | 1]株価一覧          |                        |              |                                |       |        |        |               | [#? _ ×                                          | 1                                                                                                    |          |           |       |
|-----------|-----------------|------------------------|--------------|--------------------------------|-------|--------|--------|---------------|--------------------------------------------------|----------------------------------------------------------------------------------------------------|----------|-----------|-------|
| 銘柄グ)      | レープ1            | ▼【登録                   | 9449         | ▼ I                            |       | 2 追加   | インオ    | (– <u>+</u>   | エクスポート                                           |                                                                                                    |          |           |       |
| コード       | □銘柄名            | 口市場 🗆                  | 現在値          | □前日比                           | □騰落率  | □売気配   | □買気配   | 口出            | <br>ファイルを開く                                      |                                                                                                    |          |           | ?     |
| 9449      | GMO             | 東証                     | 2,882        | <b>▲</b> 56                    | 1.98% | 2,882  | 2,880  | 2             | コッイルの提頭(か                                        | 「 <sup>703</sup> デフカトップ                                                                                                    | =        | 4 m 👾 🖽 - |       |
| 3769      | GMOPG           | 東証                     | 12,330       | <b>4</b> 80                    | 4.05% | 12,330 | 12,310 | 1             | 29417003-m/11(g)                                 |                                                                                                    | <u> </u> |           |       |
| 6026      | GMOTECH         | 東証                     | 1,483        |                                | 0.00% | 1,479  | 1,411  |               | À                                                | マイ ドギュメント                                                                                                    |          |           |       |
| 3788      | GMOGSHD         | 東証                     | 6,040        |                                |       | 6,050  | 6,030  | 1             | 最近使ったファイル                                        | マイ ネットワーク                                                                                                    |          |           |       |
| 3633      | GMO^°/\°        | 東証                     | 2,236        |                                |       | 2,244  | 2,235  |               |                                                  | <ul> <li> <sup>●</sup> <sup>●</sup></li></ul> |          |           |       |
| ①[イ<br>のイ | ンポート]           | ボタンる                   | をクリック        | クします                           | •     |        |        | $\rightarrow$ | $\geq$                                           |                                                                                                    |          |           |       |
| [開        | ンホートゥ<br>く]ボタンる | 。るノア・<br><u>キ</u> クリッ・ | イルを追<br>クします | <b>些</b> 択し、<br><sup>-</sup> 。 |       |        |        |               | ₹7 F¥1325<br>₹7 IV21-9<br>₹7 AV21-9<br>₹7 A957-9 | ファイル名(N):                                                                                                    |          |           | 鼠(()) |

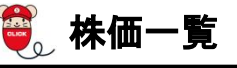

## CSVファイルのエクスポート方法

| [2001] | 株価一覧     |        |        |             |       |       |                       | 622                                   |                 |          |             |                     |       |
|--------|----------|--------|--------|-------------|-------|-------|-----------------------|---------------------------------------|-----------------|----------|-------------|---------------------|-------|
| 銘柄グル   | ·ーブ1     | ▼ 2 登録 | 9449   | ▼ 東         | II 🔽  | 2. 追加 | インボー                  | -ト エクスポー                              | - 1-            | <b>-</b> |             |                     |       |
| コード    | □銘柄名     | 口市場口   | 現在値    | □前日比        | □臆落率  | □売気配  | □買気配                  | □出来高□□                                | 71▲             | ¥        |             |                     |       |
| 9449   | GMO      | 東証     | 2,882  | ▲ 56        | 1.98% | 2 名   | 前を付けて保存               |                                       |                 |          |             |                     | ? 🛛   |
| 3769   | GMOPG    | 東証     | 12,330 | <b>4</b> 80 | 4.05% | 12    | 保存する場所の               | (2) デフカトップ                            |                 |          | <b>*</b> 60 |                     |       |
| 6026   | GMOTECH  | 東証     | 1,483  |             | 0.00% | 1     | 1#1+9.0-00/11(1)      |                                       |                 |          |             | 10000 <b>[</b> ], [ |       |
| 3788   | GMOGSHD  | 東証     | 6,040  |             |       | 6     | Ò                     | ↓ ↓ ↓ ↓ ↓ ↓ ↓ ↓ ↓ ↓ ↓ ↓ ↓ ↓ ↓ ↓ ↓ ↓ ↓ |                 |          |             |                     |       |
| 3633   | GMO^°/\° | 東証     | 2,236  |             | 2.42% | 2 🗄   | 最近使ったファイル             | マイ ネットワーク                             |                 |          |             |                     |       |
|        |          |        |        |             |       |       | デスクトップ                |                                       |                 |          |             |                     |       |
|        |          |        |        |             |       |       | De Kitan Sub          |                                       |                 |          |             |                     |       |
|        |          |        |        |             |       |       |                       |                                       |                 |          |             |                     |       |
|        |          |        |        |             |       |       | קר בארב אד<br>כביר אד |                                       |                 |          |             |                     |       |
|        |          |        |        |             |       |       | マイ ネットワーク             | ファイル:名( <u>N</u> ):                   | 銘柄グループ1         |          |             | •                   | 保存(S) |
|        |          |        |        |             |       |       |                       | ファイルの種類(工):                           | CSV Files(*.csv | )        |             | •                   |       |

① CSVファイルに保存する銘柄グループを選択します。

② [エクスポート]ボタンをクリックします。

③保存する場所とファイル名を指定し、[保存]ボタンをクリックします。

Point

株価一覧画面上で右クリックし[全グループエクスポート]をクリックすると、1度に全ての銘柄グループをエクスポートすることができます。

# 🧞 株式価格表

切替ボタンで表示する内容を切り替えることで、さまざまな株価データが表示されます。 個別銘柄の株価データをより詳しくチェックしたいときに便利です。

| <mark>@</mark> [20 | )11]株式 | 、価格表      |       |       |       |          | 3   | *?   | -IX   |
|--------------------|--------|-----------|-------|-------|-------|----------|-----|------|-------|
| 9449               | -      | 東証 💌 🔍    | G     | ìMO   |       | 1        | 2   | 3 4  | 5 小   |
| 現在値                | Ī      | 1,873     | 売気    | 52    |       | 15:00    |     | 買気   | 12    |
|                    | 前日比    | A 361     |       |       |       |          |     |      |       |
| 膳                  | 落率(%)  | 23.87%    |       |       |       | 或行       | 4   |      |       |
| ±4.7≠              |        | 1,869     |       | 500   |       |          |     |      |       |
| 961C               |        | 09:00     |       | 900   |       | ,888     |     |      |       |
| 空体                 |        | 1,942     |       |       | 1.887 |          |     |      |       |
|                    |        | 09:39     |       | 700   |       | ,886     |     |      |       |
| 空体                 | 1      | 1,869     |       | 1,200 |       |          |     |      |       |
| 32.11E             |        | 09:00     |       |       |       | 1,873    |     |      | 9,500 |
| 出来高                | i      | 765,800   |       |       |       | ,872     |     | 1    | 8,000 |
| 売買代                | 金(千)   | 1,443,246 |       |       |       | 1,871    |     | 1    | 6,000 |
| VWAP               | 1      | 1,884.62  |       |       |       | ,870     |     | 2    | 3,700 |
| 値幅上                | 限      | 2,273     |       |       |       | .869     |     | 2    | 8,400 |
| 値幅下                | 限      | 1,473     |       |       |       |          |     |      |       |
| 売買単                | 位      | 100       |       |       |       |          |     | 終値   |       |
|                    | 前場     | 後場        | 時刻    | 現花    | E値    | 前回       | ltt | 約定数: | ₽ 📩   |
| <b>h</b> 44        | 1,86   | 9 1,875   | 15:00 |       | 1,873 | V        |     | 2,7  | 00    |
| ×□                 | 09:0   | 12:30     | 14:58 |       | 1,874 |          |     | 1    | 00    |
|                    | 1,94   | 2 1,893   | 14:58 |       | 1,874 |          |     | 1    | 00    |
| 101                | 09:3   | 9 12:37   | 14:58 |       | 1,874 |          |     | 2    | 00    |
|                    | 1,86   | 9 1,873   | 14:58 |       | 1,874 | <u>A</u> |     | 2    | 00    |
| 54.                | 09:0   | 14:55     | 14:57 |       | 1,873 |          |     | 2    | 00    |
| 22                 | 1 00   | 0 1070    | 14:57 |       | 1,873 |          |     | 2    | 00    |
| 465                | 1,00   | 1,070     | 14:57 |       | 1,873 |          |     | 5    | 00 -  |

[小]ボタンをクリックすると、画面下部(点線赤枠 内)が非表示になります。

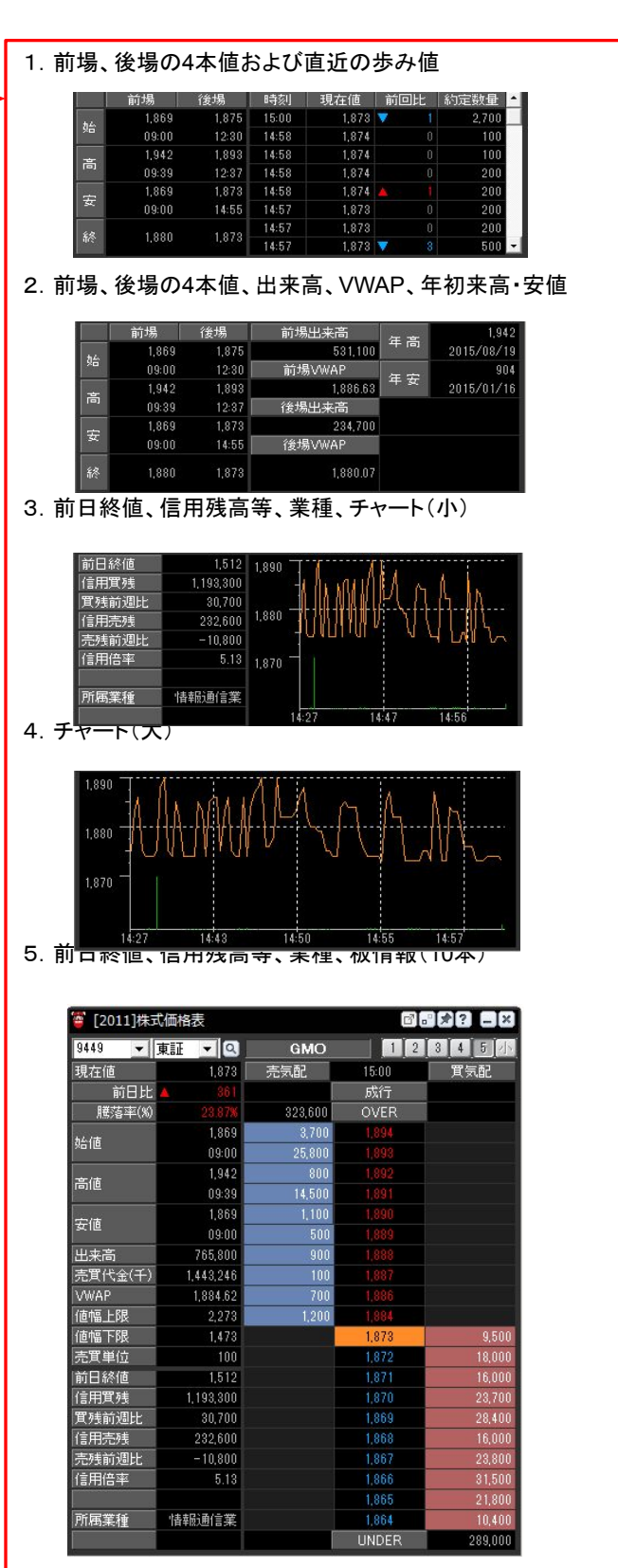

## ,株式まめ価格表、株式プチ板

株式まめ価格表、株式プチ板はどちらもコンパクトな画面です。 複数銘柄の値動きを同時に確認したいときに便利です。

#### 株式まめ価格表

切替タブで画面の表示内容を切り替えることができます。

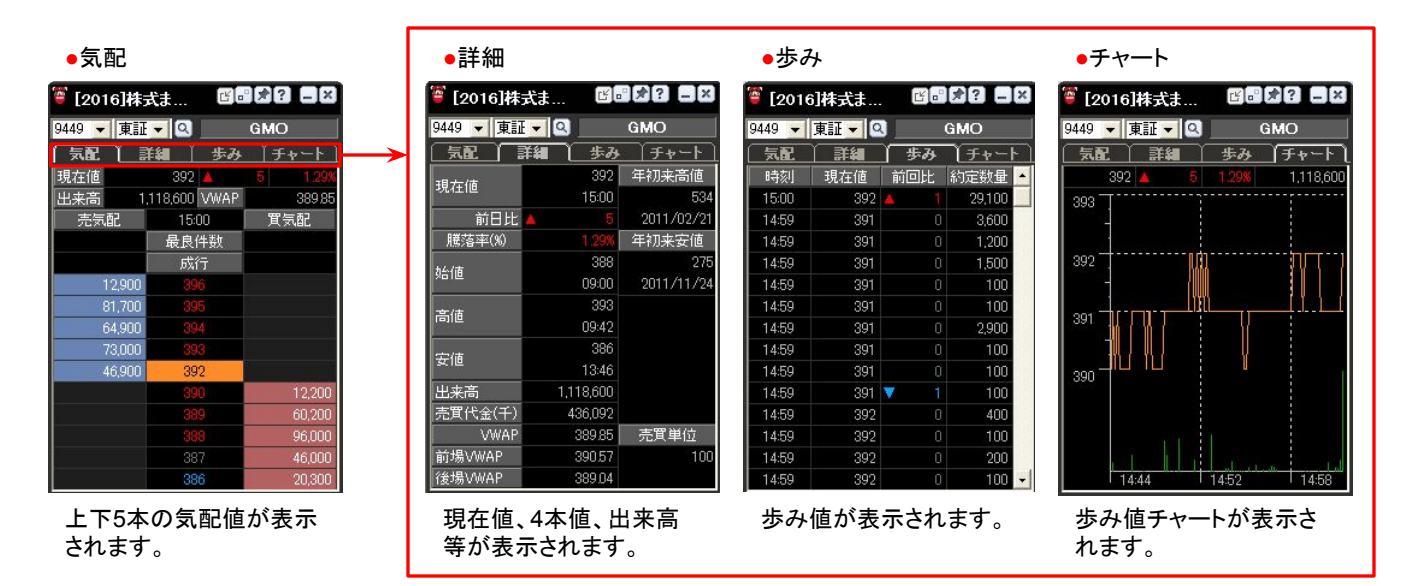

株式プチ板

現在値、出来高、前日比、騰落率、気配値(上下3本)だけを表示するコンパクトな画面です。

| [2018]   | 6.0       | ? _ ×       |
|----------|-----------|-------------|
| 9449 🔻 東 | ii 🕶 🔍    | GMO         |
| 現在値      | 354       | <b>A</b> 11 |
| 出来高      | 1,737,500 | 3.20%       |
| 売気配      | 15:00     | 貫気配         |
| 35,700   |           | 1           |
| 130,600  |           |             |
| 43,300   | 354       |             |
|          | :352      | 4,800       |
|          |           | 26,300      |
|          | 350       | 102,400     |

## 。株式気配付歩み、株価日足

株式気配付歩みは当日、株価日足は過去数ヶ月間の値動きを確認するのに便利です。

#### 株式気配付歩み

[1日]ボタンをクリックすると、寄付からの歩み値が表示されます。

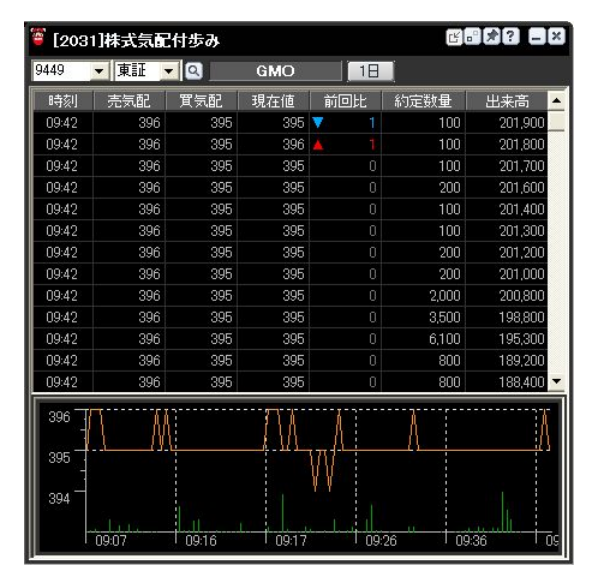

## 株価日足

E. . . . 🍯 [2032]株価日足 9449 💌 東証 💌 🔍 GMO 日付 始値 高値 安値 1 終値 前日比 出来高 ٠ 2012/03/14 398 394 402,400 389 🔻 2012/03/13 398 952,700 398 2012/03/09 1.070.300 2012/03/08 2012/03/05 373 🔻 366 ÷ 🛛 halullauton 01/18

日付別4本値、出来高が時系列一覧とチャートで表示されます。

## 🖏 株式同一気配約定情報、株価強度分析

株式同一気配約定情報と株価強度分析は「買い圧力の強さ」を分析するための画面です。 株式同一気配約定情報は「買い」と「売り」のどちらが優勢かがわかるので、相場がもみ合いの局面では便利な画面です。

#### 株式同一気配約定情報

同一の気配内での買約定残数が表示されます。

買約定残数は買約定と売約定の差のことで、とある時点において買注文と売注文のどちらが多かったのかがわかります。

| <b>ä</b> [203:        | 3]株式同一         | 気配約定情      | 報     |                                        |          |        |         |           | 3 📕 買気配以下で成立」た約定(板にあった買注文のロ                                                                      |
|-----------------------|----------------|------------|-------|----------------------------------------|----------|--------|---------|-----------|--------------------------------------------------------------------------------------------------|
| 9449                  | ▼ 東証           | - 🔍 📃      | GMC   | 5 C                                    | 1        | 2      | 3       |           | で成立した約定)の合計数量が表示されます。                                                                            |
| 時刻                    | 現在値            | 前回比        | 売気配   | 買気配                                    | 売約定      | 買約定    | 買約定残數   | 出来高 🔼     |                                                                                                  |
| 15:00                 | 392            | <b>A</b> 1 | 392   | 390                                    | 0        | 29,100 | 29,100  | 1,118,600 |                                                                                                  |
| 14:59                 | 391            |            | 392   | 391                                    | 14,800   | 2,500  | -12,300 | 1,089,500 | 売気配以上で成立した約定(板にあった売注文の <sup>L</sup>                                                              |
| 14:55                 | 391            | 0          | 391   | 390                                    | 0        | 1,000  | 1,000   | 1,072,200 | □ で成立」た約定)の合計数量が表示されます                                                                           |
| 14:55                 | 391            | 0          | 392   | 391                                    | 1,100    | 0      | -1,100  | 1,071,200 |                                                                                                  |
| 14:55                 | 391            |            | 391   | 390                                    | 0        | 2,400  | 2,400   | 1,070,100 |                                                                                                  |
| 14:55                 | 391            |            | 392   | 391                                    | 2,100    | 0      | -2,100  | 1,067,700 | ■ 冒約定残数=冒約定一売約定                                                                                  |
| 14:54                 | 390            | <b>v</b> 1 | 392   | 390                                    | 600      | . 0    | -600    | 1,065,600 | 体がナキいほど「買口力」が強いことな子にます。 日                                                                        |
| 14:54                 | 391            |            | 391   | 390                                    | 0        | 800    | 800     | 1,065,000 |                                                                                                  |
| 14:54                 | 391            | 0          | 392   | 391                                    | 7,100    | 0      | -7,100  | 1,064,200 | 3 対に、値が小さければ小さいほど「売圧力」が強い。                                                                       |
| 14:53                 | 391            | 0          | 391   | 390                                    | 0        | 700    | 700     | 1,057,100 | ┃       とを示します。                                                                                  |
| 14:53                 | 391            | 0          | 392   | 391                                    | 15,500   | 700    | -14,800 | 1,056,400 |                                                                                                  |
| 14:51                 | 391            | ۱ 🔺        | 391   | 390                                    | 10,100   | 35,300 | 25,200  | 1,040,200 |                                                                                                  |
| 14:38                 | 390            | 0          | 390   | 389                                    | 0        | 4,900  | 4,900   | 994,800 🖵 |                                                                                                  |
| 4<br>388<br>5<br>本数 E | 13:29<br>13:29 | 13:39      | 14:07 | •••••••••••••••••••••••••••••••••••••• | <b>1</b> | 4:10   | 14:35   |           | Point<br>約定価格が直前の売気配未満、買気配超の場合、弱<br>約定と強約定は以下のように定義されます。<br>・約定価格が売気配に近い:強約定<br>・約定価格が買気配に近い:弱約定 |

売気配と買気配がチャート化されています。 1本の棒の上辺は売気配、下辺は買気配を示します。 同一気配の中で、買約定が多いときは赤色、売約定の方が多いときは青色で表示されます。

売約定と買約定がチャート化されています。買約定は赤色、売約定は青色で表示されます。

#### 株価強度分析

買付強度が時系列一覧とチャートで表示されます。

| <sup>8</sup> [203 | 4]株価強度 | [分析      |        | 1       | 2 2 2 2 2 |
|-------------------|--------|----------|--------|---------|-----------|
| 9449              | ▼ 東証   | - Q      | GMO    | 18      | 1分チャート    |
| 時刻                | 現在値    | 前3       | 約定数量   | 出来 4    | 買付強度 🔺    |
| 11:13             | 397    | ت        | 4,300  | 4       | 40.57     |
| 11:13             | 397    | 0        | 3,000  | 398,100 | 41.17     |
| 11:13             | 397    | 0        | 200    | 395,100 | 41.60     |
| 11:13             | 397    | 0        | 100    | 394,900 | 41.63     |
| 11:13             | 397    | 0        | 100    | 394,800 | 41.65     |
| 11:12             | 397    | 0        | 500    | 394,700 | 41.66     |
| 11:12             | 397    | 0        | 100    | 394,200 | 41.73     |
| 11:12             | 397    | 0        | 100    | 394,100 | 41.75     |
| 11:11             | 397    | 0        | 100    | 394,000 | 41.76     |
| 11:08             | 397    | 0        | 2,000  | 393,900 | 41.78     |
| 11:08             | 397    | 0        | 1,600  | 391,900 | 42.07     |
| 11:08             | 397    | 0        | 1,600  | 390,300 | 41.74     |
| 11:08             | 397    | 0        | 12,700 | 388,700 | 41.41 💌   |
| 398 -             |        |          |        |         | 1         |
| 397               |        |          | NR W   |         | ••••      |
| 396               |        | <b>-</b> |        |         | ·····     |
| 395               |        | 1        |        |         |           |
| 394               |        |          |        |         |           |
|                   | 09:42  | 10:01    | 10.21  | 10:38   | 10:59     |

 寄付からの一覧とチャートが表示されます。
 1分毎の一覧とチャートが表示されます。
 その時刻の約定数量が表示されます。 約定数量のうち買約定が多い場合は赤色、売約定が多い場合には青 色で表示されます。
 当日の累積出来高のうち、買約定が占める割合です。買付強度が大き いほど、買い圧力が高いといえます。
 買付強度=買約定合計÷累積出来高×100 ※寄付、引けの出来高は計算対象外としています。

## 。株式株価急騰落検索、株式出来高急増検索、株式近接率分析

株式株価急騰落検索、株式出来高急増検索は、短時間で株価が大きく動いている銘柄、出来高が急増している銘柄を探すのに便利 です。いずれの画面も、表示された銘柄は、[2001] 株価一覧へまとめてグループ登録することができます。

#### 株式株価急騰落検索

設定した時間の中で急騰・急落した銘柄が表示されます。

| <sup>竇</sup> [21<br>(株式相 | [2102]株式株価急騰落検索<br>式株価急 1 索 [株式出来 2   檀検索   株式近接 3 所 |         |                        |          |          |              |       |           |          |       |      |  |  |
|--------------------------|------------------------------------------------------|---------|------------------------|----------|----------|--------------|-------|-----------|----------|-------|------|--|--|
| 全市場                      | <br>○ 急                                              | 1膳 • 急药 | - <u>-</u> - 「<br>- 対象 | 1分       | 前 👱      | 条件           | 全体    | ▼ 更新      | 次へ 🛛 株価- | →覧へ登録 | [    |  |  |
| コード                      | 銘柄名                                                  | 市場      | 現在値                    | 前日」      | 比 膳落率    | 売気配          | 買気配   | 出来高       | 対象値段     | 急騰幅   | 急騰率  |  |  |
| 2195                     | アミタHD                                                | JQ      | 1,690                  | 1        | 95 +5.95 | 1,694        | 1,690 | 93,600    | 1,633    | 57    | 3.37 |  |  |
| 4657                     | 環境管理                                                 | JQ      | 434                    |          |          | 8 434        | 432   | 1,167,700 | 424      | 10    | 2.30 |  |  |
| 9702                     | アイエスピー                                               | 東証      | 460                    | <u> </u> |          | 460          | 450   | 1,900     | 452      | 8     | 1.73 |  |  |
| 3657                     | ポ⁰−ルHD                                               | 東証      | 2,375                  | <b>V</b> | 31 -1.28 | 8 2,375      | 2,342 | 8,000     | 2,343    | 32    | 1.34 |  |  |
| 5479                     | 日金工                                                  | 東証      | 77                     |          | 3 +4.05  | 77 🕺         | 75    | 373,000   | 76       | 1     | 1.29 |  |  |
| 2427                     | アウトソシング                                              | JQ      | 452                    |          | 7 +1.57  | <b>%</b> 452 | 440   | 25,500    | 447      | 5     | 1.10 |  |  |
| 6703                     | OKI                                                  | 東証      | 97                     |          |          | <b>%</b> 97  | 96    | 4,411,000 | 96       | 1     | 1.03 |  |  |
| 1514                     | 住石HD                                                 | 東証      | 100                    |          | 1 +1.01  | <b>%</b> 100 | 99    | 116,600   | 99       | 1     | 1.00 |  |  |
|                          |                                                      |         |                        |          |          |              |       |           |          |       |      |  |  |

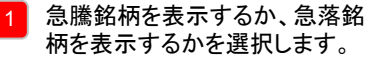

何分前を基準として急騰率また 2 は急落率を計算するかを選択し ます。

出来高の絞り込み条件を選択し ます。

### 株式出来高急増検索

設定した時間の中で出来高が急増した銘柄が表示されます。

| 🦉 [21 | 03]株式出来       | 高急増 | 検索      | _ |       |        |            |         |         |        |        | [ * ? _ ] |
|-------|---------------|-----|---------|---|-------|--------|------------|---------|---------|--------|--------|-----------|
| 株式移   | 福急 1          | 素林式 | 出来高急地   | 2 |       | 朱式近接到  | ≊分析        |         |         |        |        |           |
| 全市場   | 📃 対象          | 1分前 | -       | 1 | 条件    | 全体     | <u>-</u> 更 | 新【次へ    | 株価一覧へ   | 登録     |        |           |
| コード   | 銘柄名           | 市場  | 現在値     | 前 | 旧比    | 騰落率    | 売気配        | 買気配     | 出来高     | 対象出来高  | 急増幅    | 急増率       |
| 2437  | シンワアート        | JQ  | 35,300  | ۷ | 200   | -0.56% | 35,750     | 35,300  | 11      | 6      | 5      | 45.45     |
| 3788  | GMOクラウト       | 東証  | 54,500  | ۸ | 500   | +0.92% | 54,500     | 54,100  | 140     | 79     | 61     | 43.57     |
| 6785  | 鈴木            | JQ  | 603     | ۷ | 3     | -0.49% | 606        | 602     | 500     | 300    | 200    | 40.00     |
| 3073  | ダイヤロ          | JQ  | 249,000 | ۸ | 2,600 |        | 249,500    | 246,500 | 8       | 5      | 3      | 37.50     |
| 3528  | <b>グローヘルス</b> | 東証  | 45      |   | 0     | 0.00%  | 46         | 45      | 27,000  | 17,000 | 10,000 | 37.03     |
| 9234  | 国際航HD         | 東証  | 178     | ۷ | 2     | -1.11% | 179        | 177     | 61,000  | 39,000 | 22,000 | 36,06     |
| 3080  | ジェーソン         | JQ  | 175     |   | 0     | 0.00%  | 176        | 173     | 1,400   | 900    | 500    | 35.71     |
| 6994  | 指月電           | 東証  | 357     | ۸ | 8     | +2.29% | 357        | 353     | 12,000  | 8,000  | 4,000  | 33.33     |
| 2190  | JCLバイオ        | JQ  | 313     | ۷ | 2     | -0.63% | 323        | 313     | 5,500   | 4,000  | 1,500  | 27.27     |
| 4728  | トーセ           | 東証  | 534     | ۷ | 1     | -0.18% | 545        | 534     | 400     | 300    | 100    | 25.00     |
| 8181  | 東天紅           | 東証  | 156     | ۷ | 1     | -0.63% | 157        | 155     | 12,000  | 9,000  | 3,000  | 25.00     |
| 8207  | テンアライト        | 東証  | 272     |   | 0     | .0.00% | 273        | 272     | 4,100   | 3,100  | 1,000  | 24.39     |
| 1418  | インターライフ       | JQ  | 126     | ۷ | 4     | -3.07% | 127        | 126     | 105,200 | 79,700 | 25,500 | 24.23     |

何分前を基準として急増率を計 算するかを選択します。

 2 出来高の絞り込み条件を選択し ます。

#### 株式近接率分析

高値、安値、ストップ高、ストップ安に対して現在値がどの程度近いのか(近接率)が一覧で表示されます。

| 🦉 [21 | [2104]株式近接率分析 |      |       |          |    |        |       |        |         |       |       |         |  |  |  |
|-------|---------------|------|-------|----------|----|--------|-------|--------|---------|-------|-------|---------|--|--|--|
| 株式棋   | 林元林福急,        |      |       |          |    |        |       |        |         |       |       |         |  |  |  |
| 全市場   | •             | 高値 🔹 | 安値 🔹  | S高       | ٠  | S安     | 条件    | 0.5%以内 | ▼ 更新    | [次へ]  | 株価一覧/ | 全録      |  |  |  |
| コード   | 銘柄名           | 市場   | 現在値   | 前        | 出比 | 騰落率    | 売気配   | 買気配    | 出来高     | 高値    | 安値    | 近接率 🔺   |  |  |  |
| 1314  | 上場新興          | 東証   | 550   |          |    | 0.00%  | 552   | 547    | 900     | 550   | 550   | 0.00%   |  |  |  |
| 1316  | 上場大型          | 東証   | 567   |          |    |        | 569   | 567    | 1,020   | 567   | 567   | 0.00%   |  |  |  |
| 1317  | 上場中型          | 東証   | 915   |          |    | 0.00%  | 897   | 897    | 600     | 915   | 915   | 0.00%   |  |  |  |
| 1332  | 日水            | 東証   | 287   |          |    |        | 287   | 286    | 367,900 | 287   | 285   | 0.00%   |  |  |  |
| 1345  | 上場リート         | 東証   | 976   |          |    |        | 976   | 975    | 26,100  | 976   | 972   | 0.00%   |  |  |  |
| 1347  | 上場ウリチ         | 東証   | 3,000 |          |    | +0.03% | 3,000 | 2,995  | 20      | 3,000 | 3,000 | 0.00%   |  |  |  |
| 1352  | ホウスイ          | 東証   | 123   |          |    |        | 123   | 122    | 43,000  | 123   | 122   | 0.00%   |  |  |  |
| 1378  | 雪国77妙         | 東証   | 355   |          |    | +0.56% | 355   | 353    | 1,900   | 355   | 353   | 0.00%   |  |  |  |
| 1514  | 住石HD          | 東証   | 100   | <b>A</b> | 1  | +1.01% | 100   | 99     | 120,600 | 100   | 99    | 0.00% 🔽 |  |  |  |

- どの価格に対しての近接率を表示するかを選択します。
   S高はストップ高、S安はストップ 安の略です。
- 2 一覧に表示する近接率の範囲 を選択します。

# 🧓 株式新高値/新安値、株式ストップ高/ストップ安

#### 株式新高値/新安値

選択した対象期間中に高値/安値を更新した銘柄を更新率順に表示します。 市場、新高値/新安値の別、対象期間で、表示を絞り込むことができます。 表示された銘柄は、[2001] 株価一覧へグループ登録することができます。

| 🦉 [22 | 🖁 [2201]株式新高値/新安値 🛛 🛛 🕄 🕄 🕄 🕄 🕄 🕄 🕄 |          |        |                |        |        |        |           |           |       |         |  |  |  |
|-------|-------------------------------------|----------|--------|----------------|--------|--------|--------|-----------|-----------|-------|---------|--|--|--|
| (株式和  | <b>高値/</b> 1                        | [] 株式7   | ペトップ高/ | 2 按            | 株式上    | 昇率/下落  | 率│株式   | 株価/出来高    | <b>汾析</b> |       |         |  |  |  |
| 全市場   | ,                                   | )<br>新高値 | ● 新安値  | 対象             | 3日     | ▼ 更新   | [次へ]   | 株価一覧へ     | 登録        |       |         |  |  |  |
| コード   | 銘柄名                                 | 市場       | 現在値    | 前日比            | 臆落率    | 売気配    | 買気配    | 出来高       | 対象高値      | 更新幅   | 更新率 🔺   |  |  |  |
| 3645  | JMNC                                | 東証       | 865    | 1 200          | 30.07% | 865    | 865    | 771,100   | 665       | 200   | 30.07   |  |  |  |
| 8700  | 丸八証券                                | JQ       | 103    |                |        | 103    | 102    | 3,173,000 | 85        |       | 27.05   |  |  |  |
| 4330  | セラーテムテクノ                            | JQ       | 2,610  |                | 23.69% | 2,610  | 2,610  | 36,537    | 2,110     |       | 23.69   |  |  |  |
| 4657  | 環境管理                                | JQ       | 422    |                | 18.87% | 422    | 421    | 1,570,600 | 355       |       | 22.53   |  |  |  |
| 6164  | 太陽工機                                | JQ       | 1,200  |                | 13:20% | 1,250  | 1,200  | 20,200    | 1,060     |       | 21.60   |  |  |  |
| 2124  | JACR                                | JQ       | 8,700  |                | 20.83% | 8,700  | 8,700  | 14,780    | 7,200     |       | 20.83   |  |  |  |
| 3628  | データHR                               | 東証       | 436    |                | 22.47% | 436    | 436    | 282,700   | 362       |       | 20.44   |  |  |  |
| 4875  | メディク                                | JQ       | 259    | <b>A</b> 34    | 15.11% | 258    | 252    | 87,300    | 225       |       | 19.55   |  |  |  |
| 3752  | ワイズマン                               | JQ       | 60,000 | <b>A</b> 8,400 | 16.27% | 60,000 | 59,500 | 1,162     | 52,000    | 9,600 | 18.46   |  |  |  |
| 9768  | いであ                                 | JQ       | 669    | <b>A</b> 97    | 16.95% | 671    | 668    | 394,300   | 572       | . 100 | 17.48 👻 |  |  |  |

新高値をつけた銘柄を表示するか、新 安値をつけた銘柄を表示するかを選択 します。

照会したい期間を選択します。

### 株式ストップ高/ストップ安

当日または前日にストップ高/ストップ安をつけている銘柄を表示します。 市場、ストップ高/ストップ安の別、当日/前日の別で、表示を絞り込むことができます。 表示された銘柄は、[2001] 株価一覧ヘグループ登録することができます。

| 🍯 [22 | 02]株式スト        | ップ高/スト  | ヽップ安    |    |             |          |         |        |        | Ľ.    | *? _ ×  |
|-------|----------------|---------|---------|----|-------------|----------|---------|--------|--------|-------|---------|
| 株式新   | <b>高値/新安</b> 値 | 1 R.Z.F | ップ高/スト  | ップ | <b>室</b> [2 | 上昇率/     | 下落率(株式  | 代株価/出来 | 高分析    |       |         |
| 全市場   | " <u> </u>     | 0ストップi  | 高 ◆ストッ: | プ安 | •           | <br>当日 • | 前日 更    | 所【次へ】  | 株価一覧へ登 | ž録    |         |
| コード   | 銘柄名            | 市場      | 現在値     | 前  | 日比          | 臆落率      | 出来高     | 売気配    | 売数量    | 買気配   | 買数量 🔺   |
| 3645  | JMNC           | 東証      | 865     | 1  | 200         | 30.07%   | 771,100 | 865    | 11,700 | 865   | 117,400 |
| 2124  | JACR           | JQ      | 8,700   |    | 1,500       | 20.83%   | 14,780  | 8,700  | 3,020  | 8,700 | 4,570   |
| 4330  | セラーテムテクノ       | JQ      | 2,610   |    |             |          | 36,537  | 2,610  | 3,609  | 2,610 | 27,526  |
| 3628  | データHR          | 東証      | 436     |    |             |          | 282,700 | 436    | 9,800  | 436   | 36,800  |
| 4726  | ソフトハシテク        | 東証      | 946     |    |             |          | 152,300 | 946    | 12,900 | 946   | 56,100  |
|       |                |         |         |    |             |          |         |        |        |       |         |
|       |                |         |         |    |             |          |         |        |        |       |         |
|       |                |         |         |    |             |          |         |        |        |       | •       |

- ストップ高をつけた銘柄を表示するか、 ストップ安をつけた銘柄を表示するかを 選択します。
- 2 データ取得時点のストップ高/ストップ安 銘柄を表示するか、前日の引け時点の ストップ高/ストップ安銘柄を表示するか を選択します。

## 🧓 株式上昇率/下落率、株式株価/出来高分析

#### 株式上昇率/下落率

選択した基準日と比較し、株価が上昇/下落している銘柄を上昇率/下落率の大きい順に表示します。 表示された銘柄は、[2001] 株価一覧へグループ登録することができます。

| 🦉 [22 | 🗳 [2203]株式上昇率/下落率 🛛 🛛 🕄 🕄 🕄 🕄                   |      |       |          |        |           |           |         |       |       |          |  |  |  |  |
|-------|-------------------------------------------------|------|-------|----------|--------|-----------|-----------|---------|-------|-------|----------|--|--|--|--|
| 株式教   | 株式新高値/新安  1 式ストップ高/ストッ2 株式上昇率/下落率 [株式株価/出来高分析 ] |      |       |          |        |           |           |         |       |       |          |  |  |  |  |
| 全市場   | ,<br>,                                          | ○上昇率 | ● 下落率 | 対        | ▶ 前日   |           | 更新        | 次へ 【株価- | →覧へ登録 |       |          |  |  |  |  |
| コード   | 銘柄名                                             | 市場   | 現在値   | 前日       | 比   膨  | <b>査率</b> | 出来高       | 売気配     | 買気配   | 対象値段  | 上昇率 🔺    |  |  |  |  |
| 6793  | 山水電                                             | 東証   | 2     | <b>A</b> | 1 100  | 0.00%     | 2,994,000 | 2       | 1     | 1     | 100.00%  |  |  |  |  |
| 1757  | クレアHD                                           | 大証   | 2     |          |        | 000%      | 2,510,580 | 2       |       | 1     | 100.00%  |  |  |  |  |
| 5721  | S・サイエンス                                         | 大証   | 3     |          |        |           | 654,000   | 3       |       |       | 50.00%   |  |  |  |  |
| 3645  | JMNC                                            | 東証   | 865   |          |        |           | 771,100   | 865     | 865   | 665   | 30.07%   |  |  |  |  |
| 8700  | 丸八証券                                            | JQ   | 103   |          |        | 7.16%     | 3,184,000 | 103     | 102   | 81    | 27.16%   |  |  |  |  |
| 4330  | セラーテムテクノ                                        | JQ   | 2,610 |          |        |           | 36,537    | 2,610   | 2,610 | 2,110 | 23.69%   |  |  |  |  |
| 3628  | データHR                                           | 東証   | 436   | 1        |        | .47%      | 282,700   | 436     | 436   | 356   | 22,47%   |  |  |  |  |
| 2124  | JACR                                            | JQ   | 8,700 | 1        | 500 20 | 83%       | 14,780    | 8,700   | 8,700 | 7,200 | 20.83%   |  |  |  |  |
| 4657  | 環境管理                                            | JQ   | 422   |          |        | 3.87%     | 1,579,800 | 422     | 421   | 355   | 18.87%   |  |  |  |  |
| 4726  | ソフトバンテク                                         | 東証   | 946   | 1        | 150 18 | 8.84%     | 152,300   | 946     | 946   | 796   | 18.84% - |  |  |  |  |

- 1 基準日と比較し株価が上昇している銘 柄を表示するか、下落している銘柄を 表示するかを選択します。
- 2 照会したい期間を選択します。 ※選択肢の「52週前」は260営業日前の日付、「年初」は当年最初の営業日です。

#### 株式株価/出来高分析

株価または出来高の移動平均、乖離率が日付別に表示されます。

| 竇 [2205]株: | 式株価/出来 | 高  | 分析     |        |           |       |        | Ľ.        |       |
|------------|--------|----|--------|--------|-----------|-------|--------|-----------|-------|
| 【株式新高値/】   | 所安値│株式 | :2 | トッブ高/フ | ストップ安  | 1 :上昇率/1  | F落率 2 | [值/出来高 | 汤析 📘 3    |       |
| 9449 💌     | 東証 🔽 ( | ۹  | GM     | 10     | ○ 株価 ●と   | 出来高●  | 移動平均   | · 乖離率 60E | - 更新  |
| 日付         | 終値     |    | 前日比    | 臆落率    | 出来高       | 58    | 10日    | 20日       | 60日 🔶 |
| 2012/03/14 | 397    | ۸  | 8      | 2.05%  | 402,400   | 391   | 387    | 387       | 331   |
| 2012/03/13 | 389    | ۷  |        | -1.76% | 952,700   | 389   | 386    | 385       | 330   |
| 2012/03/12 | 396    | ٨  |        | 1.53%  | 849,200   | 389   | 387    | 384       | 328   |
| 2012/03/09 | 390    | 4  |        | 0.77%  | 1,070,300 | 388   | 386    | 382       | 327   |
| 2012/03/08 | 387    | ۸  |        | 0.78%  | 832,000   | 385   | - 387  | 380       | 325   |
| 2012/03/07 | 384    | V  | 8      | -2.04% | 829,300   | 383   | 388    | 378       | 324   |
| 2012/03/06 | 392    | ٨  |        | 1.29%  | 1,118,600 | 384   | 388    | 375       | 322   |
| 2012/03/05 | 387    | 4  |        | 2.11%  | 800,900   | 384   | 387    | 371       | 321   |
| 2012/03/02 | 379    | ۸  |        | 1.60%  | 1,172,400 | 385   | 386    | 367       | 319   |
| 2012/03/01 | 373    | V  | 16     | -4.11% | 1,366,800 | 389   | 386    | 364       | 318 🗸 |

- 1 株価の移動平均/乖離率を表示するか、 出来高の移動平均/乖離率を表示する かを選択します。
- 2 移動平均を表示するか、乖離率を表示 するかを選択します。
- 3 一覧の最右列(点線赤枠内)に表示す る期間を選択します。

# 🦢 株式出来高急増、株式最高出来高更新、株式出来高

### 株式出来高急増

選択した期間内の平均出来高と当日出来高を比較し、その差(急増幅)が大きい順に表示されます。

| <b>ä</b> [2: | 206]株式出来 | (高急堆 | 9      |             |         |        |        |           |           |           | 3 <b>*!? _ </b> * |
|--------------|----------|------|--------|-------------|---------|--------|--------|-----------|-----------|-----------|-------------------|
| 林式           | 出来高急增    | 株式   | 最高出来高〕 | 更新 株式       | 出来高     | 1 式売買代 | 金 特別貫気 |           |           |           |                   |
| 全市場          | B 💌      |      |        |             |         | 対象 3日~ | ₽均 ▼   | 出来高       | 全体        | -         | 更新【次へ             |
| コード          | 銘柄名      | 市場   | 現在値    | 前日比         | 臆落率     | 売気配    | 買気配    | 出来高       | 対象出来高     | 急増幅       | 急増率 🤺             |
| 3266         | ファントシリG  | JQ   | 92     | ▲ <u>17</u> | +22.66% | 92     | 91     | 7,761,600 | 1,455,266 | 6,306,334 | 433.34%           |
| 8700         | 丸八証券     | JQ   | 103    | ▲ 22        | +27.16% | 103    | 102    | 3,186,000 | 270,333   | 2,915,667 | 1,078.54%         |
| 8737         | あかつき     | 大証   | 51     | ۵ (۵        | +13.33% | 52     | 51     | 2,870,000 | 139,333   | 2,730,667 | 1,959.81%         |
| 3103         | ユニチカ     | 東証   | 54     | ▲ 2         | +3.84%  | 55     | 54     | 7,860,000 | 5,427,000 | 2,433,000 | 44.83%            |
| 6632         | JVCKW    | 東証   | 324    | <b>V</b> 18 | -5.26%  | 325    | 324    | 5,196,800 | 2,997,933 | 2,198,867 | 73.34%            |
| 7491         | オーエーシステム | JQ   | 22     | ▲ 2         | +10.00% | 22     | 21     | 1,882,000 | 638,666   | 1,243,334 | 194,67%           |
| 4657         | 環境管理     | JQ   | 410    | ۵ 👗         | +15.49% | 412    | 410    | 1,628,600 | 411,633   | 1,216,967 | 295.64%           |
| 3632         | グリー      | 東証   | 2,240  | ▼ 117       | -4.96%  | 2,240  | 2,239  | 9,382,400 | 8,371,900 | 1,010,500 | 12.07%            |
| 7873         | アーク      | JQ   | 94     | ▲ 3         | +3.29%  | 96     | 94     | 1,251,400 | 463,033   | 788,367   | 170.26%           |
| 8107         | キムラタン    | 大証   | 5      | 0           | 0.00%   | 6      | 5      | 1,344,000 | 594,000   | 750,000   | 126.26%           |
| 3645         | JMNC     | 東証   | 865    | 1 200       | +30,07% | 865    | 865    | 771,100   | 92,566    | 678,534   | 733.02%           |
| 8202         | ラオックス    | 東証   | 43     | ▲ 2         | +4.87%  | 43     | 42     | 1,899,000 | 1,306,000 | 593,000   | 45,40%            |

出来高の平均を計算する期間を選 択します。

出来高の絞り込み条件を選択しま す。

2

#### 株式最高出来高更新

当日出来高が、選択した期間内の最高出来高よりも急増している銘柄が表示されます。

| <sup>8</sup> [22 | 207]株式最高   | 新出来高 | 浭新     |    |       |         |        |                |           |         |            | <b>BX</b> ? <b>-</b> X |
|------------------|------------|------|--------|----|-------|---------|--------|----------------|-----------|---------|------------|------------------------|
| た林               | 出来高急增      | 林式   | 最高出来高〕 | 更新 | 林式    | 出来高     | 株式売買什  | <b>€金 特別</b> 頂 |           | 2       |            |                        |
| 全市場              | . <u> </u> |      |        |    |       |         |        |                | 対象        | 5日      | -          | 更新次へ                   |
| コード              | 銘柄名        | 市場   | 現在値    | 前  | 日比    | 騰落率     | 売気配    | 買気配            | 出来高       | 最高出来高   | 日付         | 更新率 🔺                  |
| 2191             | テラ         | JQ   | 467    |    | 53    | +12.80% | 467    | 465            | 477,000   | 33,200  | 2012/03/07 | 1,336.74%              |
| 3628             | データHR      | 東証   | 436    |    | 80    |         | 436    | 436            | 282,700   | 23,800  | 2012/03/09 | 1,087,81%              |
| 5448             | 東綱鉄        | JQ   | 482    |    | 2     | +0.41%  | 480    | 479            | 3,500     | 300     | 2012/03/12 | 1,066.66%              |
| 8700             | 丸八証券       | JQ   | 102    |    | 21    |         | 102    | 101            | 3,209,000 | 319,000 | 2012/03/09 | 905.95%                |
| 2024             | ロネルキシー     | 東証   | 5,000  |    | 80    | +1.62%  | 5,050  | 4,990          | 100       | 10      | 2012/03/08 | 900,00%                |
| 8737             | あかつき       | 大証   | 51     |    | 6     | +13.33% | 52     | 51             | 2,875,000 | 369,000 | 2012/03/07 | 679.13%                |
| 3752             | ワイズマン      | JQ   | 59,600 |    | 8,000 | +15.50% | 60,000 | 59,500         | 1,174     | 169     | 2012/03/12 | 594.67%                |
| 9888             | UEX        | JQ   | 268    |    | 18    | +7.20%  | 268    | 266            | 83,800    | 12,400  | 2012/03/12 | 575.80%                |
| 1405             | サーラ住宅      | 東証   | 548    |    | 73    | +15.36% | 554    | 536            | 39,600    | 6,300   | 2012/03/12 | 528.57%                |
| 1798             | 守谷商会       | JQ   | 155    |    | 4     | +2,64%  | 166    | 152            | 25,000    | 4,000   | 2012/03/12 | 525.00%                |
| 8702             | スターHD      | JQ   | 225    |    | 34    |         | 225    | 224            | 104,800   | 21,200  | 2012/03/09 | 394,33%                |
| 4726             | ソフトバンテク    | 東証   | 946    | 1  | 150   | +18.84% | 946    | 946            | 152,300   | 32,500  | 2012/03/08 | 368.61% 💌              |

# 照会したい対象期間を選択します。

### 株式出来高

当日の出来高の大きい順に銘柄が表示されます。

| 22] 🍯 | 208]株式出来 | 高   |       |          |     |        |       |       |            |            |              |
|-------|----------|-----|-------|----------|-----|--------|-------|-------|------------|------------|--------------|
| 林式    | 出来高急增    | 株式最 | 高出来高更 | 新闻       | 出た# | 来高 株式  | 代売買代金 | 特別買気配 | 2/売気配      |            |              |
| 全市場   | , ▼      |     |       |          |     |        |       |       |            |            | 更新次へ         |
| コード   | 銘柄名      | 市場  | 現在値   | 前        | 日比  | 騰落率    | 売気配   | 買気配   | 出来高        | 売買代金       | 前日出来高 🔺      |
| 8411  | みずほ      | 東証  | 140   | <u>A</u> |     | +2.18% | 140   | 139   | 87,115,900 | 12,197,452 | 137,644,500  |
| 7261  | マツダ      | 東証  | 131   | ۸        |     |        | 132   | 131   | 60,835,000 | 8,052,391  | 456,969,000  |
| 8306  | 三菱UFJ    | 東証  | 430   | ۸        |     |        | 431   | 430   | 38,001,800 | 16,413,096 | 98,587,600   |
| 8604  | 野村HD     | 東証  | 398   | ۸        |     |        | 398   | 397   | 26,545,800 | 10,591,504 | 52,332,400   |
| 1808  | 長谷工      | 東証  | 70    |          |     | +2.94% | 71    | 70    | 25,061,500 | 1,777,900  | 42,301,500   |
| 6502  | 東芝       | 東証  | 357   | <b>A</b> |     |        | 358   | 357   | 20,973,000 | 7,431,772  | 32,416,000   |
| 5202  | 板硝子      | 東証  | 123   |          |     | 0.00%  | 123   | 122   | 16,894,000 | 2,095,999  | 35,211,000   |
| 5401  | 新日鉄      | 東証  | 240   | ۸        |     |        | 240   | 239   | 16,197,000 | 3,871,808  | 40,805,000   |
| 9107  | 川崎船      | 東証  | 174   | 2        |     | +1.16% | 175   | 174   | 15,601,000 | 2,734,424  | 24,322,000   |
| 6501  | 日立       | 東証  | 489   | ۸        |     | +0.20% | 490   | 489   | 15,552,000 | 7,635,265  | 52,339,000   |
| 5233  | 太平洋セメ    | 東証  | 177   | ۸        |     | +2.90% | 177   | 176   | 12,205,000 | 2,151,913  | 11,581,000   |
| 8848  | レオハ°レス21 | 東証  | 299   | ٨        | 15  | +5.28% | 299   | 298   | 10,854,900 | 3,253,192  | 11,661,100 💌 |

# 🖁 株式売買代金、株式特別買気配 /売気配

## 株式売買代金

当日の売買代金の大きい順に銘柄が表示されます。

| 22] 🎬 | 209]株式売買 | 代金  |        |   |     |        |        |        |            |            |              |
|-------|----------|-----|--------|---|-----|--------|--------|--------|------------|------------|--------------|
| 林式    | 出来高急増    | 株式最 | 高出来高更  | 新 | 株式出 | 来高株    | 式売買代金  | 特別買気配  | /売気配       |            |              |
| 全市場   | H 🔽      |     |        |   |     |        |        |        |            |            | 更新次へ         |
| コード   | 銘柄名      | 市場  | 現在値    | 前 | 旧比  | 膳落率    | 売気配    | 買気配    | 出来高        | 売買代金       | 前日売買代金 🔺     |
| 3632  | グリー      | 東証  | 2,233  | ٧ | 124 | -5.26% | 2,234  | 2,233  | 9,524,800  | 21,733,411 | 18,949,055   |
| 7203  | トヨタ      | 東証  | 3,495  | ۸ |     | +2.34% | 3,495  | 3,490  | 4,814,200  | 16,804,073 | 32,083,085   |
| 8306  | 三菱UFJ    | 東証  | 430    | ۸ |     |        | 431    | 430    | 38,014,400 | 16,418,519 | 41,758,079   |
| 8411  | みずほ      | 東証  | 140    | ۸ |     | +2.18% | 140    | 139    | 87,138,500 | 12,200,606 | 18,979,510   |
| 8316  | 三井住友     | 東証  | 2,866  | 4 |     |        | 2,866  | 2,865  | 3,952,900  | 11,326,616 | 28,090,777   |
| 8604  | 野村HD     | 東証  | 397    | ۸ |     |        | 398    | 397    | 26,566,100 | 10,599,565 | 20,278,277   |
| 2432  | DENA     | 東証  | 2,385  | ۷ | 105 | -4.21% | 2,386  | 2,384  | 4,173,600  | 10,132,145 | 16,473,978   |
| 6954  | ファナック    | 東証  | 15,130 | ٨ |     |        | 15,140 | 15,130 | 544,700    | 8,207,093  | 21,435,400   |
| 7267  | ホンダ      | 東証  | 3,180  | ۸ |     | +2.58% | 3,185  | 3,180  | 2,545,500  | 8,070,931  | 19,081,868   |
| 7261  | マツダ      | 東証  | 131    | ٨ |     | +0.76% | 132    | 131    | 60,957,000 | 8,068,375  | 59,727,120   |
| 6501  | 日立       | 東証  | 489    | ۸ |     | +0.20% | 490    | 489    | 15,556,000 | 7,637,222  | 25,311,937   |
| 6502  | 東芝       | 東証  | 357    | ۸ | 11  | +3.17% | 358    | 357    | 20,980,000 | 7,434,271  | 11,285,558 💌 |

## 株式特別買気配売気配

当日の特別買気配/売気配が出ている銘柄が表示されます。 特別買気配の場合には買気配の大きい順、特別売気配の場合には売気配の小さい順に表示されます。

| 🍯 [22 | 10]特別要令       | 記/売気 | ā.      |    |      |        |         |                 |     |         |       |
|-------|---------------|------|---------|----|------|--------|---------|-----------------|-----|---------|-------|
| 株式    | 出来高           | 株式最  | 高出来高更   | 新  | 株式出来 | k高 株式3 | 売買代金 特別 | <b>買気配/売気</b> i | E   |         |       |
| 全市場   | ▼ ○特別         | 刘亮気配 | ♦特別貿気團  | 51 |      |        |         |                 |     |         | 更新    |
| コード   | 銘柄名           | 市場   | 現在値     |    | 前日比  | 騰落率    | 出来高     | 売気配             | 売数量 | 買気配     | 買数量 🔺 |
| 4187  | 大有機           | 東証   | 445     |    |      |        | 200     | 445             | 100 | 445     | 0     |
| 6634  | netindex      | JQ   | 33,800  | ۷  | 700  | -2.02% | 48      | 33,100          |     | 32,450  | 1     |
| 1382  | ホーブ           | JQ   | 118,000 |    |      | 0.00%  |         | 112,000         |     | 111,000 | 1     |
| 6669  | <u>ỳ-ỳ-IZ</u> | JQ   | 148,000 |    |      | 800.0  |         | 118,000         | 209 | 118,000 | 58    |
|       |               |      |         |    |      |        |         |                 |     |         |       |
|       |               |      |         |    |      |        |         |                 |     |         |       |
|       |               |      |         |    |      |        |         |                 |     |         |       |
|       |               |      |         |    |      |        |         |                 |     |         | -     |
|       |               |      |         |    |      |        |         |                 |     |         |       |

特別売気配をつけた銘柄を表示す るか、特別買気配をつけた銘柄を 表示するかを選択します。

1

## 🦢 信用残高、信用残高増減、信用倍率

#### 信用残高

信用買残高、信用売残高を表示します。

| <mark>管</mark> [240 | 2]信用残高         | 田祥高博   | <b>正</b> 〕 (言 | 2       | 岱供绘板一臂 | 一译日步线和            | <u></u> 昭  | 3        | C       |         |
|---------------------|----------------|--------|---------------|---------|--------|-------------------|------------|----------|---------|---------|
| 全市場                 | ) <b>·</b> ( ) | €残 ● : | 売残            | ・降順     | ● 昇順   | 2   AC CI 2 340 8 | <u> </u>   | 08/01    | 更       | 新【次へ】   |
| コード                 | 銘柄名            | 現在値    | 前日比           | 騰落率     | 売気配    | 買気配               | 出来高        | 買残(千株)   | 売残(千株)  | 信用倍率 🔺  |
| 8411                | みずほ            | 195.7  | <b>A</b> 2    | +1.03%  | 195.8  | 195.7             | 81,996,500 | 366616.8 | 5054.3  | 72.54   |
| 1821                | 三住建設           | 115    |               |         | 116    | 115               | 3,758,200  | 85171.8  | 9568.6  | 8.90    |
| 8604                | 野村HD           | 643.7  |               |         | 643.7  | 643.4             | 11,241,700 | 84042.1  | 3575.3  | 23.51   |
| 8306                | 三菱UFJ          | 584.9  |               |         | 584.9  | 584.8             | 28,171,500 | 76295.3  | 5276.3  | 14.46   |
| 8515                | アイフル           | 543    |               |         | 543    | 542               | 20,400,200 | 75382.7  | 22279.5 | 3.38    |
| 8585                | オリコ            | 247    |               |         | 248    | 247               | 6,480,800  | 62056    | 5644.3  | 10.99   |
| 6753                | シャーブ           | 311    |               |         | 311    | 310               | 31,511,000 | 54202    | 22848   | 2.37    |
| 4321                | クネディクス         | 443    |               |         | 444    | 443               | 9,798,600  | 47069    | 7173.2  | 6.56    |
| 9501                | 東電             | 395    |               | +3.94%  | 396    | 395               | 10,828,500 | 46292.2  | 8329.7  | 5.56    |
| 7602                | カーチスHD         |        | <b>V</b> 2    | -2.77%  | 71     | 70                | 88,200     | 45120    | 0       |         |
| 3765                | ガンホー           | 540    | <b>A</b> 9    | +1.6.9% | 540    | 539               | 5,109,300  | 41200    | 827.8   | 49.77 👻 |

- 買残で並べ替えるか、売残で並べ 替えるかを選択します。
- 降順で表示するか、昇順で表示す るかを選択します。
- 信用残高の対象となる日付が表示 されます。

#### 信用残高増減

選択した期間中に信用買残高/売残高が増加または減少した銘柄が変動率の大きい順に表示されます。

| 8 [240 | 3]信用建立  | <b>党</b> 減 |              |        |        |          |          |        |         |           |
|--------|---------|------------|--------------|--------|--------|----------|----------|--------|---------|-----------|
| 信月     | 時高 1    | 用残高增;      | <u>¢</u> 2   | 倍率     | 貸借調 3  | 寬   递日步銘 | <u> </u> | 4      |         |           |
| 全市場    | • •     | 貫残 ● 売     | 残 0          | 降順 🔹   | 昇順 期間  | 1週 💌     |          | 08/01  | 07/25   | 更新次へ      |
| コード    | 銘柄名     | 現在値        | 前日比          | 騰落率    | 売気配    | 買気配      | 出来高      | 買残(千株) | 対象残(千株) | 変動率 🔺     |
| 3396   | フェリシモ   | 1,397      | 👗 24         |        | 1,403  | 1,397    | 47,000   | 208    | 7.4     | 2,710.81% |
| 7895   | 中央化学    | 450        |              | 0.00%  | 450    | 446      | 7,200    | 55.9   | 2       | 2,695.00% |
| 2025   | iアグリ    | 5,180      |              | 0.00%  | 5,200  | 5,180    | 240      | 1.329  | 0.061   | 2,078.68% |
| 1617   | 食品      | 21,580     |              | 0.00%  | 22,090 | 21,510   | 24       | 0.099  | 0.006   | 1.550.00% |
| 4295   | フェイス    | 1,070      | 👗 <u>1</u> 3 |        | 1,071  | 1,062    | 4,200    | 669.9  | 58.3    | 1,049,05% |
| 7837   | アールシーコア | 1,057      | A 17         |        | 1,089  | 1,061    | 3,100    | 236    | 27      | 774.07%   |
| 2031   | ハンセンブル  | 11,500     | A 310        |        | 11,530 | 11,500   | 11       | 15.46  | 1.89    | 717.98%   |
| 9535   | 広島がス    | 300        | <u>×</u> 1   |        | 300    | 299      | 1,900    | 4.6    | 0.7     | 557.14%   |
| 4628   | エスケー化研  | 8,600      |              | 0.00%  | 8,600  | 8,560    | 9,000    |        | 1       | 400.00%   |
| 3071   | ストリーム   | 346        | <b>A</b> 8   |        | 349    | 346      | 119,300  | 2734.5 | 583.8   | 368.39%   |
| 8129   | 東邦HD    | 1,961      | ▲ 34         |        | 1,962  | 1,961    | 82,600   | 63.9   | 13.9    | 359.71%   |
| 2665   | エニガエ    | 1.997      | 4 76         | +6.54% | 1 228  | 1 2 2 1  | 40.200   | 5910   | 118.8   | 247 198   |

- 買残を表示するか、売残を表示す るかを選択します。
- 2 降順で表示するか、昇順で表示す るかを選択します。
- 3 何週間前の信用残高情報と比較す るかを選択します。
- 4 直近の信用残高の日付と、期間で 選択した信用残高情報の日付が表 示されます。

## 信用倍率

信用倍率の上位銘柄または下位銘柄を表示します。

| 🍯 [240<br>信月 | 04]信用倍率  | 用残高增    | ₫ <u>)</u> 信用 | <b>1倍率</b> 〔 | 貸借銘柄一覧  | ↓送日歩銘樽  | <u>i一覧】</u> | 2      |        |          |
|--------------|----------|---------|---------------|--------------|---------|---------|-------------|--------|--------|----------|
| 全市場          | • •      | 降順・     | 昇順            |              |         |         |             | 08/01  | Ţ      | 「新」次へ    |
| コード          | 銘柄名      | 現在値     | 前日比           | 膳落率          | 売気配     | 買気配     | 出来高         | 買残(千株) | 売残(千株) | 信用倍率     |
| 2158         | UBIC     | 1,134   | 150           | +15.24%      |         | 1,134   | 2,039,500   | 3707.1 | 0.2    | 18535.50 |
| 3845         | アイフリークHD | 146     | <u>k</u> 2    |              | 147     | 145     | 213,800     | 1360.5 | 0.1    | 13605.00 |
| 1898         | 世紀東      | 115     | 2 ک           |              | 115     | 114     | 1,278,000   | 13363  | 1      | 13363.00 |
| 3857         | ラック      | 690     | <b>A</b> 8    |              | 691     | 690     | 101,400     | 1075.7 | 0.1    | 10757.00 |
| 3742         | ITBOOK   | 478     | <b>A</b> 21   | +4.59%       | 480     | 478     | 31,900      | 789.4  | 0.1    | 7894.00  |
| 9514         | ファーストエスコ | 944     | ۵ 🔺           |              | 944     | 940     | 333,800     | 1338.5 | 0.2    | 6692.50  |
| 1873         | 東ハウス     | 517     | A 12          |              | 517     | 516     | 96,200      | 1909.5 | 0.3    | 6365.00  |
| 2385         | 総医研      | 223     | <b>v</b> 1    | -0.44%       | 223     | 222     | 8,900       | 541.3  | 0.1    | 5413.00  |
| 3770         | ザッパラス    | 614     | <b>A</b> 8    |              | 615     | 612     | 26,100      | 512    | 0.1    | 5120.00  |
| 3285         | NMF      | 127,900 | <b>A</b> 900  |              | 128,000 | 127,900 | 5,076       | 4.396  | 0.001  | 4396.00  |
| 8963         | INV      | 26,060  | <b>▲</b> 60   |              | 26,060  | 25,950  | 10,167      | 24.712 | 0.007  | 3530.29  |

降順で表示するか、昇順で表示す るかを選択します。

信用倍率の対象となる日付が表示 されます。

買残、売残、信用倍率は毎週第2営業日の17:00頃(祭日の場合は翌営業日)に更新されます。

Point

## 🖉 貸借銘柄一覧、逆日歩銘柄一覧

## 貸借銘柄一覧

貸借信用銘柄または信用銘柄の価格や出来高、買残、売残などを一覧で表示します。

| <mark>管 [240</mark><br>(信月 | )5]貸借銘板=<br> 残高 1 | 覧<br>用残高増》 | €】 信J        | <b>用倍率</b> | 貸借銘柄一覧 | 〕      | <u>和一覧</u> | 2       |         | 822 -  | × |
|----------------------------|-------------------|------------|--------------|------------|--------|--------|------------|---------|---------|--------|---|
| 全市場                        | <b>_</b>          | ·<br>借銘柄選択 | 貸借信用         | 1銘柄 💌      | ]      |        |            | 08/01   | J       | 更新【次へ】 |   |
| コード                        | 銘柄名               | 現在値        | 前日比          | 臆落率        | 売気配    | 買気配    | 出来高        | 買残(千株)  | 売残(千株)  | 信用倍率   | • |
| 1301                       | 極洋                | 251        | 🔺 – 1        | +0.40%     | 252    | 251    | 136,000    | 1812    | 115     | 11.41  |   |
| 1305                       | ETFTPX            | 1,287      |              |            | 1,288  | 1,287  | 342,820    | 115.67  | 82.54   | 1.40   |   |
| 1306                       | TOPIX投            | 1,269      |              |            | 1,270  | 1,269  | 2,038,390  | 1488.74 | 1636.02 | 0.91   |   |
| 1308                       | 上場TPX             | 1,256      |              |            | 1,256  | 1,255  | 704,400    | 99      | 205.6   | 0.48   |   |
| 1309                       | 上証50連             | 20,600     | <u>▲</u> 350 |            | 20,630 | 20,560 | 1,981      | 7.855   | 7.105   | 1.11   |   |
| 1310                       | ETF-3730          | 620        |              |            | 622    | 619    | 7,200      | 7.78    |         | 7.78   |   |
| 1311                       | TOPIX30           | 640        |              |            | 641    | 640    | 15,810     | 32.15   | 8.76    | 3.67   |   |
| 1312                       | RN小型IT            | 14,150     |              |            | 14,130 | 13,990 | 3          | 0.066   | 0.01    | 6.60   |   |
| 1314                       | 上場新興              | 1,114      |              |            | 1,169  | 1,120  | 800        | 3.3     | 7.1     | 0.46   |   |
| 1316                       | 上場大型              | 803        |              |            | 803    | 793    | 1,000      | 0.59    | 0.03    | 19.67  |   |
| 1317                       | 上場中型              | 1,342      |              |            | 1,343  | 1,331  | 240        | 0.09    |         |        | _ |
| 1318                       | 上撮小型              | 1464       | n            | 0.00%      | 1463   | 1441   | 140        | 1.24    | 0       |        | • |

1 表示する貸借銘柄を選択します。

貸借銘柄の対象となる日付が表示 されます。

#### 逆日步銘柄一覧

逆日歩のついている銘柄を市場別に表示します。

| <b>[24</b> 0 | 06]逆日步终圩 | 一覧      |              |        |         |         |       |        |        | 32?   | - × |
|--------------|----------|---------|--------------|--------|---------|---------|-------|--------|--------|-------|-----|
| 信用           | 月残高 1    | 用残高增流   | 戚 (信月        | 月倍率    | 貸借銘柄一覧  | 〕送日歩銘杯  | 一覧]   |        |        |       |     |
| 全市場          | · • •    | 降順      | 昇順           |        |         |         |       | 08/01  | 更      | 新二次へ  |     |
| コード          | 銘柄名      | 現在値     | 前日比          | 騰落率    | 売気配     | 買気配     | 出来高   | 買残(千株) | 売残(千株) | 逆日歩   |     |
| 1572         | H株ブル     | 13,090  | ▲ 550        | +4.38% | 13,090  | 12,970  | 1,800 | 1.7    | 1.58   | 26.00 |     |
| 8952         | JRE      | 562,000 | ▲ 7,000      |        | 564,000 | 561,000 | 1,877 | 0.354  | 1.218  | 10.00 |     |
| 1545         | NASDAQ投  | 4,035   | ۸ 85         |        | 4,065   | 4,050   | 9,770 | 21.71  | 25.87  | 9.00  |     |
| 1309         | 上証50連    | 20,600  | ▲ 350        |        | 20,600  | 20,530  | 2,052 | 7.855  | 7.105  | 5.00  |     |
| 1559         | 外SET50   | 3,035   | ▲ 77         |        | 8,035   | 3,030   | 903   | 8.548  | 8.481  | 5.00  |     |
| 1561         | VIX中期    | 33,550  | ▼ 1,250      | -3.59% | 33,550  | 33,250  | 509   | 0.441  | 0.174  | 5.00  |     |
| 1578         | 上場225M   | 1,240   | ▲ 34         |        | 1,240   | 1,224   | 381   | 2.632  | 0.031  | 5.00  |     |
| 1622         | 自動車      | 19,710  | <b>A</b> 200 |        | 19,660  | 19,600  | 112   | 0.349  | 0.058  | 5.00  |     |
| 1636         | ダイワ建設    | 18,880  |              | 0.00%  | 18,900  | 18,880  | 3     | 0.014  | 0.005  | 5.00  |     |
| 1646         | ダイワ商社    | 26,520  |              | 0.00%  | 26,740  | 26,580  | 4     | 0.003  | 0.001  | 5.00  |     |
| 1650         | ダイワ不動    | 31,700  |              | 0.00%  | 32,350  | 31,700  | 1     | 0.063  |        | 5.00  | -   |

1

降順で表示するか、昇順で表示す るかを選択します。

Point

買残、売残、信用倍率は毎週第2営業日の17:00頃(祭日の場合は翌営業日)に更新されます。 証金残は、速報が当日20:00頃、確報が翌営業日12:00頃に更新されます。

## 。信用貸借残、一般信用売銘柄一覧

## 信用貸借残

証券金融会社の発表する証金残の確報、速報および取引所が発表する信用残高情報が表示されます。

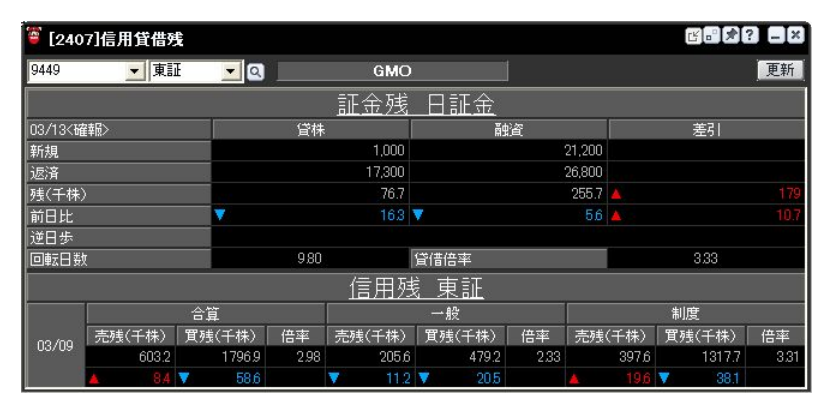

#### -般信用売銘柄一覧

一般信用売銘柄に対応した銘柄が表示されます。

| 240   | 8]一般信用売 | 銘柄一覧    |     |     |     |            |        |            |         |      |
|-------|---------|---------|-----|-----|-----|------------|--------|------------|---------|------|
| 期限    | 全て      | • •     | 銘柄: | コード |     | 💌 🔍 🛛 売建5  | お主枠 全て | -          |         |      |
| 3-1-6 | 銘柄名     | 現在値     | 前日  | 比   | 臘落车 | 傷待権利確定月    | 壳建受注枠  | 売建上限数量     | 期限      | 制度信用 |
|       | 極洋      | 3,755   |     |     |     | 2019/03/26 |        | 1,000      | 短期(15日) | 売可   |
| 1305  | ETFTPX  | 1,840   |     |     |     |            |        | 1,000,000  | 無期服     | 売可   |
|       | TOPIX投  |         |     |     |     |            |        | 1,000,000  | 短期(15日) | 売可   |
| 1308  | 上場TPX   |         |     |     |     |            |        | 10,000,000 | 無期服     | 売可   |
| 605   | 国際帝石    | 1,396.5 |     |     |     |            |        | 10,000,000 | 短期(15日) | 売可   |
| 1610  | ETF·電機  |         |     |     |     |            |        |            | 短期(15日) | 売可   |
|       | ETF·銀行  |         |     |     |     |            |        |            | 短期(15日) | 売可   |
| 662   | 石油資源    |         |     |     |     |            |        | 10,000,000 | 短期(15日) | 売可   |
| 1663  | K&OI7%- |         |     |     |     |            |        | 10,000,000 | 短期(15日) | 売可   |
| 1679  | NYダウ    |         |     |     |     |            |        | 1,000,000  | 短期(15日) | 売可   |
| 1680  | 上場MSI的  |         |     |     |     |            |        | 1,000,000  | 短期(15日) | 売可   |
| 1681  | 上場MSI7  |         |     |     |     |            |        | 1,000,000  | 短期(15日) | 売可   |
| 1682  | 白金先物    |         |     |     |     |            |        | 10,000,000 | 短期(15日) | 売可   |
| 1683  | OE全先    |         |     |     |     |            |        | 1,000,000  | 短期(15日) | 売可   |
|       | 省電舎HD   |         |     |     |     |            |        | 10,000,000 | 短期(15日) |      |
|       | ダイセキソリュ | 1,083   |     |     |     |            |        | 10,000,000 | 短期(15日) | 売可   |
|       | 第一加加    |         |     |     |     |            |        | 10,000,000 | 短期(15日) | 売可   |
|       | 明豊ファシリ  |         |     |     |     |            |        | 10,000,000 | 短期(15日) |      |
|       | 美樹工業    |         |     |     |     | 2018/12/25 |        | 10,000,000 | 短期(15日) |      |
|       | 安藤ハザマ   |         |     |     |     |            |        | 10,000,000 | 短期(15日) | 売可   |
|       | 東急建設    |         |     |     |     |            |        | 10,000,000 | 短期(15日) | 売可   |
|       | JAYZHD  |         |     |     |     |            |        | 10,000,000 | 短期(15日) | 売可   |
|       | MISAWA  |         |     |     |     | 2018/09/25 |        | 10,000,000 | 短期(15日) | 売可   |
|       | 日本電技    |         |     |     |     |            |        | 10,000,000 | 短期(15日) |      |

Point

買残、売残、信用倍率は毎週第2営業日の17:00頃(祭日の場合は翌営業日)に更新されます。 証金残は、速報が当日20:00頃、確報が翌営業日12:00頃に更新されます。

### 5. チャート

# 🌔 チャートの種類

スーパーはっちゅう君には、指数チャート、株式チャートの2種類のチャートがあります。この章ではチャートに用意された各ツールの使い方を中心に、スーパーはっちゅう君のチャートの操作方法をご説明します。

指数チャート

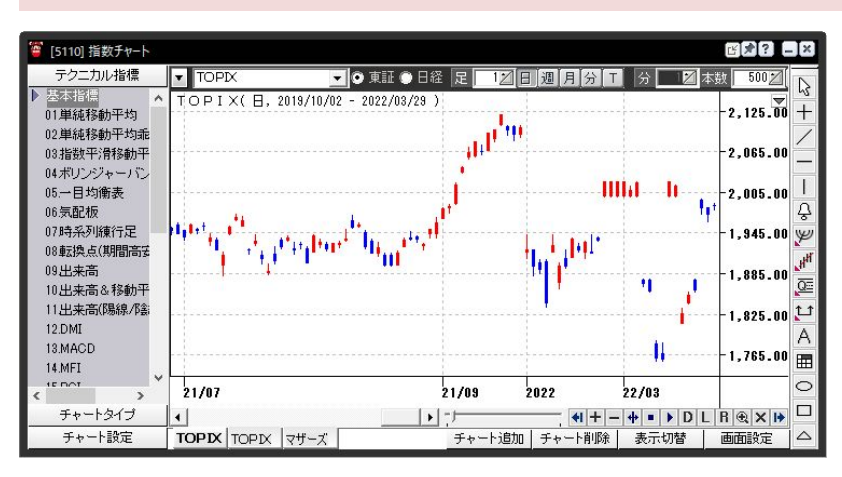

日経平均、TOPIX など、各種株価指数のチャートが表示されます。

株式チャート

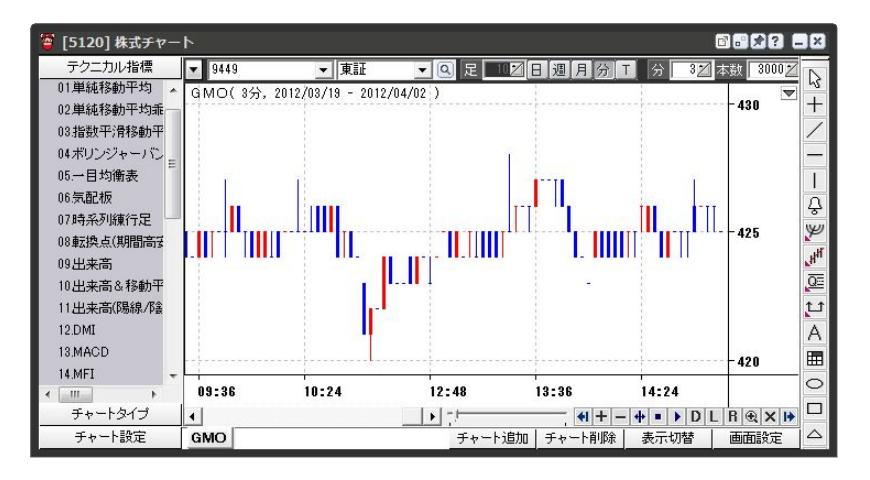

指定した株式銘柄のチャートが表示されます。

#### 5. チャート

# 。基本的な操作方法

#### チャート画面の表示

チャートを表示するにはいくつかの方法があります。 メニューから表示する場合は【チャート】からご希望のチャート種類を選択してください。また、画面コードを指定して表示する場合の各 チャートの画面コードは以下の通りです。

| 指数チャート | :5110 | Point                       |
|--------|-------|-----------------------------|
| 株式チャート | :5120 | 「/」(スラッシュ)を押すと、フォーカスが画面呼び出し |
|        |       | 欄に移動します。                    |

特定した銘柄から「株式チャート」を表示する場合

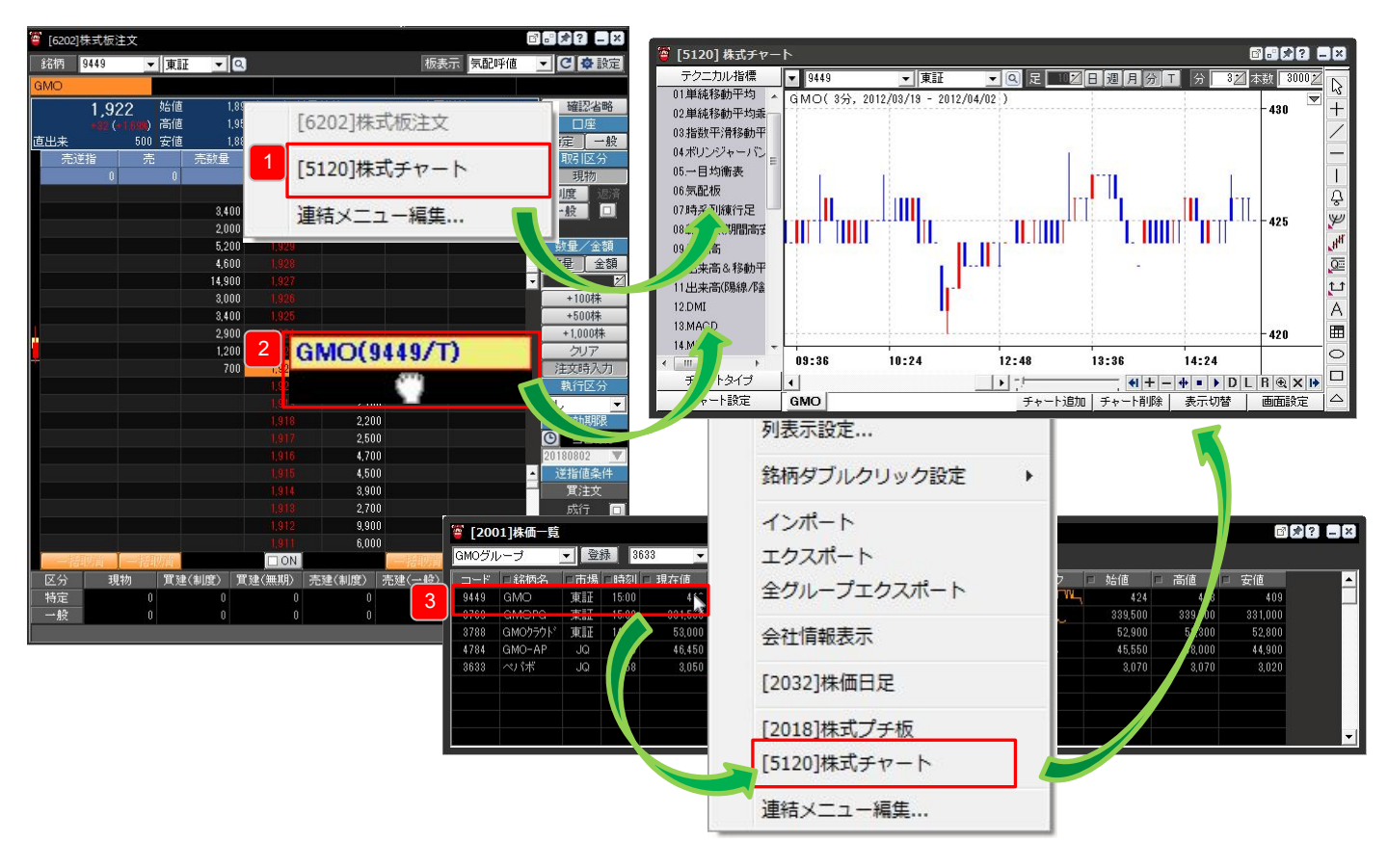

1 銘柄が特定されている画面から連結メニューを操作した場合、その銘柄の「株式チャート」が表示されます。 (この例では「株式板注文」画面で連結メニューを操作しています。)

2 銘柄が特定された各画面内をドラッグ操作すると、図のようなツールチップが表示されます。 これを「株式チャート」画面内にドロップ操作すると、その銘柄のチャートが表示されます。

3 「株価一覧」画面のような一覧画面でチャートを表示したい銘柄の行を右クリックし、連結メニューから株式チャートを表示した場合も、その銘柄のチャートが表示されます。

これらの方法以外にも、他の画面と同様にショートカットキーに紐付けてキーボード操作で表示したり、よく利用する画面の連結メ ニューに登録して表示することも可能です。

# 基本的な操作方法

チャート画面の構成

チャート画面の構成は以下のとおりです。

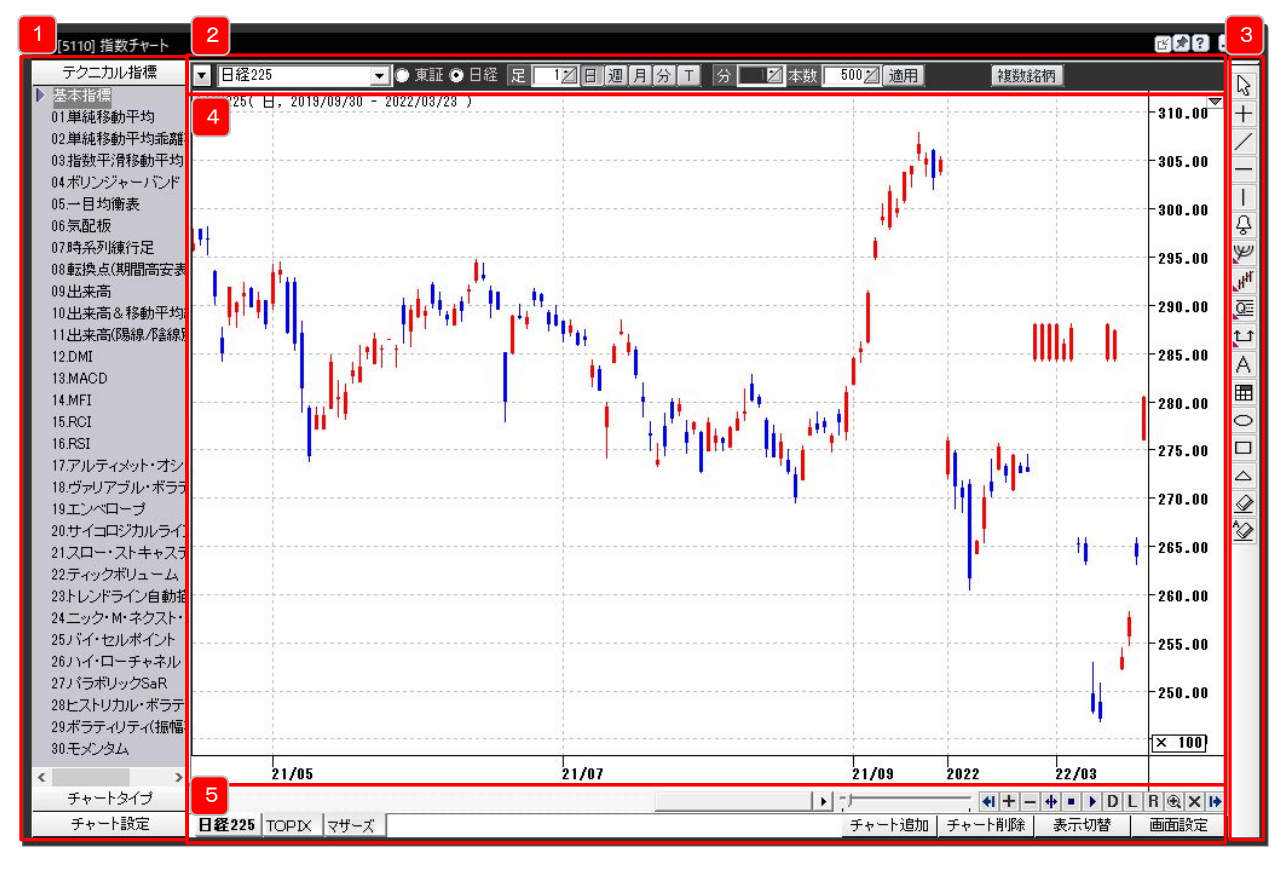

ツールボックス

テクニカル指標、チャートタイプ(ローソク足、ラインなど)の切替、チャート表示設定の保存ができます。

2 メインコントロール

銘柄選択、足の単位などの指定、複数銘柄の表示設定を行うことができます。

🖪 描画ツール

┛ チャート上にトレンドラインなどを描画することができます。

- 4 メインウィンドウ チャートが表示されます。
  - 🛃 ウィンドウ操作

┛ 新しいチャートの追加・削除・メインウィンドウのレイアウト切替などができます。

# 5. チャート

# ツールボックス

## テクニカル指標

ツールボックスの「テクニカル指標」を選択すると、「基本指標」の下にテクニカル指標名が表示されます。 以下の操作でテクニカル指標をメインウィンドウに表示することができます。

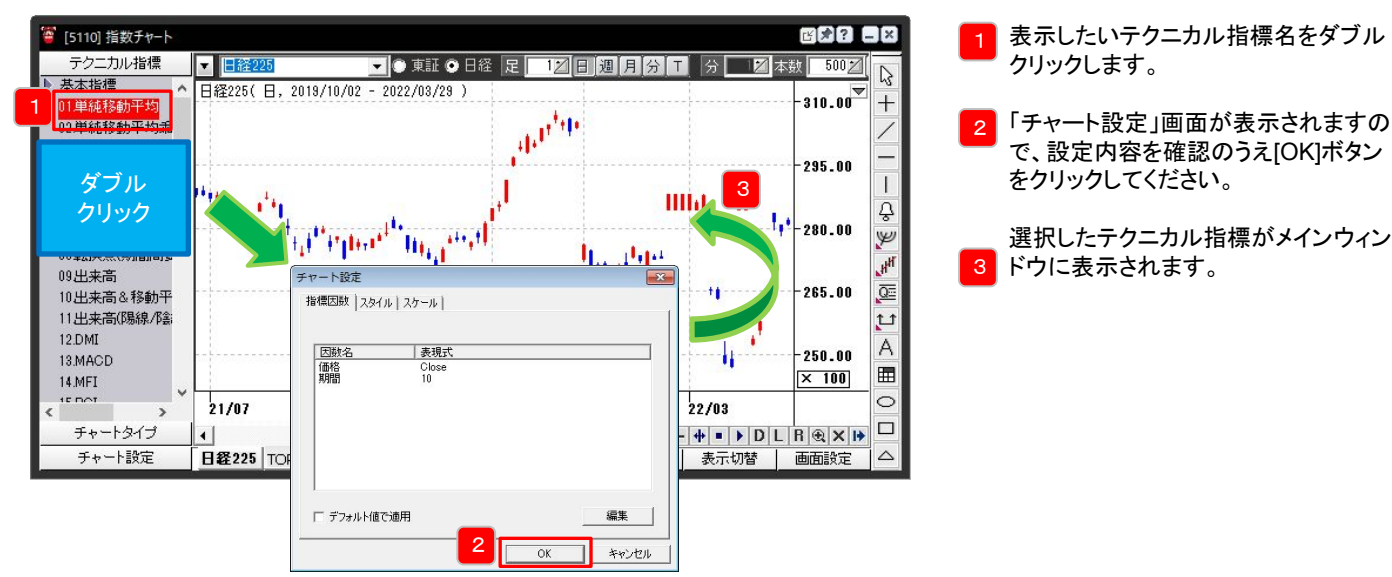

スーパーはっちゅう君には全30種のテクニカル指標が用意されています。 (各テクニカル指標の詳細は当社ホームページでご確認ください。)

#### トレンド系

□単純移動平均 □ボリンジャーバンド □ヴァリアブル・ボラティリティ・ストップ □ニック・M・ネクスト・ムーブ

オシレーター系

DMI **IRCI** □サイコロジカルライン □モメンタム

**DRSI** □スロー・ストキャスティクス

□単純移動平均乖離率

Ind・ローチャネル

□一目均衡表

□エンベロープ

□指数平滑移動平均 □時系列練行足 □トレンドライン自動描画 □パラボリックSaR

□MFI □アルティメット・オシレーター □バイ・セルポイント

#### その他

□気配板 □出来高&移動平均線 □ヒストリカル・ボラティリティ □転換点(期間高安表示) □出来高(陽線/陰線別) □ボラティリティ(振幅率)

□出来高 □ティックボリューム

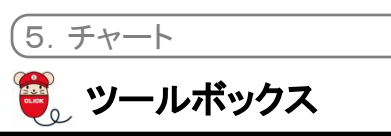

## チャートタイプ

ツールボックスの「チャートタイプ」を選択すると、表示形式を変更することができます。

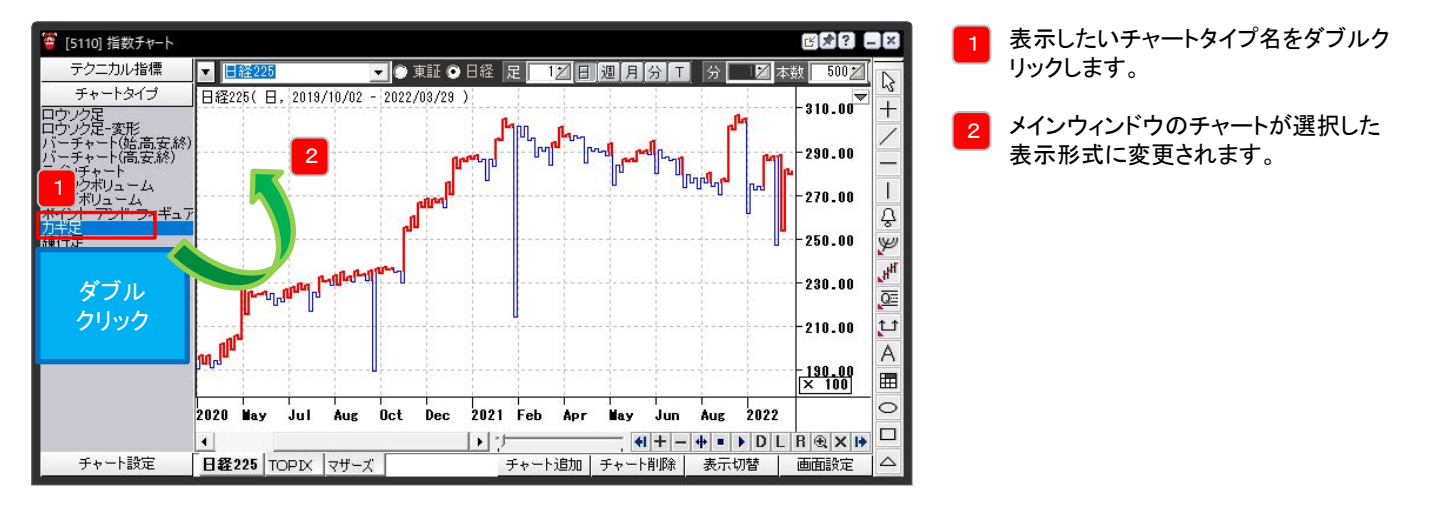

スーパーはっちゅう君には全12種のチャートタイプが用意されています。

チャートタイプ

ロウソク足(初期表示形式)
 バーチャート(高,安,終)
 エクイボリューム
 □錬行足

□ロウソク足ー変形
 □ラインチャート
 □ポイント・アンド・フィギュア
 □新値足

ロバーチャート(始,高,安,終)
 ロウソクボリューム
 カギ足
 逆ウォッチ曲線

# シ ツールボックス

### チャート設定

チャート上に表示したテクニカル指標やチャートタイプの設定は保存・呼び出しが可能です。繰り返し利用する設定の保存をしておくと、 毎回設定する手間が省け便利にご利用ただけます。

#### 保存方法

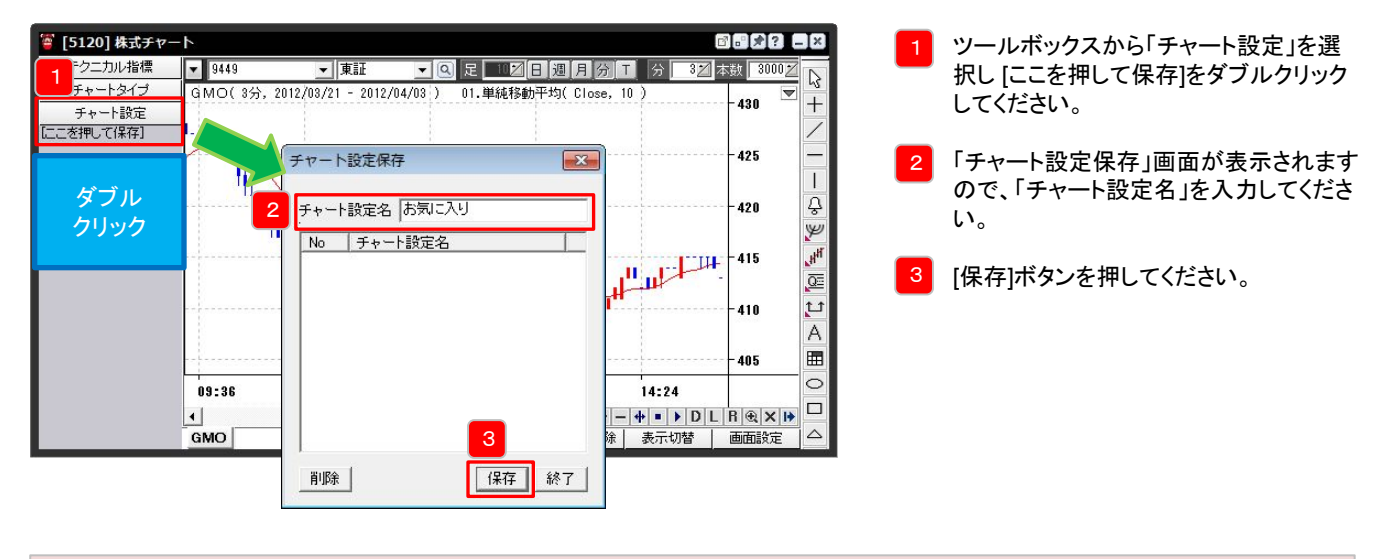

#### Point

メインウィンドウ内で右クリックをして表示されるメニューからも「チャート設定保存」を表示させることができます。

### 呼び出し方法

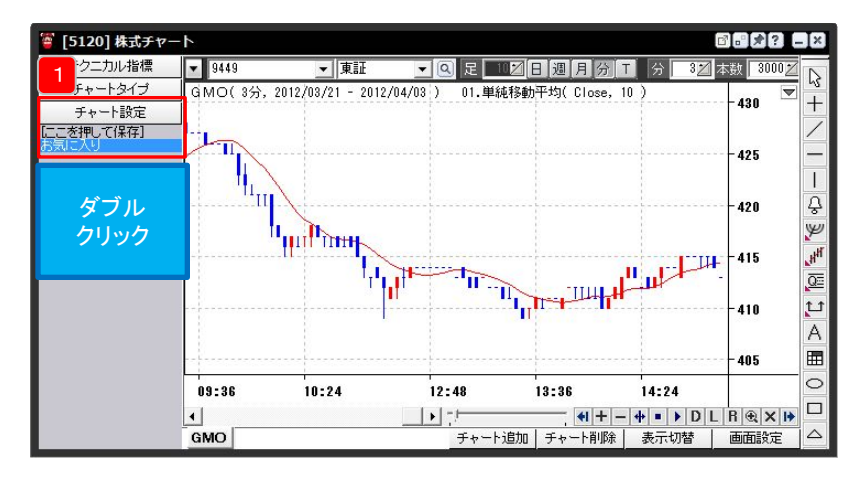

ツールボックスから「チャート設定」を選 択し、表示されたチャート設定名をダブル クリックしてください。

#### Point

メインウィンドウ内で右クリックをして表示されるメニューから「チャート設定呼び出し」を表示させ、チャート設定を選択し、ダブルク リック、もしくは[開く]ボタンをクリックすることで、同じようにチャート設定を呼び出すことができます。

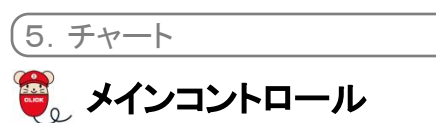

メインコントロールでは、表示するチャートの足の種類や本数などを設定します。

| <br>● 日経 足                                                    | 2     3     4     5     6     2     □       2     3     4     5     6     2     □       2     3     4     5     6     2     □ |
|---------------------------------------------------------------|----------------------------------------------------------------------------------------------------|
| <mark>1</mark> 足の単位                                           | 1(日/週/月)                                                                                                    |
| 日足チャ                                                          | ート、週足チャート、月足チャートのいずれかが選択されている場合、数値を指定することで足の単位を 1 ~ 10                                                                        |
| の間で指                                                          | 定できます。                                                                                                    |
| 2<br>チャート和<br>チャートの<br>日:日足<br>週:週足<br>月:月足<br>分:分足<br>て:Tick | 重別<br>D種別を選択します。省略記号の意味は以下の通りです。<br>.チャート<br>.チャート<br>.チャート<br>.チャート<br>チャート                                                  |
| 3 足の単位                                                        | i(分/T)                                                                                                    |
| 分足チャ                                                          | ート、Tickチャートのいずれかが選択されている場合、足の単位を数値で指定できます。分足チャートの場合は 1                                                                        |
| ~ 120 、                                                       | Tickチャートの場合は 1 ~ 100 です。                                                                                                    |
| <mark>4</mark> 足の本数                                           | な                                                                                                    |
| 表示する                                                          | 足の本数を 100 ~ 3,000 の間で指定します。                                                                                                   |
| <mark>5</mark> 適用<br>「足の単 <sup>4</sup>                        | 位(日/週/月)」、「足の単位(分/T)」、「足の本数」のそれぞれで指定した値を適用します。                                                                                |
| 6 複数銘柄                                                        | う                                                                                                    |
| 最大5銘                                                          | 柄分のチャートを表示できます。                                                                                                    |
|                                                               |                                                                                                    |

#### <u>操作例1.</u>

- 1日足を3,000本表示する。
- 1. 「チャート種別」で日足チャートを選択します。
- 2. 「足の単位(日/週/月)」で「1」と入力します。
- 3. 「足の本数」で「3000」と入力します。
- 4. [適用]ボタンをクリックします。

| Q 足 12 日 週 月 分 T 分 📑   | 🗹 本数 3,000 💋 適用 |
|------------------------|-----------------|
| 01.単純移動平均( Close, 10 ) | 430             |

### <u>操作例2.</u>

5分足を1,000本表示する。

- 1. 「チャート種別」で分足チャートを選択します。
- 2. 「足の単位(分/T)」で「5」と入力します。
- 3. 「足の本数」で「1000」と入力します。
- 4. [適用]ボタンをクリックします。

|                        | C . 2           |
|------------------------|-----------------|
| Q 足 🗾 🛛 🗷 月 🗿 T 🖌      | 52 本数 1,0002 適用 |
| 01.単純移動平均( Close, 10 ) | 430             |

5. チャート 描画ツール(ラインスタディ)

描画ツールを利用すると、メインウィンドウに表示したチャート上にライン等を描画することができます。豊富な分析ツールも取り揃えて おりますので、ぜひご活用ください。

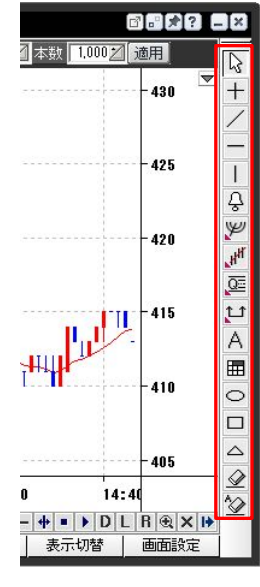

| □ 選択                                 | 描画したラインや図形を選択できます。                                                                                                    |
|--------------------------------------|----------------------------------------------------------------------------------------------------|
| + クロスライン                             | マウスカーソル先端の日付(日時)、値段を表示できます。                                                                                                    |
| / トレンドライン                            | ドラッグすることで、トレンドラインを引くことができます。                                                                                                    |
| - パラレルライン                            | クリックした位置にパラレルライン(水平線)を引くことができます。                                                                                                 |
| バーティカルライン                            | クリックした位置にバーティカルライン(垂直線)を引くことができます。                                                                                               |
| <b>♀ アラーム線</b>                       | クリックすると、以下のボタンが表示されます。<br>・レジスタンスライン<br>・サポートライン                                                                                 |
| 🏏 フィボナッチ分析ツール                        | クリックすると、以下のボタンが表示されます。<br>・フィボナッチ・アーク<br>・フィボナッチ・ファン<br>・フィボナッチ・リトレイスメント<br>・フィボナッチ・タイム・ゾーン<br>・ギャン・ライン<br>・ギャン・ファン<br>・ギャン・グリッド |
| <sub>」</sub> H <sup>H</sup> 回帰線分析ツール | クリックすると、以下のボタンが表示されます。<br>・回帰線<br>・Raff回帰チャンネル<br>・標準偏差の回帰チャンネル<br>・標準誤差の回帰チャンネル                                                 |
| @ 分析ツール                              | クリックすると、以下のボタンが表示されます。<br>・四分割線<br>・三分割線<br>・スピードライン<br>・アンドリュース・ピッチホーク<br>・サイクルライン                                              |
| 11 期間分析ツール                           | クリックすると、以下のボタンが表示されます。<br>・期間収益率<br>・期間分析                                                                                        |
| A 7+21                               | 文字を入力することができます。                                                                                                    |
| 田 イメージ                               | 用意されたイメージスタンプをチャートに貼り付けることができます。                                                                                                 |
| ○ サークル                               | 円を描くことができます。                                                                                                    |
| ロ ボックス                               | 四角形を描くことができます。                                                                                                    |
| △ トライアングル                            | 直角三角形を描くことができます。                                                                                                    |
|                                      | [削除]ボタンが押された状態で、描画されたラインや図形をクリックして<br>削除します。                                                                                     |
| 🏠 全て削除                               | 描画したラインや図形などを全て削除します。                                                                                                    |

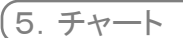

# 」 描画ツール(ラインスタディ)

♀ アラーム線

| -425                                                                                                    | レジスタンスライン | 価格が上昇してレジスタンスラインを超えると、あらかじめ指定したア<br>ラーム方法でお知らせします。 |
|----------------------------------------------------------------------------------------------------|-----------|----------------------------------------------------|
| -420 H                                                                                                    | サポートライン   | 価格が下降してサポートラインを超えると、あらかじめ指定したアラー<br>ム方法でお知らせします。   |
| a contraction of the second second se |           |                                                    |

## 🏏 フィボナッチ分析ツール

|                                        |                          | 価格水準と時間軸の両要素をフィボナッチ数で分析します。                                                                     |
|----------------------------------------|--------------------------|-------------------------------------------------------------------------------------------------|
|                                        | <u>「</u> 」<br>フィボナッチ・ファン | 複数本のトレンドラインが同時に引かれ、それぞれがサポートやレジ<br>スタンスとして機能します。                                                |
|                                        | フィボナッチ・<br>リトレイスメント      | フィボナッチ比率(23.60%、38.20%、61.80%、76.40%)で分割したラ<br>インを引き、上昇相場の押し目や下降相場の一時的な戻りの目処を<br>予測する判断材料となります。 |
|                                        | フィボナッチ・タイム・<br>「」」」、ゾーン  | 時間軸を強く意識したテクニカルです。小山、小谷の連続が黄金比率<br>で発生するとし、その登場間隔をみます。                                          |
|                                        | ギャン・ライン                  | ギャンアングルと呼ばれる角度のラインを引き、トレンドの判断材料を<br>提供します。                                                      |
| 410                                    | <u> </u> <i> </i>        | ギャンラインを中心に、計9本のラインを引きます。それぞれがサポー<br>トやレジスタンスとして機能します。                                           |
| 403<br>) 14:40<br>· ↓ ■ ▶ D L R ⊕ × I♦ |                          | 対角線を結んだラインをチャート全体に表示し、上昇勾配、下降勾配<br>の判断材料を提供します。                                                 |

## 🞢 回帰分析ツール

| 430 +                                                                         | 」,此回帰線                        | ドラッグ操作で指定した期間中の平衡価格を表示するトレンドラインを<br>引きます。                                           |
|-------------------------------------------------------------------------------|-------------------------------|-------------------------------------------------------------------------------------|
| 425  <br>→ 220<br>→ 220<br>→ 1<br>→ 1<br>→ 1<br>→ 1<br>→ 1<br>→ 1<br>→ 1<br>→ | <mark> 述</mark> R Raff回帰チャンネル | ドラッグ操作で指定した期間中の回帰線を基準に上、下の価格の中で<br>最大の差の価格を通る中心線と平行な二つのサポートライン、レジス<br>タンスラインを引きます。  |
|                                                                               | 標準偏差の<br>動 回帰チャンネル            | ドラッグ操作で指定した期間中の回帰線を中心線として上下にライン<br>を表示します。上下のラインは回帰線を描いた期間中の標準偏差と回<br>帰線の距離を基準とします。 |
| 410 H                                                                         | 標準誤差の<br>通帰チャンネル              | ドラッグ操作で指定した期間中の回帰線を中心線として上下にライン<br>を表示します。上下のラインは回帰線を描いた期間中の標準誤差と回<br>帰線の距離を基準とします。 |

# 🌡 描画ツール(ラインスタディ)

0至 分析ツール

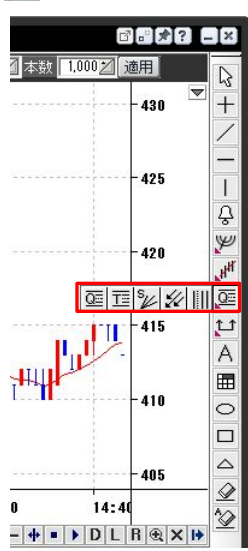

| 0至 四分割線              | ドラッグ操作で指定した期間中の最高値と最安値を4分割したラインを<br>表示します。期間中の最高値、最安値、平均価格を一目で確認するこ<br>とができます。                      |
|----------------------|----------------------------------------------------------------------------------------------------|
| 三三三分割線               | ドラッグ操作で指定した期間中の最高値と最安値を3分割したラインを<br>表示します。中心線を基準に、水平なサポートライン、レジスタンスライ<br>ンを表示します。                   |
| <i>™</i> スピードライン     | ドラッグ操作で起点が同じで角度が異なる3本のラインを描きます。3<br>本のラインは、「下値支持線・上値抵抗線・重要な節目」の目安とされ<br>ます。                         |
| アンドリュース・<br>ダ ピッチホーク | ドラッグ操作で「アンドリュース・ピッチホーク」と呼ばれる3本の平行ラ<br>インを描きます。3本のラインと価格の位置関係でサポート、レジスタン<br>スを判断し、トレンド転換の判断材料を提供します。 |
| Ⅲ サイクルライン            | ドラッグ操作で指定した幅と同じ幅の縦線をチャート全体に引きます。                                                                    |
|                      |                                                                                                    |

↓ 期間分析ツール

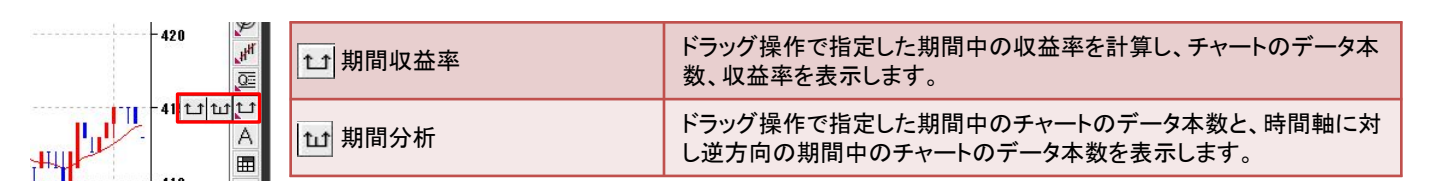

#### Point

[選択]ボタンをクリックした状態で描画したラインや図形をドラッグすることで、ラインや図形を移動することができます。また、ダブ ルクリックすることで大きさや色などを変更することができます。

## 5. チャート

# 🕄 ウィンドウ操作

ウィンドウ操作では、拡大や縮小、ツールボックスや描画ツールの表示/非表示切替など、メインウィンドウの表示操作を行うことができます。

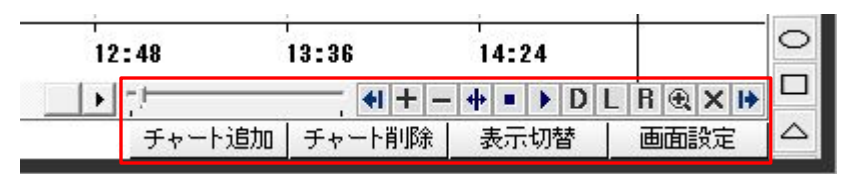

メインウィンドウの操作

| 📢 ツールボックス表示/非表示  | ツールボックスの表示と非表示を切り替えます。                                 |
|------------------|--------------------------------------------------------|
|                  | メインウィンドウ内に表示される期間を短くします。                               |
| ── 縮小            | メインウィンドウ内に表示される期間を長くします。                               |
| 🖶 過去時点指定         | チャート内でクリックした時点をチャートの右端として表示します。                        |
| ■ 復元             | 過去時点を指定して表示している状態を元に戻します。                              |
| ▶ データを一つずつ反映     | 過去時点を指定して表示している状態から、足一本ずつ未来方向に表示していきます。                |
| <b>D</b> データ窓ボタン | データ窓が表示されます。データ窓には、チャート上にあるマウスカーソル先端の四本<br>値などが表示されます。 |
| しログ軸ボタン          | Y軸を対数(ログ)表示に切り替えます。                                    |
| R Y軸逆転ボタン        | Y軸の上下を逆転します。                                           |
| 📵 選択領域拡大ボタン      | チャート内でドラッグすると、その領域を拡大して表示します。                          |
| ▼ チャートツール表示/非表示  | ツールボックスと描画ツールの表示と非表示を切り替えます。                           |
| ▶ ラインスタディ表示/非表示  | 描画ツールの表示と非表示を切り替えます。                                   |

チャートの追加、削除

| [チャート追加]ボタン | 新しいチャートのタブが表示されます。  |
|-------------|---------------------|
| [チャート削除]ボタン | 表示しているチャートのタブを閉じます。 |

レイアウト切替

| [表示切替]ボタン | [画面設定]ボタンで選択した画面レイアウト(複数チャート上の一画面表示)と、一つの<br>チャートの表示を切り替えます。 |
|-----------|--------------------------------------------------------------|
| [画面設定]ボタン | [表示切替]ボタンで切り替える画面のレイアウトを選択できます。                              |

**- -**

-ス

個別銘柄や市況のニュース、適時開示、EDINET、アナリストレポートが表示されます。

| ג-בב [100]                                                            | 2                                                    |                                                                      | 3                  |                          | ۲ 🕈 ۲   | - X |
|-----------------------------------------------------------------------|------------------------------------------------------|----------------------------------------------------------------------|--------------------|--------------------------|---------|-----|
| 日付 2012/03/14 💌                                                       | ✔ 銘柄                                                 | ▼ Q                                                                  | 分類全て               | の 全て                     | ▼ 更新    | 次へ  |
| □ 日時 □                                                                | 」 銘柄名                                                |                                                                      |                    | ንብኑル                     |         |     |
| 2012/03/14 09:03:00                                                   |                                                      | 寄り付きの新興市場株価                                                          | 諸数 日経ジャスダック        | 7平均:1,353.03 前日終値比 5.65  | (0.42%) |     |
| 2012/03/14 09:02:00                                                   |                                                      | 寄り付きの主要市場株価                                                          | i指数 TOPIX:858.07 前 | 〕日終値比 12.74〔 1.51%〕      |         |     |
| 2012/03/14 08:46:00                                                   |                                                      | 寄り付きの債券先物価格                                                          | 米債安・株高を受け、         | 大幅反落で始まる                 |         |     |
| 2012/03/14 08:34:00                                                   |                                                      | 〔シカゴ穀物・13日〕 大豆                                                       | 意反発、コーンも堅調         | •<br>• (                 |         |     |
| 2012/03/14 08:24:00                                                   |                                                      | [NY金、原油・13日] 金組                                                      | 続落、原油は反発。          |                          |         |     |
| 2012/03/14 07:28:00                                                   |                                                      | CME日経平均先物は大調                                                         | Iナイト・セッション終値       | 比115円高                   |         |     |
| 2012/03/14 07:27:00                                                   |                                                      | 3月13日のアジア市況 者                                                        | 昏港ハンセン指数:21,33     | 9.70 前日終値比 205.52( 0.97% | )       |     |
| 2012/03/14 07:26:00                                                   |                                                      | 3月13日の欧米市況 ナス                                                        | スダック:3,039.88 前日糸  | 冬値比 56.22[ 1.88%]        |         | -   |
| <b>寄り付きの新興市場相</b><br>日経ジャスダック平均:1<br>JQ-1ノデックス:8239 市<br>東証マザーズ指数:389 | <b>朱価指数 日</b><br>1,353.03 前日<br>前日終値比 C<br>1:20 前日終値 | <b> 経ジャスダック平均:1.</b><br>終値比 5.65(042%)<br> 27(051%)<br> 比 1.95(050%) | 853.03 前日終値比 5     | .65[ 0.42%]              |         | -   |

1 日付で表示内容を絞り込むことができます。
 入力した日付以前の情報が表示されます。
 ▼をクリックするとカレンダーから日付を選択できます。

- 2 入力した銘柄で絞り込むことができます。
- 3 選択すると、一覧に表示する情報の種類を絞り込むことができます。

#### 。 主要指数一覧、業種別指数一覧

### 主要指数一覧

日経平均、TOPIX、JASDAQ指数などの主要株価指数の値動きが確認できる画面です。 切替ボタンで、ティックチャートと比較チャートの切り替えを行うことができます。

|                     | 覧-単独        |        | r 🕈 🖈  | ? = × | 🍯 [1010 | ]主要指数一覧-比較           |     |        | 2      | Þ |
|---------------------|-------------|--------|--------|-------|---------|----------------------|-----|--------|--------|---|
| 王   比較              | 現在値         | 前日比    | 膳落率    | 時刻    | 単独      | 比較現在値                |     | 前日比    | 膳落率    |   |
| 至平均                 | 36,390.42 🔺 | 378.96 |        | 10:44 | 日経費     | P <b>北)</b> 36,398.6 | 1 🔺 | 387.15 | +1.08% |   |
| PIX                 | 2,360.35 🔻  | -0.80  | -0.03% | 10:44 |         | × 2,360.6            | 1 🔻 | -0.51  | -0.02% |   |
| 300                 | 540.26 🔺    |        |        | 10:44 | 日経3     | 540.4                | 1 🔺 |        |        |   |
| 250                 | 690.45 🔻    | -0.20  | -0.03% | 10:44 | V 10/2  | 50 690.9             | 2 🔺 |        |        |   |
| 00 <u>-</u><br>00 - | N           |        |        |       | 0.82    |                      |     |        |        |   |
| 00                  | JVV.        |        |        |       | 0.50    |                      |     |        |        |   |
|                     | N'V         |        |        |       | 0.50    |                      |     |        |        |   |

選択した株価指数のティックチャートが表示されます。

複数の株価指数の比較チャートが表示されます。

業種別指数一覧

2

東証の各業種別指数の騰落率グラフが表示されます。

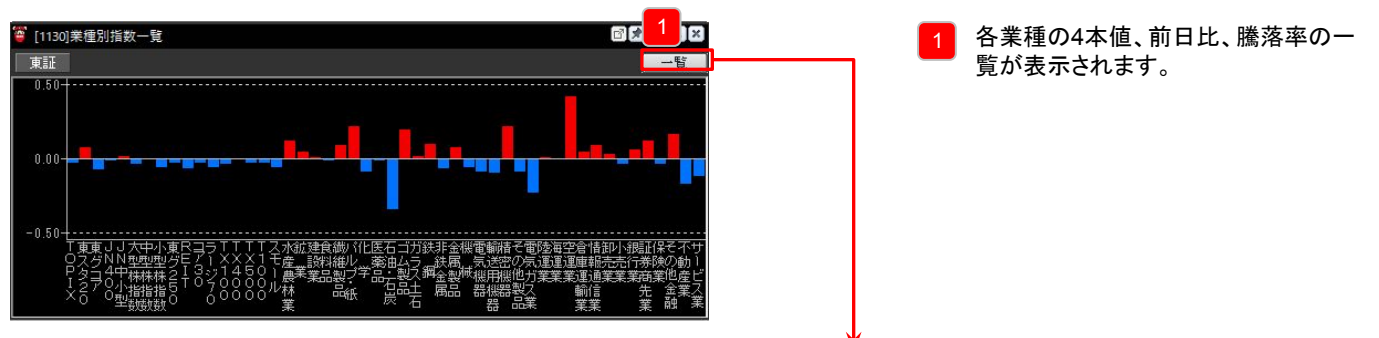

| 🍯 [1130]業種別指数一覧 |           |           |           |           |              | ß    | *? _×    |
|-----------------|-----------|-----------|-----------|-----------|--------------|------|----------|
| 東証              |           |           |           |           |              |      | 一覧       |
| 業種指数名           | 始値        | 高値        | 安値        | 現在値       | 前日日          | t    | 膳落率 🔺    |
| TOPIX           | 2,360.80  | 2,362.49  | 2,358.56  | 2,359.94  | <b>V</b>     | 1.21 | -0.05%   |
| 東スタ20           | 1,102.91  | 1,104.75  | 1,100.44  | 1,102.97  | ۸ (          |      | 0.03%    |
| 東グコア            | 940.83    | 941.56    | 938.87    | 938.98    | <b>V</b>     | 1.50 | -0.16%   |
| JN400           | 21,350.99 | 21,364.31 | 21,332.55 | 21,343.77 | <b>V</b> §   | 9.18 | -0.04%   |
| JN中小型           | 17,470.20 | 17,480.04 | 17,459.23 | 17,472.79 | <b>A</b> . 2 |      | 0.02%    |
| 大型株指数           | 2,284.89  | 2,287.19  | 2,282.04  | 2,284.20  | <b>V</b> 1   | 1.12 | -0.05%   |
| 中型株指数           | 2,593.15  | 2,594.08  | 2,591.62  | 2,592.18  | <b>V</b> (   | 0.79 | -0.03%   |
| 小型株指数           | 4,073.39  | 4,074.23  | 4,072.30  | 4,073.17  | V 2          | 2.83 | -0.07%   |
| 東グ250           | 690.83    | 691.08    | 689.68    | 690.10    | <b>V</b> (   | 0.55 | -0.08%   |
| REIT            | 1,776.54  | 1,778.28  | 1,773.95  | 1,776.38  | ۸ (          |      | 0.01%    |
| <b>⊐</b> 730    | 1,187.75  | 1,190.42  | 1,185.30  | 1,186.88  | <b>V</b>     | 1.44 | -0.12% - |

# \_ お知らせ [9640] あ知らせ

7. その他

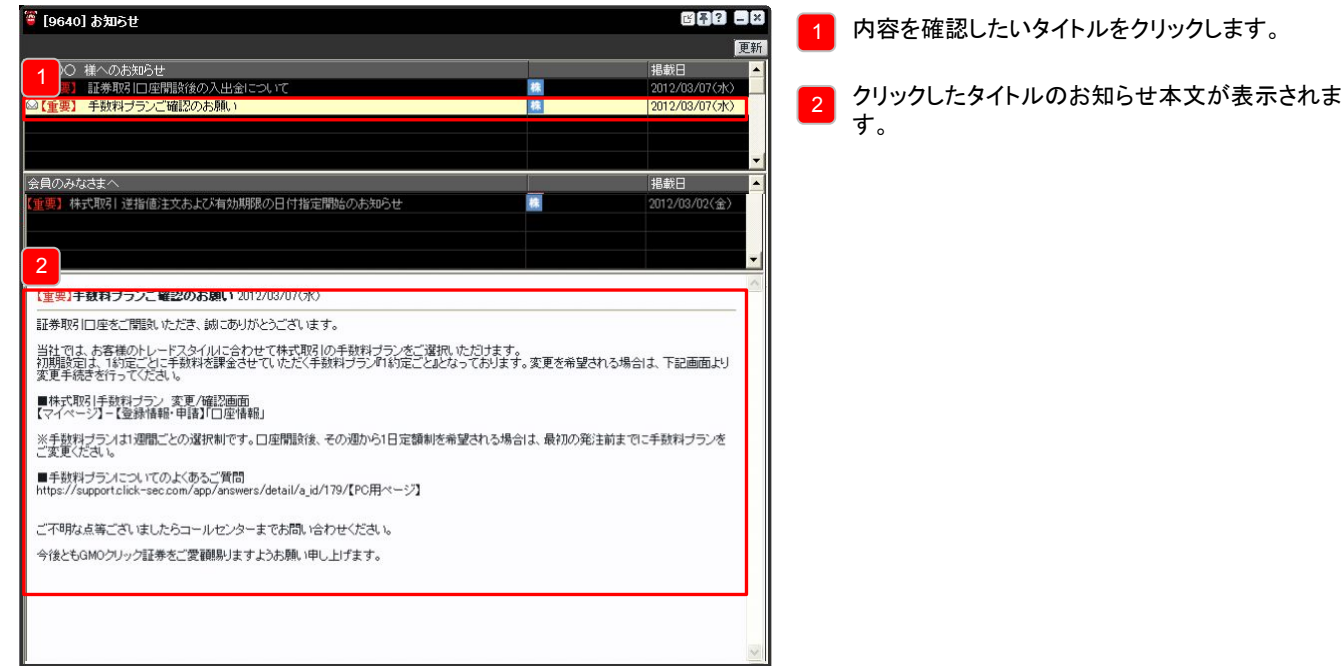

# 🧓 連結メニュー

## 連結メニューで画面をすばやく表示

頻繁に使う画面を連結メニューに登録することで、右クリックで表示されるメニューからその画面を選択し、すばやく表示することができます。

| <ul> <li>② 記 夕 ? ■ ★</li> <li>③ 記 夕 ? ■ ★</li> <li>9449 ● 東証 ● Q GMO 1 2 3 4 5 小</li> <li>現在値 387 売気配 15:00 買気配</li> <li>前日 [2011]株式価格表</li> <li>脱落率</li> <li>近行</li> <li>通結メニュー編集 391</li> <li>390</li> <li>500</li> <li>500</li> <li>500</li> <li>500</li> </ul>                                                                                                    | 1 | 連結メニューを登録する画面で右クリックし、「連結メニュー編集」を選<br>択してください。                                                                                                  |
|----------------------------------------------------------------------------------------------------|---|----------------------------------------------------------------------------------------------------|
| 連結メニュー:     運結メニュー       全体メニュー     連結メニュー       「2011]株式(価格表」)     画面コード/メニュー       [2016]株式まが価格表]     100       「2018]また、フチ板     100       [2018]     2011       [2018]     2011       [2019]     2011       [2019]     2011       [2019]     2011       [2019]     2011       [2019]     2011       [2019]     2011       [2019]     2011       [2010]     日本       [2011]     2011       [2011]     2011       [2011]     日本       [2011]     日本       [2011]     日本       [2011]     日本       [2011]     日本       [2011]     日本       [2011]     日本       [2011]     日本       [2011]     日本       [2011]     日本       [2012]     日本       [2012]     日本       [2012]     日本       [2014]     「日本       [2014]     「日本       [2014]     「日本       [2014]     「日本       [2015]     日本       [2016]     日本       [2017]     日本       [2017]     日本       [2018]     日本                                                                                                    | 2 | 表示された「連結メニュー」画面左側の「全体メニュー」から、登録した<br>い画面をダブルクリックしてください。<br>画面右側の「連結メニュー」に選択した画面名が表示されます。ここ<br>に表示された画面が連結メニューとして登録されます。<br>「保存」ボタンをクリックしてください。 |
| 連結×ニュー: [2011] 株式価格表       6         全体×ニュー       連結×ニュー         「2011] 株式価格表       画面コード/メニュー         「2011] 株式価格表       画面コード/メニュー         「2011] 株式価格表       100         「2011] 株式価格表       100         「2011] 株式価格表       100         「2011] 株式価格表       100         「2011] 株式の価格表       100         「2011] 株式の価格表       100         「2011] 株式の価格表       100         「2011] 株式の価格表       100         「2011] 株式の価格表       100         「2011] 株式の価格表       100         「2011] 株式の価格表       100         日・「5001] 株式       100         日・ランキング       100         日・ランキング       100         日・「5110] 指数       100         「5110] 指数       5         〇       〇         日・「5110] 指数       5         日・二コース・マーケット       5         ●       入出会・幣資表         ●       100         ●       100         ●       100         ●       100         ●       100         ●       100         ●       100         ●       100         ●                                                                                                    | 6 | 保存が完了すると、ダイアログが表示されます。「OK」ボタンを押して<br>ください。<br>設定が完了したら、「×」ボタンを押して連結メニュー編集を終了してく<br>ださい。                                                        |
| <ul> <li>              ■ 2011]株式価格表             ● ■ 20 ■ 2011]株式価格表             ● ■ 20 ■ 2011]株式価格表             ■ 1 2 3 4 5 小             ■ 1 2 3 4 5 小             ■             ■ 1 2 3 4 5 小             ■             ■ 1 2 3 4 5 小             ■             ■ 1 2 3 4 5 小             ■             ■ 1 2 3 4 5 小             ■             ■ 1 2 3 4 5 小            ■             ■ 1 2 3 4 5 小             ■             ■</li></ul> | 7 | 右クリックで表示されるメニューに、先ほど追加したメニューが表示さ<br>れます。                                                                                                    |

# ショートカットキー設定

### ショートカットキーの活用

ショートカットキーを活用すれば、少ない操作で目的の画面を表示することができます。

ショートカットキー設定画面では、設定内容の確認および割り当て設定を行うことができます。ファンクションキーを除いたすべてのショートカットキーはコントロールキーと組み合わせて使用します。

| ショートカットキー設定                                                                                                    | 1 ショートカットキーに登録可能な画面の一覧が表示されます。                                                                                                    |
|----------------------------------------------------------------------------------------------------|----------------------------------------------------------------------------------------------------|
| 1         クションキーを除いたすべてのショートカット:         2         コントロールキーと           1         余村せて使用いたします。         2         コントロールキーと           1         株式取引         ●         ●         株式取引           ●         体式取引         ●         ●         ●         ●         ●         ●         ●         ●         ●         ●         ●         ●         ●         ●         ●         ●         ●         ●         ●         ●         ●         ●         ●         ●         ●         ●         ●         ●         ●         ●         ●         ●         ●         ●         ●         ●         ●         ●         ●         ●         ●         ●         ●         ●         ●         ●         ●         ●         ●         ●         ●         ●         ●         ●         ●         ●         ●         ●         ●         ●         ●         ●         ●         ●         ●         ●         ●         ●         ●         ●         ●         ●         ●         ●         ●         ●         ●         ●         ●         ●         ●         ●         ●         ●         ●         ● | <ul> <li>2 ショートカットキーに登録済みのキーと、紐付けられた画面の<br/>情報が表示されます。</li> <li>3 ショートカットキーの割り当て対象を追加、もしくは解除するた<br/>めのボタンです。</li> <li>&gt;&gt; ・・・割り当て対象として追加します。</li> <li>&gt;</li> <li>&gt;</li> <li>&gt;</li> </ul> |
| 4<br>ESC F1 F2 F3 F4 F5 F6 F7 F8 F9 F10<br>~ 1 2 3 4 5 6 7 8 9 0 - = 1 N / * =<br>T+ 0 99 5 0 T X N J 0 0 5 1 1 7 8 0 9                                                                                                    | 4 キーの一覧が表示されます。キーの色によって、以下のよう<br>な意味があります。                                                                                                    |
|                                                                                                    | S ···ショートカットキーとして利用不可                                                                                                    |
| Shift Z X C V B N M , / Shift 1 2 3 En<br>Gtt Alt Alt Alt Ctrl 0 .                                                                                                    | ┃                                                                                                    |
| 保存取消                                                                                                    |                                                                                                    |

ショートカットキーの割り当て追加方法

- 1. 【設定】-【ショートカットキー設定】を開き、ショートカットキーを割り当てる画面を 1 から選択します。
- 2. >>> ボタンをクリックします。
- 3. 追加した画面を 2 から選択します。
- 4. 4 から割り当てるキーを選択します。
- 5. [保存]ボタンをクリックします。

ショートカットキーの割り当て解除方法

- 1. 【設定】-【ショートカットキー設定】を開き、割り当てを解除する画面を 2 から選択します。
- 2. << ドタンをクリックします。
- 3. [保存]ボタンをクリックします。

Point

 >>> ボタンの代わりに
 1
 で対象の画面をダブルクリックすることで割り当て対象の画面に追加することができます。

 また、<</td>
 ボタンの代わりに
 2
 で対象の画面をダブルクリックすることで割り当てを解除することができます。

# 🤰 ツールバー設定

#### お好みのボタンを自由に配置

ツールバー設定では、ツールバーに表示するボタンを自由に追加、変更することができます。表示するボタンはグループにまとめること ができ、用途によってグループを切り替えることができます。

| J JUN BXAE                                                                                                    | 2 💌      |
|----------------------------------------------------------------------------------------------------|----------|
| 3 全体メニュー 4 -ブ 01                                                                                                    | ▼ 注文照会 5 |
| 日     株式取引     画面コード メニ       [6202]株式板注文     2001     株式       [6205]株式転三板注文     1010     主要       [6211]現物實注文     2011     株式       [6212]現物實注文     2011     非       [6212]現物實注文     2011     非       [6221]信用新規注文     6725     (条       [6221]信用新規注文     6725     (条       [6221]信用新規注文     6726     (条       [6221]信用新規注文     6726     (条       [6221]保入策定服歴     6726     (条       [6721]株式注文=     6726     (条       [6722]株式注文=     6726     (条       [6721]株式注文=     6726     (条       [6726]信用建玉一覧     [6726]信用建玉一覧     111       [6726]信用建玉一覧     [711]株式販売(条)     4 | 1        |
| ● チャート<br>● ニュース・マーケット ▼                                                                                                    |          |
| 削除 閉じる 保存<br>ダブルクリックで、選択されているメニューの追加/削除が可能で                                                                                                    | す。       |

 グループの番号が表示されます。
 グループの名前が表示されます。
 ボタンとして追加する対象の画面をここから選択します。
 ボタンとして追加された画面の一覧が表示されます。
 ↑↓のボタンをクリックして で選択された画面の並び順を 変更します。ツールバー上では、4 並び順で左から順に ボタンが表示されます。

ツールバーへのボタン追加方法

- 1. 【設定】--【ツールバー設定】を開き、1 からボタンを追加するグループを選択します。
- 2. 2 でグループの名前を入力または編集します。
- 3. ツールバーにボタンとして追加する画面を 3 の中からダブルクリックします。
- 4. [保存]ボタンをクリックします。

Point

- ・グループは50個まで登録することができます。
- ・追加したグループは、[ツールバー]切替プルダウンで選択することができます。

| スーパーはっちゅう君                                     |                                                |      |     |     |
|------------------------------------------------|------------------------------------------------|------|-----|-----|
| 株式期日 株式舗報 チャート ニュース・マーケット 入出金・箱算表 設定 ウインドウ ヘルブ |                                                |      |     |     |
| □ 1234 画面レイアウト マ                               | ツールバー 👻 🚺 🜗                                    | 株価一覧 | 株式板 | 指数一 |
|                                                | 基本メニュー<br>[01] 注文照会<br>[02] 株式市況<br>[03] お気に入り |      |     |     |

ツールバーからのボタン削除方法

- 1. 【設定】-【ツールバー設定】を開き、4 からボタンを削除する画面をダブルクリックします。
- 2. [保存]ボタンをクリックします。

| 0 | -     | 7      | 万    | 7   | 1          | 7"     |
|---|-------|--------|------|-----|------------|--------|
| 0 | _ / 1 | $\sim$ | · 74 | × . | <b>~</b> 1 | $\sim$ |

# 環境設定

環境設定画面では画面呼び出し時や起動時の設定、注文お知らせの設定や取引暗証番号自動入力の設定等ができます。

| 環境設定<br>□□一画面呼び出し 1<br>○ 同ウィンドウで聞く<br>○ 割ウィンドウで聞く<br>*(個別画面別で調整可能<br>2<br>○ 設定無し<br>○ 前回終了時画面<br>○ ユーザー設定 9820 | 注文お知らせ設定         4           マ デスクトップ通知         「自動消滅           「 デスクトップ通知         「自動消滅           「 デスクトップ通知         「 自動消滅           「 デスクトップ通知         「 自動消滅           「 デスクトップ通知         「 自動消滅           「 デスクトップ通知         「 自動消滅           「 デスクトップ通知         「 自動消滅           「 デスクトップ通知         「 自動消滅           「 デスクトップ通知         「 国動消滅           「 デスクトップ通知         「 国動消滅           「 デスクトップ通知         「 国動消滅           「 デスクトップ通知         「 国動消滅           「 デスクトップ通知         「 国動消滅           「 デスクトップ通知         「 国動消滅           「 デスクトップ通知         「 国動消滅           「 デスクトップ通知         「 国動消滅           「 デスクトップ通知のの音 | 同一画面呼び出し<br>メニューやショートカットキーで画面を呼び出す際の、ウィンドウの開き方の設定です。<br>同ウィンドウで開く:<br>同じ画面のウィンドウを既に開いている場合は、そのウィンドウをアクティブにします。<br>別ウィンドウで開く:<br>常に新しいウィンドウを開きます。                                                                                                    |
|----------------------------------------------------------------------------------------------------|----------------------------------------------------------------------------------------------------|----------------------------------------------------------------------------------------------------|
| -通信切断時設定 3<br>▶ 通信切断時に自動的に再起動する                                                                                | - 取引暗証番号自動入力5<br>取引暗証番号入力: 「 注文時適用                                                                                                    | Point<br>「同一画面呼び出し」設定は、個別の画面ごとに<br>設定が可能です。                                                                                                    |
|                                                                                                    | OK 取消                                                                                                    | <ul> <li>         GMO         GMO         </li> <li>         GMO         </li> <li>         GMO         </li> <li>         Ght and a state of the state of the state of</li></ul> |

#### 起動時設定

スーパーはっちゅう君を起動した際に表示する画面の設定です。

設定無し:起動時にはいずれの画面も表示されません。 全回終了時画面 :前回スーパーはっちゅう君を終了した際の画面を開きます。 ユーザー設定 :保存した画面レイアウトを表示します。

#### 通信切断時設定

通信が切断された場合のスーパーはっちゅう君の自動再起動設定です。

通信切断時に自動的に再起動する:

チェックがある場合、通信が切断された際に自動的にスーパーはっちゅう君を再起動します。

注文お知らせ設定

注文の各種イベントが発生したことを通知する機能の設定です。

:チェックがある場合、注文の各種イベント発生時にポップアップを表示してお知らせします。 デスクトップ通知

自動消滅 :チェックがある場合、注文お知らせのポップアップは指定した秒数間表示した後に、自動的に 消滅します。チェックがない場合は、自動的に消滅しません。

約定通知の音 :チェックがある場合、約定通知を受け取った際に効果音を出します。音を変更する場合は、 選択ボタンでファイルを選択してください。

:チェックがある場合、注文失敗時や、注文変更失敗時、注文取消失敗時、注文失効時に効果音 その他通知の音 を出します。音を変更する場合は、選択ボタンでファイルを選択してください。

#### 取引暗証番号自動入力

「注文時適用」にチェックを入れ、あらかじめ取引暗証番号を入力しておくことで、注文入力時の取引暗証番号入力を省略 できます。この設定はスーパーはっちゅう君を起動するごとに入力が必要です。(入力した取引暗証番号は、スーパーはっ ちゅう君終了時に破棄されます。)

| Point<br>ツールバーを表示している場合、ツールバー                               | _]@]× |
|-------------------------------------------------------------|-------|
| 右側の取引暗証番号欄を入力しておくことで、<br>「取引暗証番号自動入力」設定と同じ機能を<br>ご利用いただけます。 |       |
|                                                             |       |

# 」 画面レイアウト

#### 自分好みの画面レイアウトを保存

お好みの画面レイアウトを保存することができます。保存した画面レイアウトは、呼び出し機能を利用することでいつでも表示することができます。また、スーパーはっちゅう君起動時に表示する画面として、保存した画面レイアウトを指定することも可能です。

| 画面レイアウト保存                                                                                                    | 1 画面レイアウトに割り当てられた画面コードです。 |
|----------------------------------------------------------------------------------------------------|---------------------------|
| 画面コード 9826 自動 2<br>レイアウト名 お気に入り                                                                                                    | 2 画面レイアウト名です。             |
| 画面コード         レイアウト名           9820         デイトレ(発注)           9821         スイングトレード(発注)           9822         中長期トレード(発注)           9823         信用特化型(発注)           9824         優良銘柄探し           9825         資産状況確認           3             削除         閉じる         保存 | 3 この画面レイアウトで表示する画面の一覧です。  |

#### 画面レイアウトの保存方法

- 1. 【設定】--【画面レイアウト保存】を開き、新しく登録するレイアウトの画面コードを入力します。
- 2. レイアウト名を入力します。
- 3. [保存]ボタンをクリックします。

Point

- ・既に登録済みの画面コードを入力した場合、レイアウトが上書き保存されます。
- ・画面コードは 9820 ~ 9999 の範囲で入力することができます。
- ・[自動]ボタンをクリックすると、未使用の画面コードが自動で割り当てられます。
- ・既に登録済みのレイアウト名を指定することはできません。

# 」 画面レイアウト

画面レイアウトの呼び出し方法

保存した画面レイアウトは、様々な方法で呼び出すことが可能です。

#### ツールバーから呼び出す

【画面コードを入力する方法】

ツールバーの画面呼び出し欄に画面コードを入力しま す。

| 🍯 スーパーはっちゅう君                     | 🍧 スーパー | はっちゅう君 |
|----------------------------------|--------|--------|
| 株式取引 株式情報 チャート ニュース・マーケット        | 株式取引   | 株式情報 🗄 |
| 〒 9820 1 2 3 4 画面レイアウト ▼ ツールバー ▼ | - E    | 1234   |
|                                  |        |        |
| Point                            |        |        |
| 「/」(スラッシュ)を押すと、フォーカスが画面呼び        |        |        |
| 出し欄に移動します。                       |        |        |

#### 画面レイアウト呼び出し画面から呼び出す

| 1 | 面レイアウトリ    | が出し            | × |
|---|------------|----------------|---|
| Ū | 画面⊐ード  983 | 25 自動          |   |
| l | ノイアウト名間    | 気に入り           |   |
|   | 画面コード      | 画面レイアウト 株式取得11 |   |
|   | 9821       | 株式取引2          |   |
|   | 9825       | お気に入り          |   |
|   |            |                |   |
|   |            |                |   |
|   |            |                |   |
|   |            |                |   |
|   |            | 閉じる開く          |   |
| X | 育耶余        | 開じる 開代         |   |

【設定】-【画面レイアウト呼び出し】を開き、
 呼び出すレイアウトの画面コードを選択します。

② [開く]ボタンをクリックします。

## ●起動時に自動で呼び出す

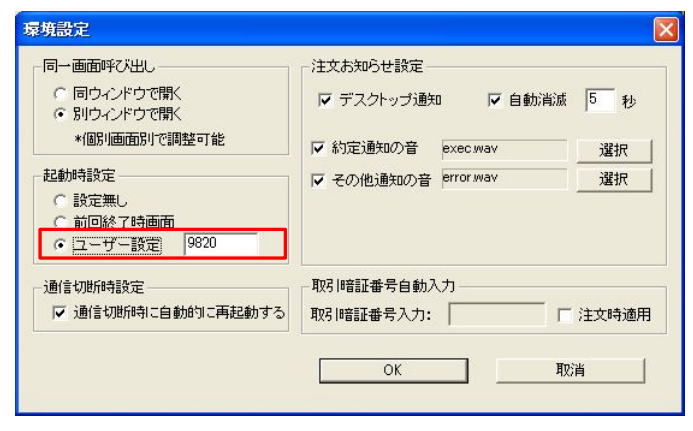

【一覧から選択する方法】

ツールバーの[画面レイアウト]プルダウンから、呼び出す画面 レイアウトを選択します。

| 🍧 スーパーはっちゅう君 |      |    |              |    |         |  |
|--------------|------|----|--------------|----|---------|--|
| 株式取引         | 株式情報 | チ+ | ・ート ニュース     | ·7 | ーケット    |  |
| æ            | 123  | 4  | 画面レイアウト 🔫    | ୬- | 167K− 🗢 |  |
|              |      |    | 画面レイアウト保存    | z  |         |  |
|              |      |    | [9820] 株式取引1 |    |         |  |
|              |      |    | [9821] 株式取引2 | 2  |         |  |

- 【設定】ー【環境設定】を開き、「起動時設定」の ユーザ設定を選択します。
- ② 呼び出したいレイアウトの画面コードを入力します。

③ [OK]ボタンをクリックします。
## 画面表示設定\_ウィンドウ表示設定ボタン

同一ウィンドウ/別ウィンドウ表示設定

表示している注文画面やチャート等を同ウィンドウ表示/別ウィンドウ表示に設定できる機能です。

同ウィンドウ表示 設定した画面は同ウィンドウで表示されます。

例:[6202]株式板注文と[5120]株式チャートが同ウィンドウ表示 📝 設定となっているため、同ウィンドウで表示されます。

| 株式取引 株式情報 チャート 二                     | - ース・マーケット 入出金・精算   | 録表 設定 ウインドウ ヘ              | ヘルプ                                     |                                        |         |
|--------------------------------------|---------------------|----------------------------|-----------------------------------------|----------------------------------------|---------|
| 1234 画面レイアウ                          | ▼ ツールバー ▼ ● 株価一     | 覧 株式チャ 現物買                 | 株式板 株式2板 保有株 株式注5                       | 文 株式約定 株式余力 入出金振 株式歩み 株上下率             |         |
| 🍯 [6202]株式板注文                        |                     | ۵.                         | 🗷 🕄 🗕 🗶 🍟 [5120] 株式チャート                 | ·                                      | *? _×   |
| 銘柄 9449 ▼ 東証 ▼ (                     | 3                   | 板表示 気配呼値 💌                 |                                         | ▼ 9449 ▼東証 ▼ Q 足 1 Z 日 週 月 分 T         | 分一下     |
| GMO                                  |                     |                            | 01単純移動平均                                | GMO(日, 2012/09/14 - 2014/12/17)        | 120 0 + |
| 1,922 始值 1.                          | 93 (09:00)前日終値 1,89 | 90 売買単位 100                | □ 確認省略 U2単純移動平均載<br>02世紀移動平均載           |                                        | 120.0   |
| +32(+1,528) 同世 1.3<br>直出来 500 安値 1.1 | 54 (09:27) 出来向      | 001世9番 1,490<br>27 ~ 2.290 | 1月1日 003日数17月19年01<br>特定 一般 04ボリンジャーパン- |                                        | 065.0   |
| 売逆指 売 売数量                            | 買数量                 | 買 買逆指                      | 取引区分 05.一目均衡表                           | 11.111 T. 11                           | 1       |
| 0 0                                  |                     | 0 0                        | 現物 06.気配板                               |                                        | 010.0 · |
| 3 40                                 | DX1T                |                            | **/Ⅲ ● 07時系列續行足 ● 約                     | 11 11 11 11 11 11 11 11 11 11 11 11 11 | 50 y    |
| 2,00                                 |                     |                            | 00111本文                                 | 11                                     | JH .    |
| 5,20                                 |                     |                            | 数量/金額<br>10出来高&移動平                      |                                        | 0.0     |
| 4,60                                 |                     |                            | 班重金額11出来高(陽線/陰                          |                                        | t1      |

●別ウィンドウ表示 設定した画面は別ウィンドウで表示されます。

例:[6202]株式板注文と[5120]株式チャートが別ウィンドウ表示

設定となっているため、別ウィンドウで表示されます。

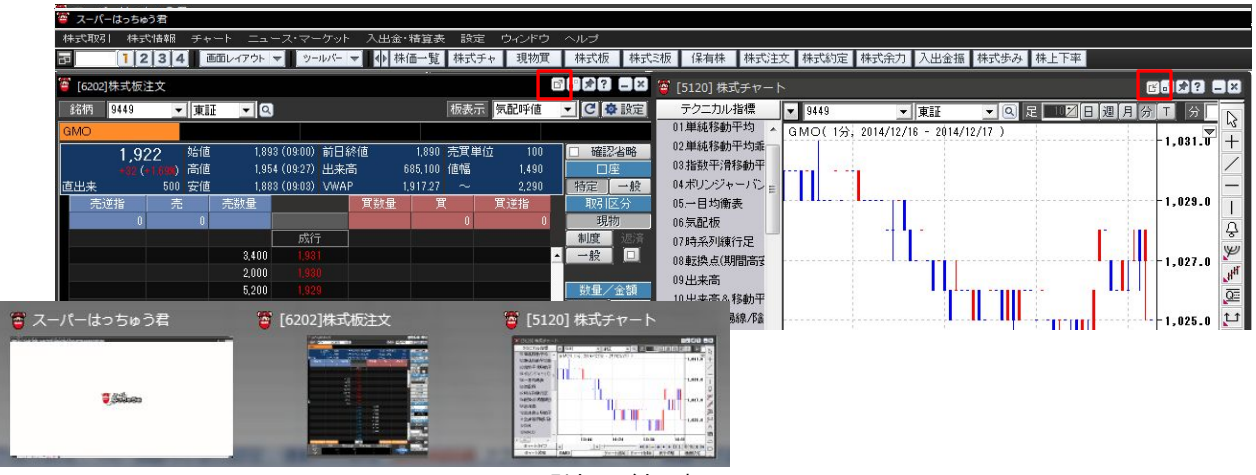

別ウィンドウで表示

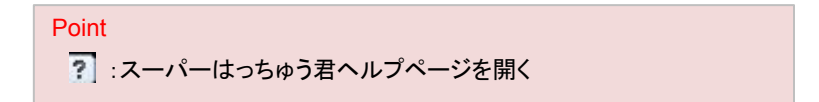

## 。画面表示設定\_同一画面呼び出し設定ボタン

同一画面の複数表示

チャートや注文画面等の同一画面を複数表示するよう設定することができる機能です。

一画面表示 一画面表示設定した画面は一画面のみ表示されます。

例:[6202]株式板注文が一画面表示 💽 設定となっているため、[6202]株式板注文を一画面のみ表示させることができます。

| 🎬 スーパー指っちゅう音                                   |        |            |                         |                          |                   |              |                  |           |      |             |   |      |           |
|------------------------------------------------|--------|------------|-------------------------|--------------------------|-------------------|--------------|------------------|-----------|------|-------------|---|------|-----------|
| 株式期引 株式繊維 チャート ニュース・マーケット 入出金・横窟表 設定 ウインドウ ヘルプ |        |            |                         |                          |                   |              |                  |           |      |             |   |      |           |
| 5                                              | 12     | 34         | 画面レイアウト                 | <b>▼</b> ৩-              | -164(-   <b>-</b> | - <b>小</b> 市 | *価一覧             | 株式        | チャ   | 現物質         | ₹ | 株式机  | 夏 株式      |
| [6202                                          | 2]株式板注 | È文         |                         |                          |                   |              |                  |           |      |             | ľ |      | _ ×       |
| 銘柄                                             | 9449   | <b>_</b> 東 | II 🔍 🔍                  | ]                        |                   |              |                  | 板表示       | 示 気配 | 己呼値         |   | - 01 | 設定        |
| GMO                                            |        |            |                         |                          |                   |              |                  |           |      |             |   |      |           |
|                                                | 1,92   | 22 始信      | <u>5</u> 1,89<br>F 1,95 | 13 (09:00)<br>14 (09:27) | 前日終               | 値            | 1,890<br>685 100 | 売買単<br>値幅 | 鉝    | 100<br>1490 |   |      | <b>沿略</b> |
| 直出来                                            |        | 500 安伯     | <u> </u>                | 3 (09:03)                | VWAP              |              | 1,917.27         | ~         |      | 2,290       |   | 特定   | 一般        |
| 売                                              | 逆指     | 売          | 売数量                     |                          |                   | 買数量          | Ţ                | (         | 買這   | É指          |   | 取引   | 区分        |
|                                                | 0      | 0          |                         |                          |                   |              |                  | 0         |      | 0           |   | 現    | 物         |
|                                                |        |            |                         | 成行                       | ř .               |              |                  |           |      |             |   | 制度   | 返済        |
|                                                |        |            | 3,400                   |                          |                   |              |                  |           |      |             | • | 一般   |           |
|                                                |        |            | 2,000                   |                          |                   |              |                  |           |      |             |   |      |           |
|                                                |        |            | 5,200                   |                          |                   |              |                  |           |      |             |   | 数量/  | 金額        |
|                                                |        |            | 4,600                   |                          |                   |              |                  |           |      |             |   | 数量   | 金額        |
|                                                |        |            | 14,900                  |                          |                   |              |                  |           |      |             | - |      | Z         |
|                                                |        |            | 3,000                   |                          |                   |              |                  |           |      |             |   | +10  | 0株        |
|                                                |        |            | 3,400                   |                          |                   |              |                  |           |      |             |   | +50  | 0株        |

●複数画面表示 複数画面表示設定した画面は複数表示させることができます。

例:[6202]株式板注文が複数画面表示 📝

設定となっているため、[6202]株式板注文を複数表示させることができます。

| -                                              | スーパーは         | いちゅう君 |          |      |          |                                                                                                    |        |       |       |     |      |        |           |       |      |        |       |       |    |              |              |
|------------------------------------------------|---------------|-------|----------|------|----------|----------------------------------------------------------------------------------------------------|--------|-------|-------|-----|------|--------|-----------|-------|------|--------|-------|-------|----|--------------|--------------|
| 株式取引 株式情報 チャート ニュース・マーケット 入出金・精算表 設定 ウインドウ ヘルブ |               |       |          |      |          |                                                                                                    |        |       |       |     |      |        |           |       |      |        |       |       |    |              |              |
| Б                                              |               | 12    | 34       | 画    | 面レイアウト 🔻 | • <b>1</b> ( <sup>1</sup> / <sub>2</sub> −1/ <sub>2</sub> / <sup>2</sup> − <del>1</del> / <sub>2</sub> | ● 株価一覧 | 株式チャ  | 現物    | 買   | 株式板  | 株式ミ板   | (保有       | i株 株式 | 注文 4 | 株式約5   | E 株式会 | È力 入出 | 金振 | 株式歩み         | 株            |
| 1                                              | <b>[</b> 6202 | ]株式板  | 注文       | 1    | 了[6202]株 | 式板注文                                                                                                   |        | [620] | 2]株式板 | 注文  |      |        |           |       |      |        |       |       | ٢. | 12 ( ) 🗖     | ×            |
|                                                | 銘柄            |       | -        |      | 銘柄       | •                                                                                                    | - Q    | 銘柄    | 9449  | 1   | ▼ 東証 | • Q    |           |       |      |        | 板表示   | 気配呼値  | -  | <b>℃ ☆</b> 設 | 定            |
|                                                |               |       |          |      |          |                                                                                                    |        | GMO   |       |     |      |        |           |       |      |        |       |       |    |              |              |
|                                                |               |       | 始        | 値    |          | 始値                                                                                                    |        |       | 1.9   | 922 | 始値   | 1,89   | 3 (09:00) | 前日終値  |      | 1,890  | 売買単位  | 100   |    | 確認省時         | <u>}</u>     |
|                                                |               |       | 0.00%) 高 | itē  |          | 0(+0.00%) 高値                                                                                           |        |       |       |     | )高値  | 1,95   | 4 (09:27) | 出来高   |      | 85,100 | 値幅    | 1,490 |    | 口座           |              |
| l                                              | 直出来           |       | 安        | íê i | 直出来      | 安値                                                                                                    |        | 直出来   |       | 500 | )安値  | 1,88   | 3 (09:03) | VWAP  | 1,3  | 917.27 | ~     | 2,290 | 牛  | 綻 [ 一個       | R<br>Z       |
|                                                | 売过            | ぎ指    | 売        |      | 売逆指      | 売                                                                                                    | 売数量    | 7     | E逆指   | 7   | 2    | 売数量    |           | 貫     | 【数量  | 買      | 2     | 買逆指   |    | 取引区分         |              |
|                                                | 1             |       | 2        |      | 1        |                                                                                                    |        |       |       | 0   | 0    |        |           | . 1   |      | 1      | 0     | 0     |    | 現物           |              |
|                                                |               |       |          |      |          |                                                                                                    |        |       |       |     |      |        | 成行        | Ī     |      |        |       |       | 1  | 制度。返         | 済            |
|                                                |               |       |          |      |          |                                                                                                    |        |       |       |     |      | 3,400  |           |       |      |        |       |       |    | 一般           |              |
|                                                |               |       |          |      |          |                                                                                                    |        |       |       |     |      | 2,000  |           |       |      |        |       |       |    |              |              |
|                                                |               |       |          |      |          |                                                                                                    |        |       |       |     |      | 5,200  |           |       |      |        |       |       |    | 敬量/金割        | Į            |
|                                                |               |       |          |      |          |                                                                                                    |        | _     |       |     |      | 4,600  |           |       |      |        |       |       | 長  | 金】量          | 湏            |
|                                                |               |       |          |      |          |                                                                                                    |        |       |       |     |      | 14,900 |           |       |      |        |       |       | -  |              | $\mathbb{Z}$ |
|                                                |               |       |          |      |          |                                                                                                    |        |       |       |     |      | 3,000  |           |       |      |        |       |       |    | +100株        |              |
|                                                |               |       |          |      |          |                                                                                                    |        |       |       |     |      | 3,400  |           |       |      |        |       |       |    | +500株        |              |

Point 「同一画面呼び出し」設定は、個別の画面ごとに設定が可能です。

## 」画面表示設定\_連動ボタン

#### 複数画面の銘柄情報連動

#### 表示しているチャートや注文画面等の複数画面の銘柄情報を自動的に連動させることができる機能です。

●連動なし 表示しているチャートや注文画面等の複数画面の銘柄情報を自動的に連動しない

例: [6202]株式板注文と[5120]株式チャートは両画面とも連動なし 📴 設定となっているため、[6202]株式板注文に銘柄コード を入力しても、[5120]株式チャートに銘柄情報は自動的に連動しません。

| 🍯 ス-  | -パーはっちゅう  |        |               |           |               |            |      |         |          |                |    |                  |         |        |      |
|-------|-----------|--------|---------------|-----------|---------------|------------|------|---------|----------|----------------|----|------------------|---------|--------|------|
| 株式    | 取引 株式帽    | 瀬 チ・   | +−⊦ 二⊐        | ース・マー     | - ምት እያ       | 出金・精算調     | 表 設定 | ミーウインドウ | ヘルプ      |                |    |                  |         |        |      |
| 57    | 123       | 8 4    | 画面レイアウト       | ▼ <u></u> | 1µ%- <b>▼</b> | ▶ 株価一覧     | 株式:  | チャ 現物質  | く 株式板 株式 | ℃2板 【保有株 】株式注  | 文林 | 式約定 ┃株式余力 ┃ 入出金振 | 株式歩み  株 | 上下率    |      |
| 🍯 [62 | 02]株式板注文  |        |               |           |               |            |      |         |          | 🦉 [5120] 株式チャー |    |                  |         | C      |      |
| 銘柄    | 9449      | ▼ 東    | I 💌 🔍         |           |               |            | 板表示  | 気配呼値    | ▼ C 奈設定  | テクニカル指標        |    | •                | ▼ Q 足   | 12日週月分 | T分N  |
| GMO   |           |        |               |           |               |            |      |         |          | 01単純移動平均       |    |                  |         |        |      |
|       | 1 922     | 始値     | <u>i</u> 1,89 | 3 (09:00) | 前日終値          | 1,890      | 売買単  | 位 100   | □ 確認省略   | 02単純移動平均乖      | 1  |                  |         |        | +    |
|       | +32 (+1.( | 💓) 高値  | <u>1,95</u>   | 4 (09:27) | 出来高           | 685,100    | 値幅   | 1,490   | 口座       | 03.指数平滑移動平     |    |                  |         |        | /    |
| 直出来   | ŧ         | 500 安値 | <u>1,88</u>   | 3 (09:03) | VWAP          | 1,917.27   | ~    | 2,290   | 特定一般     | 04ボリンジャーバン 三   |    |                  |         |        | -    |
| ē     | 売逆指       | 売      | 売数量           |           | 買数:           | <u>و</u> ا | (    | 買逆指     | 取引区分     | 05.一目均衡表       |    |                  |         |        |      |
|       | 0         | 0      |               |           |               |            | 0    | 0       | 現物       | 06.気配板         |    |                  |         |        | A A  |
|       |           |        |               | 成行        |               |            |      |         | 制度。这首    | 07時系列練行足       |    |                  |         |        | 3    |
|       |           |        | 3,400         |           |               |            |      |         |          | 08 転換点(期間高安    |    |                  |         |        | P    |
|       |           |        | 2,000         |           |               |            |      |         |          | 09出来高          |    |                  |         |        | , HH |
|       |           |        | 5,200         |           |               |            |      |         |          | 10 山太高 8 段     |    |                  |         |        | QE   |
|       |           |        | 4,600         |           |               |            |      |         | 一        |                |    |                  |         |        | **   |
|       |           |        | 14,900        | 1.927     |               |            |      |         | <u> </u> | 11出米高(P易禄/P最   |    |                  |         |        |      |

●連動あり 表示しているチャートや注文画面等の複数画面の銘柄情報を自動的に連動する

例: [6202]株式板注文と[5120]株式チャートが連動あり 🛃 設定となっているため、[6202]株式板注文に銘柄コードを入力 すると銘柄情報が[5120]株式チャートに自動的に連動します。

| -        |        |       |     |          |         |                   |          |            |      |       |          |          |                 |                         |            |         |          |                  |          |
|----------|--------|-------|-----|----------|---------|-------------------|----------|------------|------|-------|----------|----------|-----------------|-------------------------|------------|---------|----------|------------------|----------|
| 竇 スーパー   | ーはっちゅう | 君     |     |          |         |                   |          |            |      |       |          |          |                 |                         |            |         |          |                  |          |
| 株式取引     | 株式     | 青報    | チャー | + ニュー    | ・ス・マー   | ケット               | 入出金・料    | 清算表        | 設定   | ウィンドウ |          | ヽルヺ      |                 |                         |            |         |          |                  |          |
| 5        | 12     | 3 4   | 画面  | jレイアウト 🤜 | ·       | ψ/<- <del>-</del> | ◆ 株価     | <b></b> 一覧 | 株式チ・ | ヤ 現物質 | T        | 株式板 株式   | ミ板 保有株 株式注コ     | 文 株式約定 株式余力             | 入出金振       | 株式歩み 株上 | 下率       |                  |          |
| 🦉 [6202] | 株式板注文  | z –   |     |          |         |                   |          |            |      |       | 31.      |          | 🍯 [5120] 株式チャート |                         |            |         |          | 2512             | ×        |
| 銘柄       | 9449   | •     | 東証  | - 9      |         |                   |          |            | 板表示  | 気配呼値  |          | ● 【 🔷 設定 | テクニカル指標         | ▼ 9449 <b>▼</b>         | 東証         | ▼ Q 足   | 12日週月分   | T 分              | N        |
| GMO      |        |       |     |          |         |                   |          |            |      |       |          |          | 01単純移動平均 🔺      | GMO( ⊟, 2012/09/14      | - 2014/12/ | /17)    |          | ▼                | 43       |
|          | 1.922  |       | 始値  | 1,893    | (09:00) | 前日終储              | <u>ē</u> | 1,890      | 売買単位 | 立 100 |          | □ 確認省略   | 02単純移動平均乖一      |                         |            |         |          | -1,120.0         | +        |
|          |        | (198) | 高値  | 1,954    | (09:27) | 出来高               | 68       | 35,100     | 値幅   | 1,490 |          | 口座       | 03.指数平滑移動平      |                         |            | - 1     | 111 A. L |                  | /        |
| 直出来      |        | 500   | 安値  | 1,883    | (09:03) | VWAP              | 1,9      | 117.27     | ~    | 2,290 |          | 特定一般     | 04ボリンジャーバン 🗉    |                         |            |         | 4.11     | -1,065.0         | -        |
| _ 売ば     | 拍      | 売     |     | 売数量      |         |                   | 貫鼓量      | 〕          |      | 貫逆指   |          | 取引区分     | 05.一目均衡表        |                         |            | 114-111 |          |                  |          |
|          | 0      |       | 0   |          | -124-   |                   |          |            | 0    | 0     |          | 現物       | 06.気配板          |                         |            |         |          | -1,010.0         | Δ        |
|          |        |       |     |          | ,5ኢ(ፓ   |                   |          |            |      |       |          | 制度 783角  | 07時系列練行足        | be and the second       | 1* +-      | - i C   |          |                  | 0        |
|          |        |       |     | 3,400    |         |                   |          |            |      |       | <b>_</b> | 一般       | 08 転換占(期間高学     | http://www.analysia.com |            |         |          | -955.0           | P        |
|          |        |       |     | 2,000    |         |                   |          |            |      |       |          |          |                 |                         |            |         |          | 1967 (Settings26 | H        |
|          |        |       |     | 5,200    |         |                   |          |            |      |       |          | 数量/金額    | 09出来向           |                         |            |         |          | 900 0            | ~=       |
|          |        |       |     | 4,600    |         |                   |          |            |      |       |          | 数量 金額    | 10出来高&移動平       | 1                       | 4- 4-      |         |          | 000.0            | <u>_</u> |
|          |        |       |     | 14,900   |         |                   |          |            |      |       |          |          | 11出来高(陽線/陰      |                         | 1.41       |         |          | 200302300        | 11       |

#### ●全部連動 表示しているチャートや注文画面等のすべての画面の銘柄情報を自動的に連動する

例: [5120]株式チャートがすべて全部連動 認定となっているため、[6202]株式板注文に銘柄コードを入力すると銘柄 情報がすべての[5120]株式チャートに自動的に連動します。

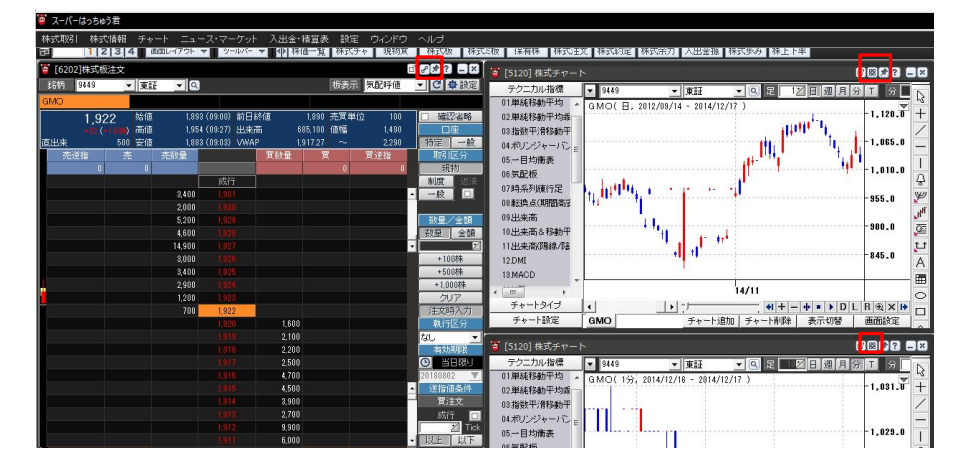

スーパーはっちゅう君 操作マニュアル Copyright(C)GMO CLICK Securities, Inc. All Rights Reserved.

# 。スーパーはっちゅう君ご利用に係る注意事項

- 1. 同一アカウントの複数ログインはできません。
- 注文確認画面の表示の有無を設定することができます。注文確認画面を省略した場合は注文情報入力後、確認画面を介すること なくそのまま発注されます。事前に注文条件を十分ご確認くださいますようお願いします。
- 信用取引の全返済は、発注時に保有している建玉が決済の対象となります。決済処理中に新たに建った建玉は決済の対象となり ません。
- 4. プロキシ経由でのご利用はできません。
- 5. 内部者(インサイダー)登録をされている銘柄の注文は承ることができません。
- 6. NISA口座については情報照会のみ可能です。
- 7. 銘柄コードを入力すると自動的に銘柄名と市場が表示されますが、この市場は当社の最良執行方針に基づく最良執行市場に該当します。お客様ご自身により市場を選択される場合は、市場欄のプルダウンメニューより選択してください。
- 8. 当社の取扱銘柄に関しては当社ホームページよりご確認ください。注文画面では、一部の取引注意銘柄についてのみ注意喚起を 行っております。すべての取引注意銘柄につきましては【株式情報】 - 【取引注意銘柄】よりご確認ください。
- 9. 株式取引の取引時間外にスーパーはっちゅう君以外の画面から発注した場合、自動で画面には反映されません。
- 10. 信用取引で建玉を指定した決済を行う場合、一度に指定できる建玉の数は200までです。
- 11. 直近で株式分割などが行われた銘柄を[5120]株式チャートの分足チャートおよびTickチャートで表示させると、株式分割前の株価 が、分割後の株価へ調整されていない状態で表示されます。分割後、10営業日程度で調整後の表示へと切り替わります。

▼注文画面で注意喚起を行っている取引注意項目 <u>https://faq.click-sec.com/faq/show/249?site\_domain=default</u> ▼注文入力時のご注意

https://www.click-sec.com/corp/guide/notes/order/

#### 信用スピード注文に係る注意事項

- 1. 株式取引のスピード注文は信用取引のみが対象となります。現物取引のスピード注文はできません。
- 2. 執行条件はIOC、成行、当日限りの組み合わせの注文のみとなります。
- 3. 発注時の確認画面は表示されず、発注エリアのクリックのみで即座に発注されます。
- 4. 成行注文は、価格変動、通信状況により表示とは異なる価格で約定することがあります。
- 5. 成行注文はIOC注文のため、即時に成立しなかった注文は失効します。
- 6. 約定時にメッセージは表示されないので、常に建玉の保有状況を確認する必要があります。
- 7. 注文の変更や取消はできません。
- 8. 返済注文の際、建玉を指定することはできません、成立日時の古いポジションから決済対象となります。
- 9. 現引、現渡注文をすることはできません。
- 10. 口座(特定/一般)、取引区分(制度信用/一般信用)の選択は、[設定]ボタンで指定できます。
- 11. 建玉を保有していれば返済注文となり、建玉を保有していなければ新規注文となります。
- 12. 両建がONになっている状態(以下両建モードと記載)では、建玉の保有状況にかかわらず常に新規注文が発注されます。
- 13. 両建取引は手数料等により取引コストが二重にかかることにより経済的合理性を欠くため、お客様自身で判断してお取引いただく 必要があります。
- 14. 買い注文と売り注文を連続して発注しますと対当売買に該当し、受注が拒否される場合がございます。
- 15. [全返済]ボタンにチェックを入れ、[売注文]または[買注文]ボタンを押すと、保有している同一銘柄・同一売買区分の全建玉を返済します。成行(IOC)注文のため、注文の一部もしくは全部の失効、または表示とは異なる価格で約定することがあります。買い上がり・売り崩しに該当するような取引と判断した場合は、注意喚起及び取引停止措置を実施する場合がございます。特に出来高の少ない銘柄のスピード注文の連続的もしくは継続的な発注についてはご注意願います。
- 16. 50単元以上の信用新規売り注文は発注できません。
- 17. 短時間に連続して50単元以内の信用新規売り注文を発注すると空売り価格規制に違反する場合がございます。
- 18. 通常の状態または全決済で決済注文発注時、決済対象ポジションについて既に発注中の決済注文が存在する場合、その決済注 文を取り消していただかないと決済注文の発注はできません。
- 19. 一度同意すると、利用解除はできません(使用しないことはできます)。
- 20. その他のルールは、オンライントレード取扱規程や信用取引規程等の当社規程等が適用されます。

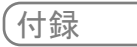

### 表示可能枚数一覧

各画面は開くことができる画面の数に上限があります。開くことのできる上限画面数の一覧です。

| 画面名                       | 枚数 |
|---------------------------|----|
| [1010] 主要指数一覧             | 4  |
|                           | 4  |
| [2001] 株価一覧               | 4  |
| [2011] 株式価格表              | 20 |
| <br>[2016] 株式まめ価格表        | 40 |
|                           | 40 |
| <br>[2031] 株式気配付歩み        | 20 |
| [2032] 株価日足               | 20 |
| [2033] 株式同一気配約定情報         | 20 |
| [2034] 株価強度分析             | 40 |
| [2102] 株式株価急騰落検索          | 4  |
| <br>[2103] 株式出来高急増検索      | 4  |
| <br>[2104] 株式近接率分析        | 4  |
| <br>[2201] 株式新高値 /新安値     | 4  |
| <br>[2202] 株式ストップ高 /ストップ安 | 4  |
| [2203] 株式上昇率/下落率          | 4  |
| <br>[2205] 株式株価/出来高分析     | 4  |
|                           | 20 |
| [2207] 株式最高出来高更新          | 20 |
| [2208] 株式出来高              | 20 |
| [2209] 株式売買代金             | 20 |
| [2210] 株式特別買気配 /売気配       | 20 |
| [2402] 信用残高               | 20 |
| [2403] 信用残高増減             | 20 |
| [2404] 信用倍率               | 20 |
| [2405] 貸借銘柄一覧             | 20 |
|                           | 20 |
|                           | 4  |
| <br>[2408] 信用銘柄一覧         | 4  |
| [5110] 指数チャート             | 4  |
|                           | 8  |
| [6202] 株式板注文              | 10 |
| [6205] 株式ミニ板注文            | 20 |
| <br>[6207] 株式フル板注文        | 10 |
|                           | 20 |
|                           | 20 |
|                           | 20 |
| <br>[6221] 信用新規注文         | 20 |
|                           | 20 |
| <br>[6226] 現引/現渡注文        | 20 |
| [6721] 株式注文一覧             | 4  |
|                           | 10 |
| [6725] 保有株一覧              | 4  |
| [6726] 信用建玉一覧             | 4  |
| [6728] 信用返済建玉一覧           | 4  |
| [7111] 株式取引余力             | 4  |
|                           | 4  |
| [8100] ニュース               | 10 |
| [9640] お知らせ               | 4  |